# VALUTAZIONE DELLA QUALITÁ DEL SITO WEB:

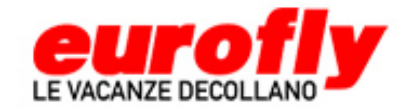

http://www.eurofly.it/

A cura di:

Calò Claudia Alessia707788Dordoni Serena708087Stanga Diana043997

Nell'ambito del corso di Interazione Uomo-Macchina

Corso di laurea specialistica in Teoria e Tecnologia della Comunicazione

Università degli studi di Milano - Bicocca A.A. 2006/2007

# INDICE

| 1. Obiettivi d | della valut    | azione                                                                   | 4        |  |  |
|----------------|----------------|--------------------------------------------------------------------------|----------|--|--|
| 1.1            | Nome of        | del sito                                                                 | 4        |  |  |
| 1.2            | Home           | page                                                                     | 4        |  |  |
| 1.3            | Requisi        | Requisiti generali del sito                                              |          |  |  |
| 1.4            | Obietti        | ivi della valutazione                                                    | 5        |  |  |
| 2. Metodolog   | jia utilizza   | ta                                                                       | 6        |  |  |
| 2.1            | Descriz        | zione metodologia                                                        | 6        |  |  |
| 3. Risultati c | ella valuta    | azione                                                                   | 7        |  |  |
| 3.1            | Archite        | ettura                                                                   | 7        |  |  |
|                | 3.1.1          | La struttura del sito è adeguata?                                        | 7        |  |  |
|                | 3.1.2          | Esiste una mappa del sito che ne rappresenta con chiarezza la struttura? | 12       |  |  |
|                | 3.1.3          | La navigazione del sito è adeguata?                                      | 12       |  |  |
|                | 3.1.4          | Sintesi                                                                  | 17       |  |  |
|                | 3.1.5          | Valutazione                                                              | 17       |  |  |
| 3.2            | Comun          | licazione                                                                | 18       |  |  |
|                | 3.2.1          | La home page comunica chiaramente gli obiettivi del sito?                | 18       |  |  |
|                | 3.2.2          | Il sito è coerente con la brand image?                                   | 19       |  |  |
|                | 3.2.3          | La grafica del sito è adeguata?                                          | 19       |  |  |
|                | 3.2.4          | Sintesi                                                                  | 24       |  |  |
|                | 3.2.5          | Valutazione                                                              | 24       |  |  |
| 3.3            | Funzio         | nalità                                                                   | 25       |  |  |
|                | 3.3.1          | Le funzioni del sito sono adeguate e corrette?                           | 25       |  |  |
|                | 3.3.2          | Sintesi                                                                  | 48       |  |  |
|                | 3.3.3          | Valutazione                                                              | 48       |  |  |
| 3.4            | Conter         | nuto                                                                     | 49       |  |  |
|                | 3.4.1          | L'informazione è classificata in modo adeguato?                          | 49       |  |  |
|                | 3.4.2          | Lo stile del testo è adeguato al Web?                                    | 56       |  |  |
|                | 3.4.3          | L'informazione e adeguata, pertinente, affidabile e aggiornata?          | 58       |  |  |
|                | 3.4.4          | Il sito e correttamente localizzato?                                     | 61       |  |  |
|                | 3.4.5          | Sintesi                                                                  | 6/       |  |  |
| 2 5            | 3.4.6          | Valutazione                                                              | 6/       |  |  |
| 3.5            | Gestio         | ne                                                                       | 68       |  |  |
|                | 3.5.1<br>2 E 2 | l'accesso al site à adaquatemente maniterate?                            | 08<br>40 |  |  |
|                | 3.5.Z          | L'accesso al sito è adeguatamente monitorato?                            | 09<br>70 |  |  |
|                | 3.3.3<br>2 E 4 | li sito e costantemente aggiornato e mignorato?                          | 70       |  |  |
|                | 3.3.4<br>2 E E | Sintoci                                                                  | 70       |  |  |
|                | 3.5.5          | Valutaziono                                                              | 70       |  |  |
| 3.6            |                | ihilità                                                                  | 72       |  |  |
| 5.0            | 3 6 1          | I tempi di accesso sono adeguati?                                        | 72       |  |  |
|                | 362            | Il nome del sito si ricorda facilmente?                                  | 72       |  |  |
|                | 3.6.3          | Il sito è facilmente reperibile tramite i più diffusi motori di ricerca? | 73       |  |  |
|                | 3.6.4          | Il sito è adeguatamente referenziato in altri siti?                      | 78       |  |  |
|                | 3.6.5          | Il sito è accessibile con ogni browser?                                  | 78       |  |  |
|                | 3.6.6          | Il sito è utilizzabile da utenti disabili?                               | 78       |  |  |
|                | 3.6.7          | Sintesi                                                                  | 78       |  |  |
|                | 3.6.8          | Valutazione                                                              | 78       |  |  |
| 3.7            | Usabili        | tà                                                                       | 79       |  |  |
|                |                |                                                                          |          |  |  |

|               | 3.7.1 Effica    | ncia                                | 79 |
|---------------|-----------------|-------------------------------------|----|
|               | 3.7.2 Effici    | enza                                | 79 |
|               | 3.7.3 Soddi     | sfazione                            | 79 |
|               | 3.7.4 Sinte     | si                                  | 79 |
|               | 3.7.5 Valut     | azione                              | 79 |
| 3.8           | Sintesi         |                                     | 80 |
| 4. Raccomanda | zioni finali    |                                     | 82 |
| 4.1           | Priorità 1: Int | erventi indispensabili e urgenti    | 82 |
| 4.2           | Priorità 2: Int | erventi consigliati ma meno urgenti | 82 |
| 4.3           | Priorità 3: Int | erventi auspicati                   | 83 |
|               |                 |                                     |    |

# 1. Obiettivi della valutazione

## 1.1 Nome del sito

Voli diretti eurofly - Le vacanze decollano -

URL: http://www.eurofly.it/

## 1.2 Home page

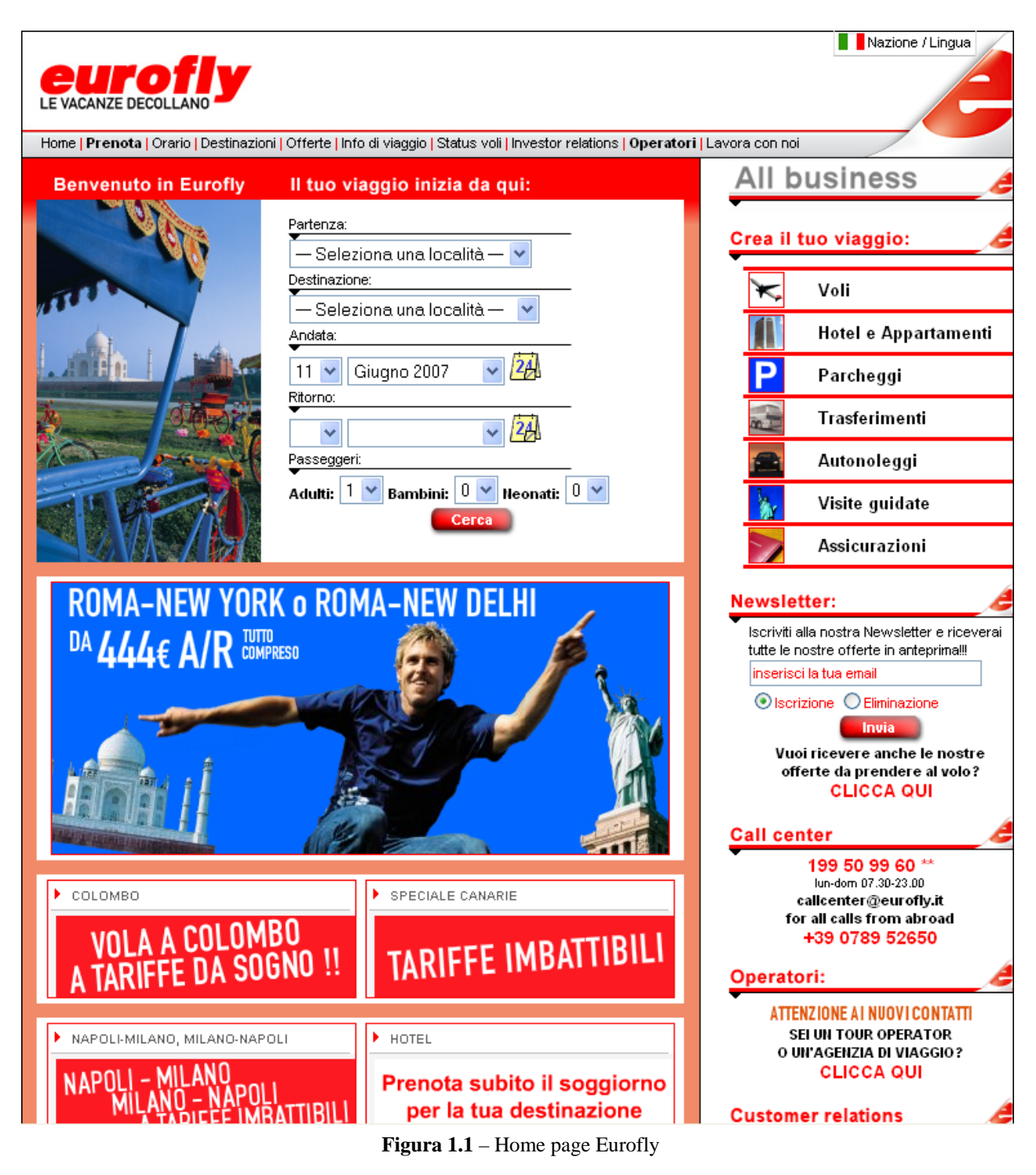

# 1.3 Requisiti generali del sito

Eurofly.it è il sito dell'omonima compagnia aerea italiana, che si propone sul mercato italiano come la compagnia aerea per eccellenza per le vacanze, come è sottolineato anche dallo slogan.

Secondo l' ENAC Eurofly è il vettore italiano leader nel segmento leisure ed è la 4° compagnia aerea italiana.

La compagnia aerea nata nel 1989 è approdata sul web da soli 3 anni, nel Maggio 2004. Lo scopo del portale di Eurofly era quello di dare la possibilità di acquistare direttamente, senza intermediari, i voli Eurofly e costruire la propria vacanza in modo personalizzato.

I prezzi dei voli sono altamente competitivi su tutte le tratte, nazionali e internazionali e per questo scelti dai maggiori tour operator, tra cui Valtour, Ventaglio, I Grandi Viaggi, Francorosso e Costa crociere.

Eurofly.it è in grado accontentare tutte le tipologie di surfers sul web; si rivolge, infatti, ad una ampia categoria di utenti, da chi vuole organizzare le proprie vacanze a chi viaggia per lavoro, dalle famiglie ai gruppi di amici. Oltre a comperare i biglietti aerei il cliente può assicurare il suo viaggio, organizzare pernottamenti in hotel e appartamenti, visite guidate e i trasferimenti in autobus o auto a noleggio.

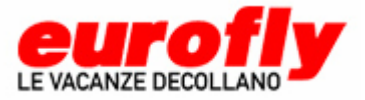

Immagine 1.2– Logo e slogan di Eurofly

## 1.4 Obiettivi della valutazione

La valutazione da noi effettuata sul sito www.eurofly.it ha interessato la totalità delle pagine visitabili, con una maggiore cura e attenzione verso la parte di acquisto e ricerca voli, in quanto lo scopo principale del sito è di vendere i biglietti aerei della compagnia online.

Durante la valutazione del sito uno dei nostri obiettivi principali è stato quello di accertarci che tutte le richieste degli utenti potessero essere soddisfatte.

# 2. Metodologia utilizzata

# 2.1 Descrizione metodologia

La metodologia usata riprende il percorso suggerito dal testo "Il checkup dei siti web" oltre che l'esperienza maturata negli anni accademici passati.

Il team di valutazione si compone di tre membri:

- Claudia Alessia Calò, laureata in Informatica e Comunicazione Digitale, che in particolare ha curato la parte relativa all'Architettura, alla Comunicazione e allo sviluppo del Test di usabilità (preparazione, esecuzione e commenti dei risultati del test);
- Serena Dordoni, laureata in Informatica, che si è dedicata alla parte relativa alla Funzionalità, al Contenuto e allo sviluppo del test di usabilità (creazione di scenari d'uso e analisi dei risultati ottenuti dal test).
- Diana Stanga, laureata in Scienze della Comunicazione che ha curato la parte relativa alla Gestione e all'Accessibilità;

La maggior parte delle valutazioni saranno ponderate in riferimento alla seguente scala da 0 a 4: (0 pessimo; 1 insufficiente; 2 sufficiente; 3 buono; 4 ottimo).

Il lavoro, nella sua complessità, ha richiesto circa 10 giorni di sviluppo.

Il lavoro è stato diviso con spirito democratico tra i componenti del gruppo ognuno dei quali, dopo avere portato a termine la parte assegnata, ha provveduto ad un confronto con il team di modo da ottenere un ampio e unanime consenso su tutti i punti sviluppati. Altre parti, invece, sono state analizzate scrupolosamente da tutto il gruppo.

La valutazione è stata divisa principalmente in due parti:

- L'ispezione, in cui la valutazione è stata portata avanti senza alcun intervento da parte di tipici utenti ma attraverso le intuizioni del team che si sono immedesimati nell'utenza finale individuandone obiettivi, esigenze;
- La valutazione con gli utenti, portata a termine soprattutto grazie al test di usabilità che, invece, ha visto protagonisti utenti reali nell'interazione con il sito, gli unici in grado di svelare le vere inefficienze del sito.

# 3. Risultati della valutazione

## 3.1 Architettura

#### 3.1.1 La struttura del sito è adeguata?

La struttura del sito è contraddistinta da un menu principale disposto orizzontalmente (Figura 3.1) dal quale ha modo di svilupparsi il sito nella sua quasi totalità. A destra dello schermo compare un secondo menu verticale alquanto "ambiguo" in quanto solo in parte si rivela essere un'integrazione del sito della compagnia aerea tramite i link "Voli", "Parcheggi", "Autonoleggi", "Assicurazioni". I rimanenti link, invece, rimandano ad un sito web esterno in quanto offrono servizi complementari ma non offerti direttamente dalla compagnia "Eurofly", (Figura 3.1). Inoltre, questo menu compare solo nella Home Page. Un terzo menu, anch'esso orizzontale, lo si può scorgere infine nella parte bassa dello schermo (Figura 3.2).

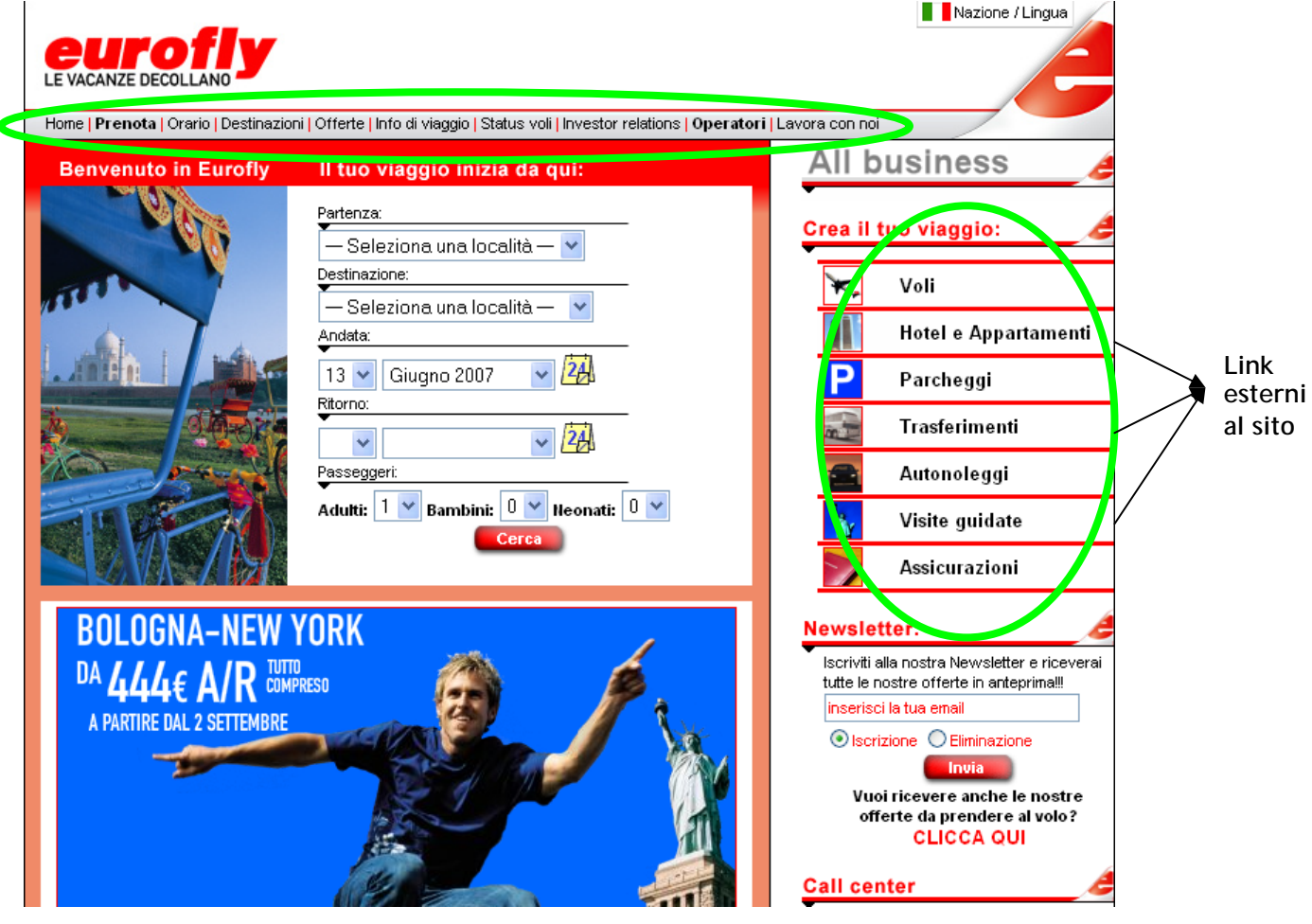

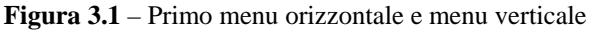

|                                                                                                    | BRITISH AIRWAYS                                   |
|----------------------------------------------------------------------------------------------------|---------------------------------------------------|
| Webmail   Crewlink   Cargo   Partners   Pubblicità con Eurofly   Contatti 💋 @ Copyright 2006 - Eurofly S.p | .A P.IVA 03184630964 - Tutti i diritti riservati. |
|                                                                                                    |                                                   |

Figura 3.2 – Secondo menu orizzontale

La profondità del sito si spinge fino a un massimo di tre livelli. Data l'eccessiva mole di informazione e la sua strutturazione, questa scelta sembra essere pertinente. Un ulteriore livello avrebbe indubbiamente reso la navigazione più ostica.

La struttura gerarchica è complicata da alcune scorciatoie che, dalla Home Page, permettono di raggiungere direttamente pagine più addentrate (Figura 3.3). Ad esempio, già nella Home Page è possibile iniziare ad operare una prenotazione del viaggio evitando di addentrarsi nella pagina "Prenota". Inoltre, sempre nella Home page, cliccando sui rettangoli animati del centro pagina (Napoli-Milano, Milano-Napoli) ci si ritrova direttamente nel livello inferiore della pagina "Destinazioni". Inoltre, la possibilità di prenotare un parcheggio è data cliccando sia il link "Parcheggio" dal menu verticale, sia cliccando su uno dei rettangoli o "banner" presente al centro della pagina (Figura 3.5). La stessa pagina è collegata dal link "Voli" del menu verticale e dal link "prenota del primo menu orizzontale", (Figura 3.5). E' stato inoltre osservato che molte pagine sono raggiungibili unicamente dalla Home Page e quindi il loro raggiungimento non ha un'alternativa navigazione interna (ad esempio la pagina che si apre cliccando sul banner "Guarda le foto dei campioni" o ancora le pagine relative ai link "Assicurazioni" e "Autonoleggi" presenti nel menu verticale" non possono essere raggiunte in alcun altro modo se non dalla Home Page, Figura 3.5).

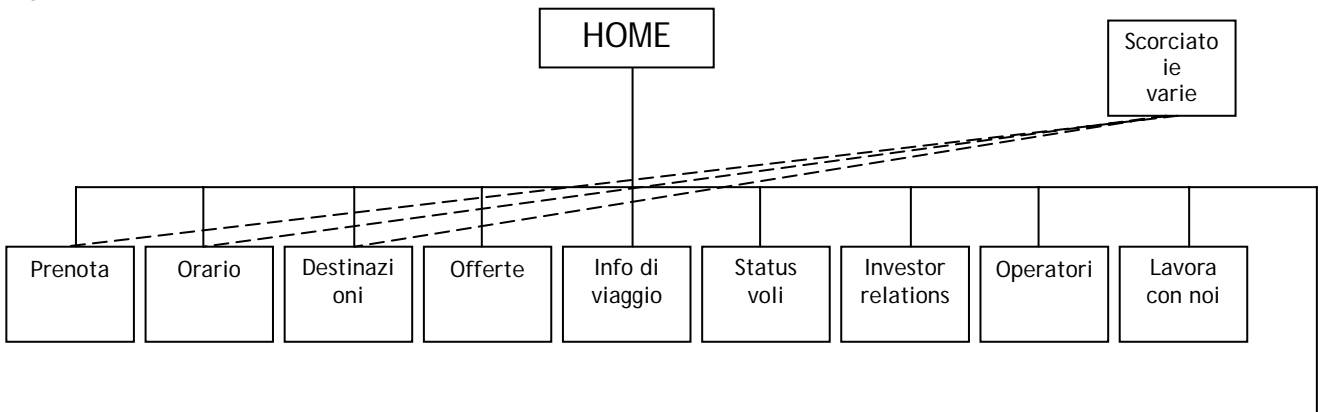

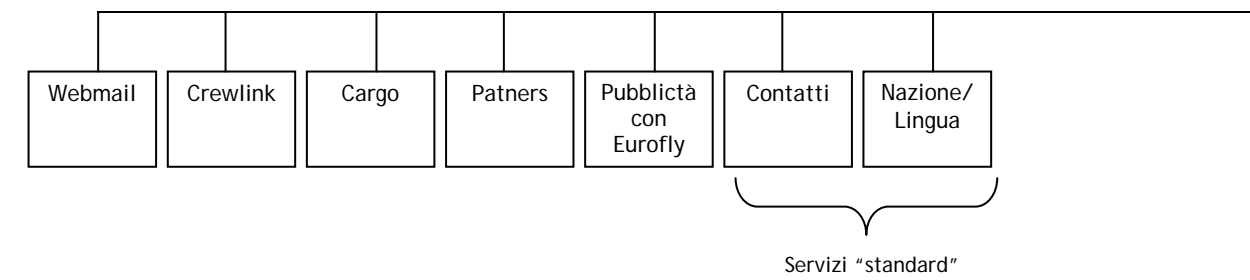

Figura 3.3 – Mappa del sito fino al I livello rappresentata con un diagramma ad albero

Molti link si dimostrano essere estremamente generici e poco chiari. Un esempio è il link "Investor relations" che sicuramente non rimanda a primo impatto, se si pensa soprattutto ad un utente standard, ai contenuti che si sviluppano al suo interno. Altri esempi lampanti sono dati dai link "Operatori", "Webmail", "Crewlink", "Cargo", "Nazione/Lingua" (Figura 3.4).

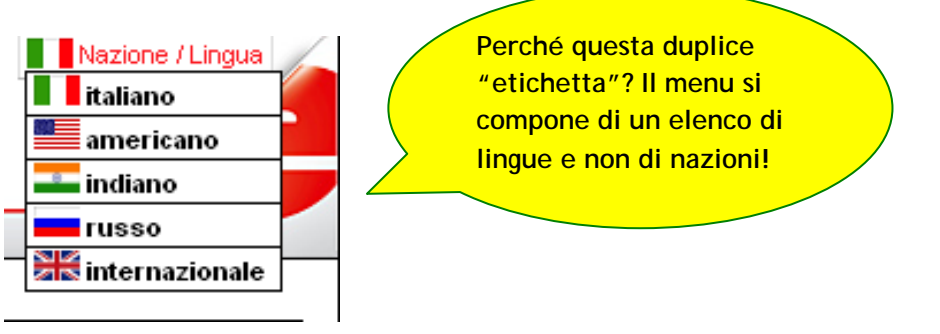

Figura 3.4 – Scelta lingua

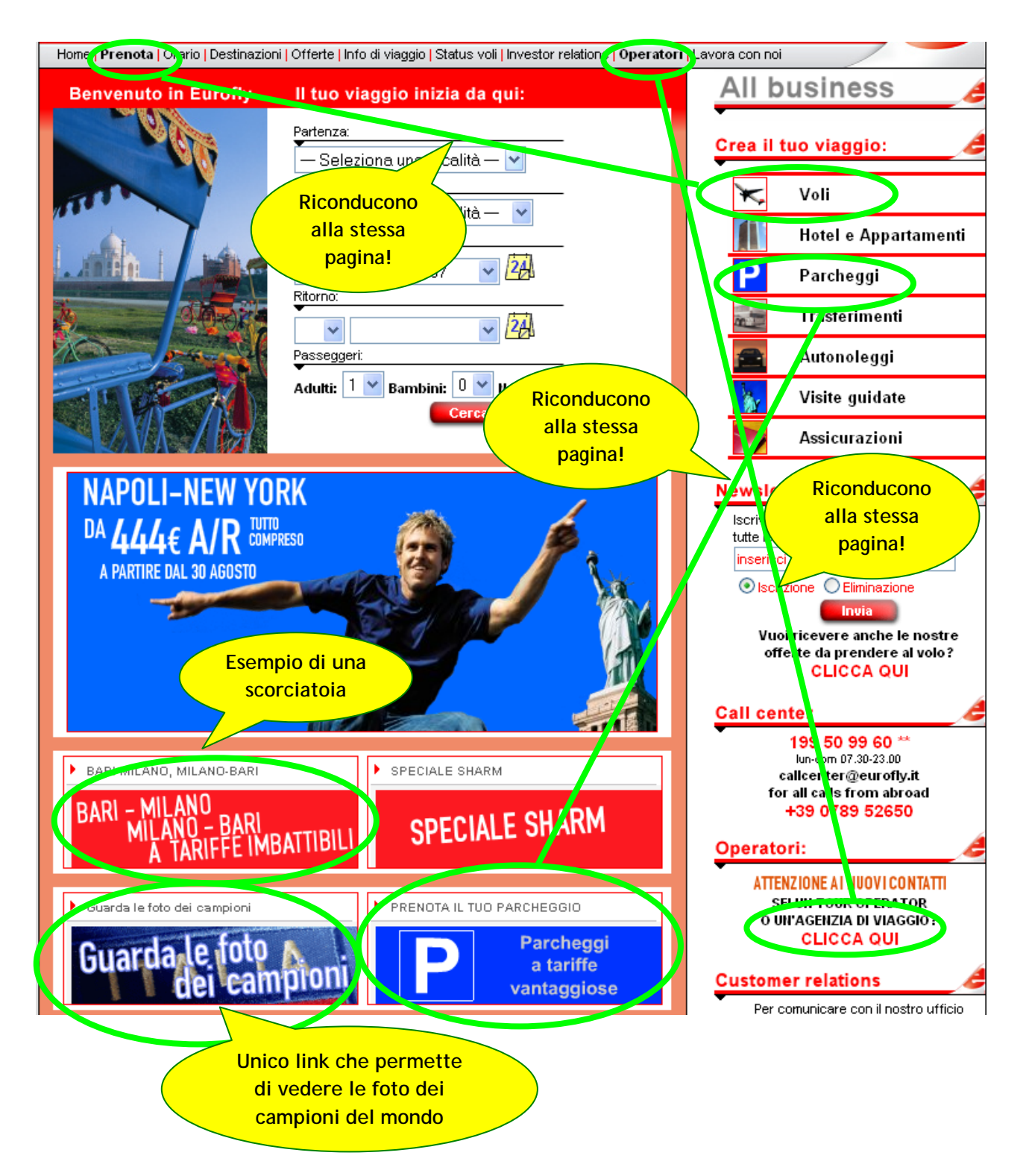

Figura 3.5 – Ridondanze e scorciatoie

Il sito web in questione è abbastanza complesso; in effetti la sua struttura non è del tutto gerarchica dato che alcune pagine sono raggiungibili da diversi percorsi. Ad esempio addentrandosi nella pagina "Investor e relations" si apre un menu di secondo livello in cui figurano come prime voci i link "Chi Siamo", "La nostra storia", "Organigramma". Questi stessi link caratterizzeranno il menu di secondo livello della pagina "Lavora con noi" (Figura 3.6). Inoltre non è ben chiaro il motivo per il quale, pur entrando nella pagina "Inventor relations", in alto al menu di secondo livello sia riportato "La società" come nome della pagina, (Figura 3.6).

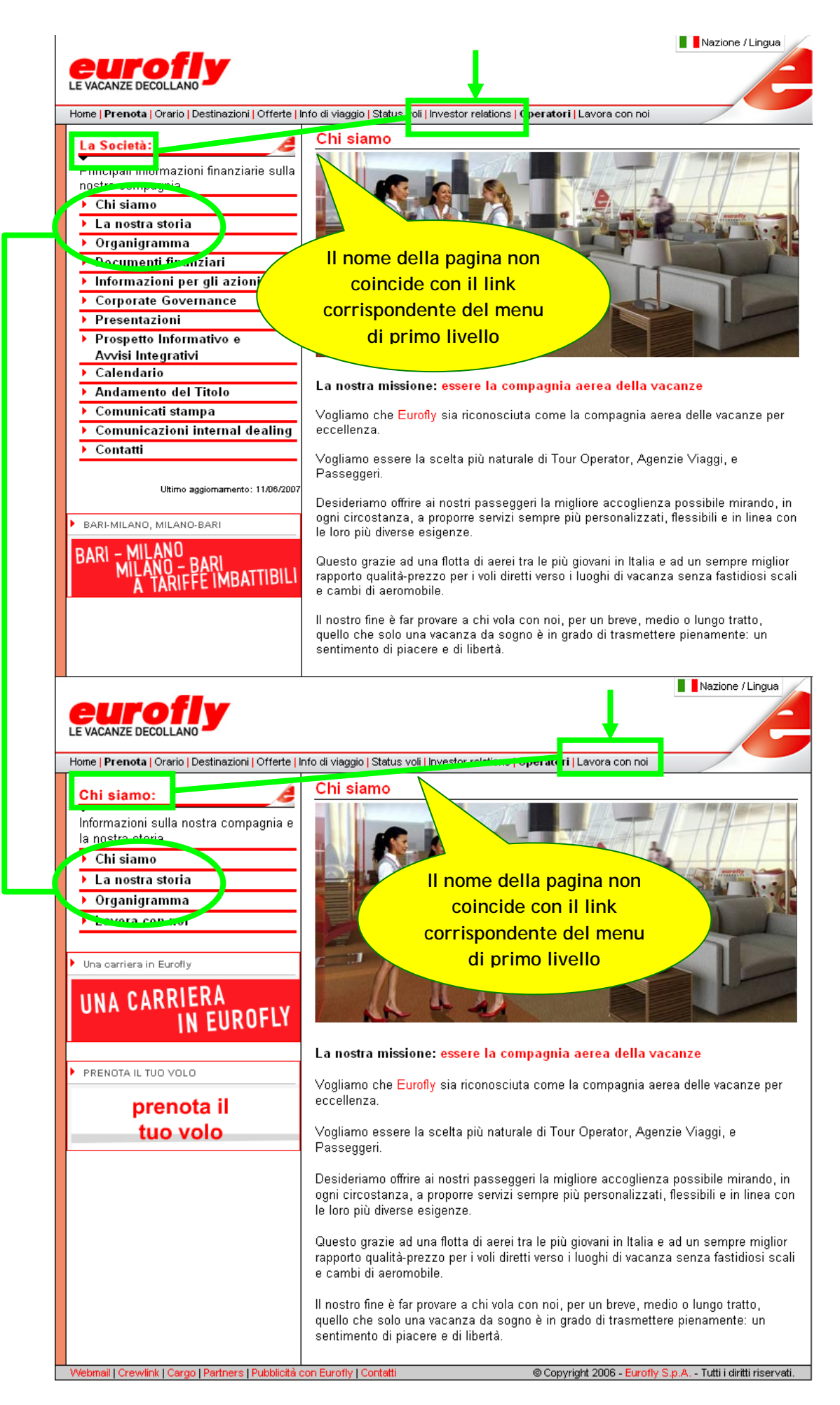

Figura 3.6 – Pagine condivise

I link "prenota" e "Operatori" sono evidenziati con il grassetto (Figura 3.7); tale scelta non è molto condivisa dato che rischia di confondere l'utente dando allo stesso l'impressione di ritrovarsi in una di queste due sezioni.

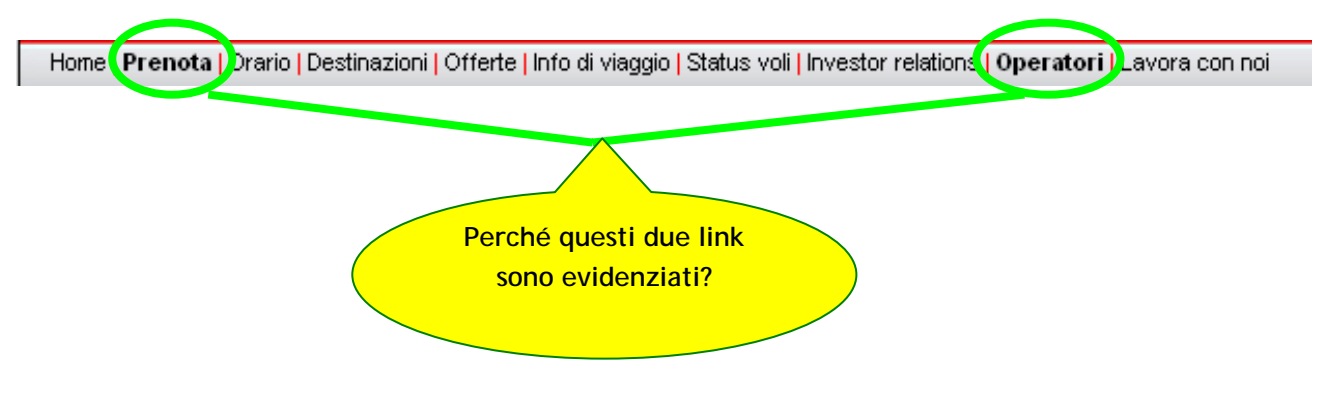

Figura 3.7 – Link menu in grassetto

Ciccando sui link "Autonoleggi" e "Assicurazioni" presenti nel menu verticale, viene aperta un'ulteriore pagina (ciò può irritare ed infastidire l'utente). Inoltre, tale pagina, seppur possa apparire facente parte dello stesso sito, è esterna allo stesso, infatti, le URL differiscono da quella del sito ufficiale di Eurofly. URL sito ufficiale Eurofly: <u>http://www.eurofly.it/</u>

URL pagina Autonoleggi: <u>http://www.euroflycars.com/?p=it&I=I</u> URL pagina Assicurazioni: <u>http://www.euroflyinsurance.com/</u> (Figura 3.8)

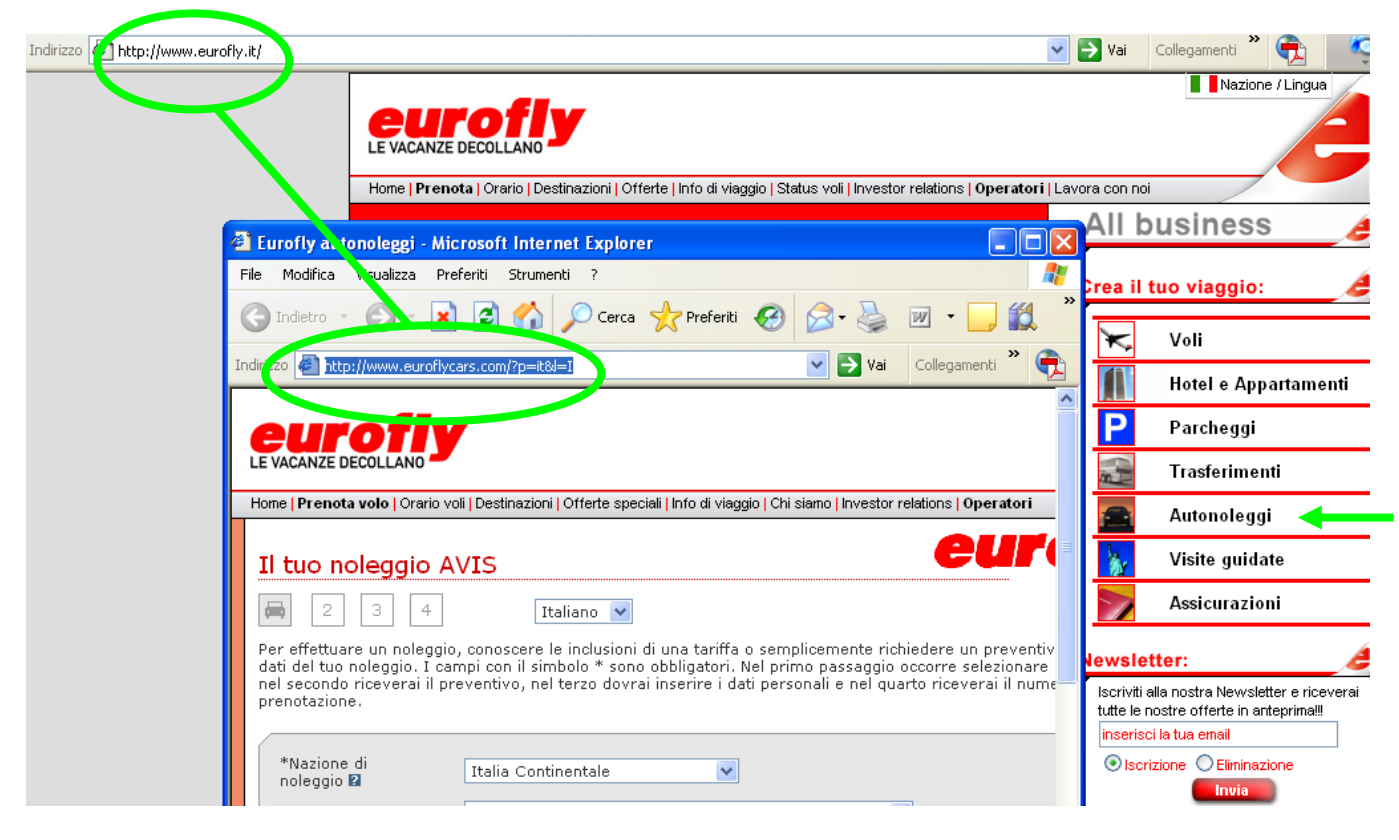

Figura 3.8 – Apertura pagina "Autonoleggi" in realtà esterna al sito www.eurofly.it

La presenza di queste incongruenze non premette di valutare positivamente la struttura del sito. La messa a punto di tali errori è di primaria importanza.

Gli obiettivi cardine che si propone di perseguire il sito della compagnia aerea Eurofly sono:

- Vendere biglietti aerei on line;
- Presentare la compagnia aerea;
- Presentare le destinazioni;
- Presentare gli orari dei voli;
- Presentare le offerte speciali;
- Presentare tutti gli altri servizi che possono risultare utili nell'organizzazione di un viaggio (parcheggio, autonoleggio, assicurazione).

#### 3.1.2 Esiste una mappa del sito che ne rappresenta con chiarezza la struttura?

Il sito, oltre ad avere una struttura alquanto incoerente e poco organizzata, non dispone di una mappa in grado di "chiarire le idee" all'utente.

#### 3.1.3 La navigazione del sito è adeguata?

Nel sito di Eurofly la navigazione primaria o globale è disposta nella barra orizzontale; la navigazione locale, invece, è disposta sulla barra verticale di sinistra (posizione ideale per motivi sia tecnici che culturali). Questa soluzione permette di raggiungere ogni pagina "sorella" da ogni pagina di secondo livello. La navigazione locale cela infine un terzo livello, sempre posizionato a sinistra (Figura 3.9).

Il sito web non fa uso di "breadcrumb", (tranne nella pagina di prenotazione del volo dove però non di tratta di un vero e proprio breadcrumb in quanto vengono mostrate le fasi di prenotazione che compirà l'utente ma non il suo percorso fino a quel punto - Figura 3.10), uno strumento utilissimo per la segnalazione all'utente del contesto in cui si trova. In effetti, la selezione operata dall'utente e quindi il suo percorso non vengono in nessun modo evidenziati, di conseguenza l'utente ha serie difficoltà nel capire dove si trova. Si guardi, ad esempio, la Figura 3.16. Dove si trova l'utente? In un primo momento l'attenzione cade sui link evidenziati in grassetto "Prenota" e "Operatori". Nemmeno le etichette della pagina ("La società" e "Chi siamo") rimandano in nessun modo alla posizione all'interno del sito. Da sottolineare è anche l'incongruenza con cui sono state assegnate le etichette alle pagine. Infatti, alcune volte l'etichetta dell'area dei contenuti corrisponde, in linea di massima, al link del menu di primo livello dal quale si è avuto accesso (Figura 3.11- 3.15 - 3.18); altre volte la corrispondenza è tra l'etichetta del menu verticale di secondo livello e il link corrispondente (Figura 3.14); altre volte le etichette corrispondono entrambe al link da cui si è avuto accesso (Figura 3.12 - 3.13); in altri casi non v'è nessun tipo di corrispondenza tra il link e le etichette rischiando, così, di provocare grande disagio (Figura 3.10 -3.16 - 3.17). La stessa incongruenza si verifica tra i link del secondo menu orizzontale e le etichette (Figura 3.19). Questo dimostra l'assenza di regolarità all'interno dei segnali nel sito. L'utente non può godere di processi "automatizzati" ma deve, ogni volta, prestare attenzione ai segnali di navigazione, andandoseli anche a cercare. E' certo, però, che la conferma di queste osservazioni verrà data dal test di usabilità che vedrà protagonisti degli ipotetici utenti.

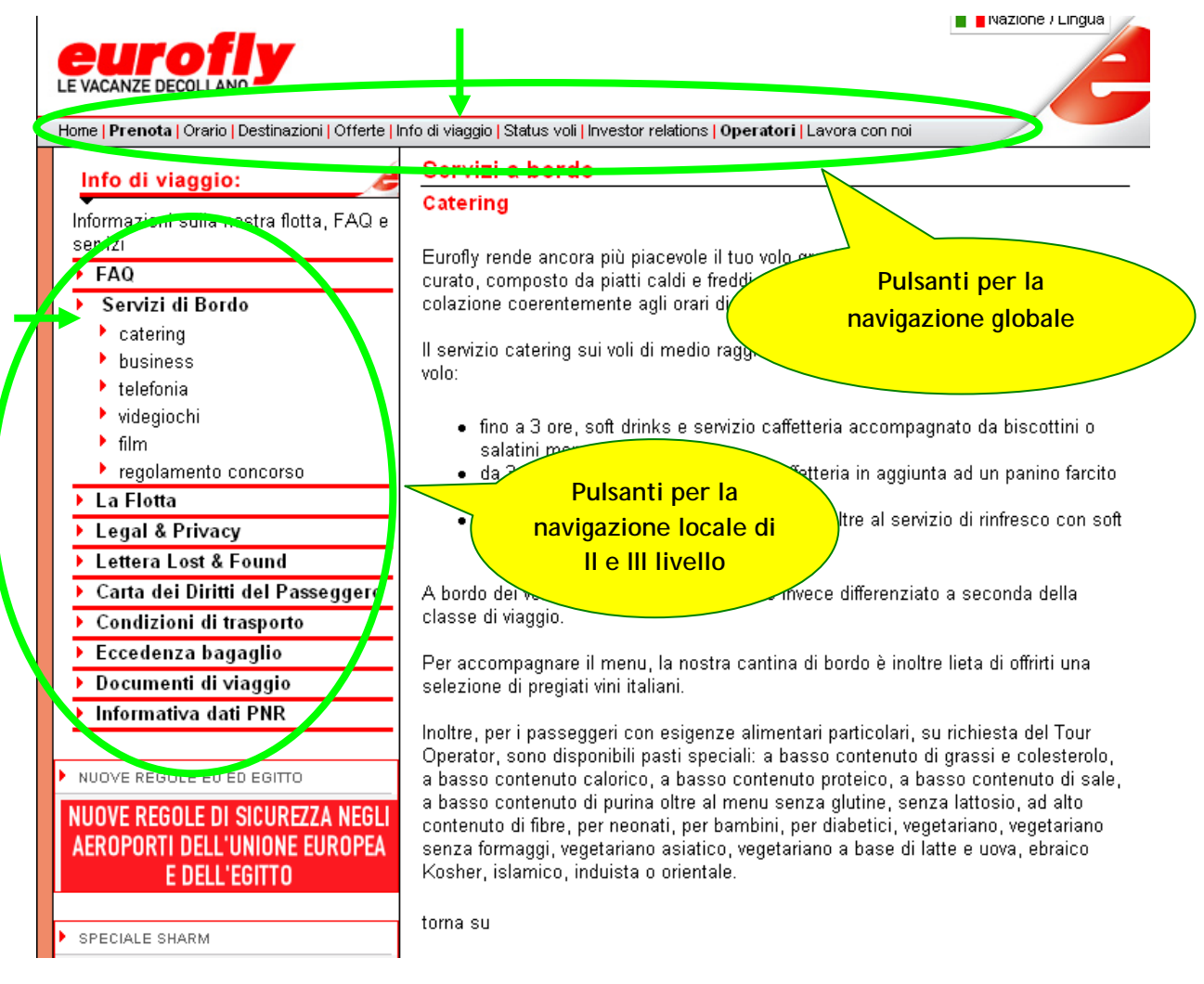

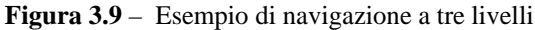

| Hone   Prenota   Ora io   Destinazioni   Offerte   Info di viaggio   Status voli   Investor relations   Operatori   Lavora con noi |                                                                     |                                                                                    |  |  |
|----------------------------------------------------------------------------------------------------|---------------------------------------------------------------------|------------------------------------------------------------------------------------|--|--|
| Informazioni                                                                                                    | A Ricerca - Selezione - Tariffe - Passeggeri - Pagamento - Conferma |                                                                                    |  |  |
|                                                                                                    |                                                                     | Ricerca Veli                                                                       |  |  |
| * Eurofly accetta a bordo i minori di 14                                                                                           | Cerca un volo d                                                     | i sola andata o di andata e ritorno:                                               |  |  |
| anni solo se accompagnati da un<br>adulto. I passeggeri inoltre non                                                                | Da:                                                                 | — Seleziona una località — 💌                                                       |  |  |
| verranno imbarcati se privi di<br>documenti o in possesso di documenti                                                             | A:                                                                  | — Seleziona una località — 💌                                                       |  |  |
| scaduti.                                                                                                    | Tipo di viaggio:                                                    | ◯ Solo andata ⊙ Andata e ritorno                                                   |  |  |
| Tantte speciali per gruppi sopra i 9<br>passeggeri possono essere richieste<br>inviando una e-mail a                               | Partenza                                                            | 13 💌 Giugno 2007 💌 🚧                                                               |  |  |
| gruppi@eurofly.it                                                                                                    | Ritorno                                                             |                                                                                    |  |  |
| Prenota il tuo<br>Dercheggio                                                                                                    | Passeggeri:                                                         | Adulti (12+): 1 ♥ Bambini (2-12): 0 ♥<br>Neonati (fino a 2 anni non compiuti): 0 ♥ |  |  |
| con Eurofly                                                                                                    | Classe di volo:                                                     | Tutte 💌                                                                            |  |  |
|                                                                                                    |                                                                     | Cerca                                                                              |  |  |

Figura 3.10 - Pagina "Prenota"

| Home   <b>Prenot</b> ,   Orario Destinazioni   Offerte   Ir                       | nfo di viaggio   Status voli   Investor relations   Operatori   Lavora con noi                        |
|-----------------------------------------------------------------------------------|----------------------------------------------------------------------------------------------------|
| Destinazioni:<br>Scegli la tua destinazione e verifica<br>l'operatività dei voli: | Orario voli                                                                                           |
| USA<br>▶ New York - J. F. Kennedy T4<br>India<br>▶ Delhi                          | Selezionare dal menu di sinistra la destinazione desiderata, quindi la relativa città di              |
| Russia<br>▶ Mosca                                                                 | partenza.<br><b>Eurofly</b> si riserva il diritto di eseguire modifiche al piano voli senza preawiso. |
| Maldive<br>▶ Male                                                                 |                                                                                                    |

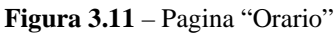

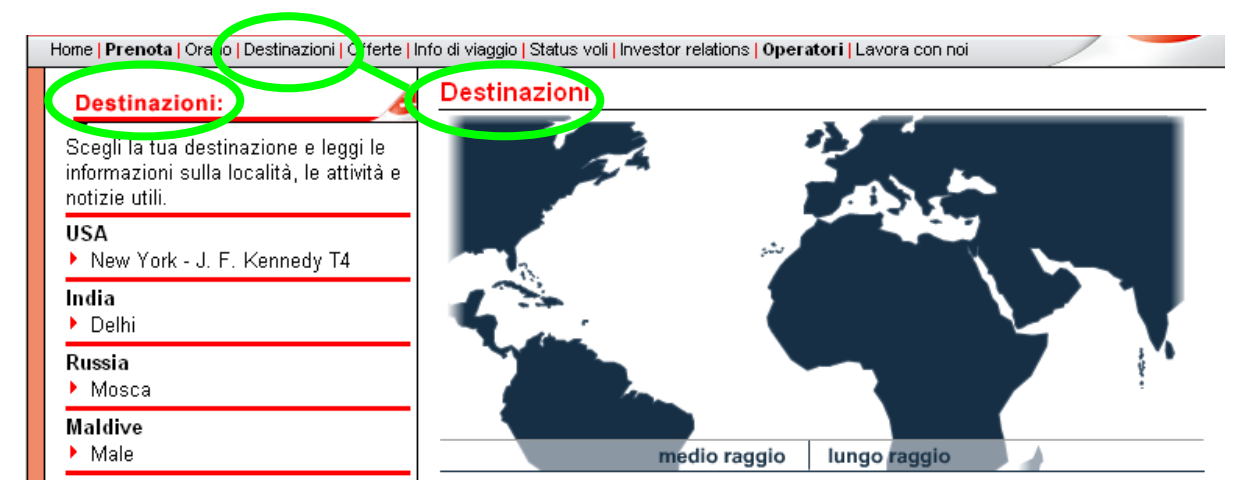

Figura 3.12 – Pagina "Destinazioni"

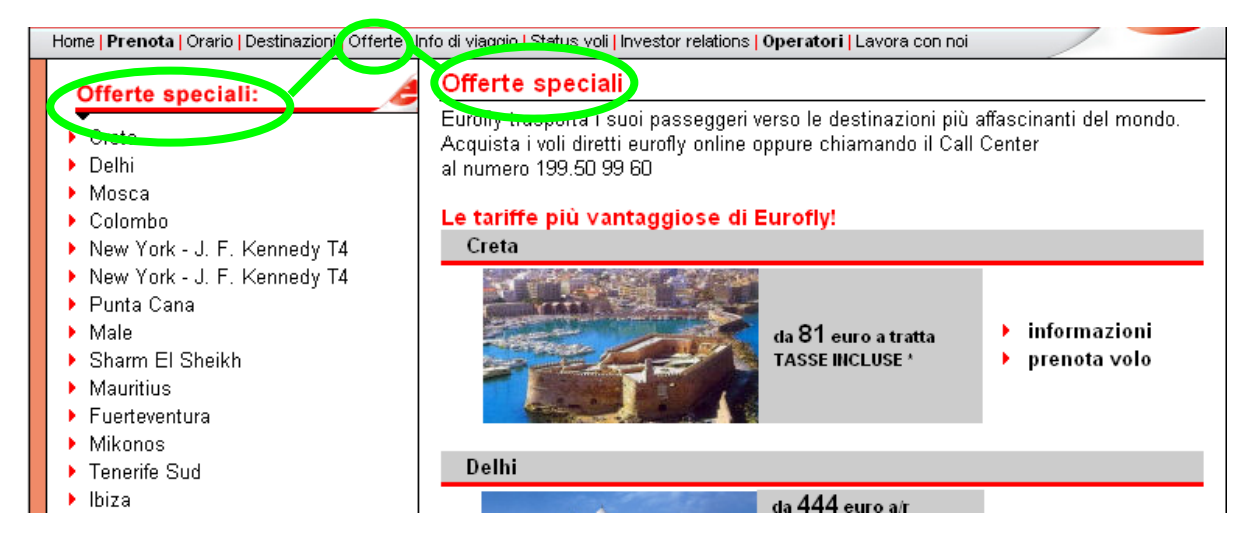

Figura 3.13 - Pagina "Offerte"

| Home   Prenota   Orario   Destinazioni   Offert                                                                                                    | nfo di viaggio   Staus voli   Investor relations   Operatori   Lavora con noi |
|----------------------------------------------------------------------------------------------------|-------------------------------------------------------------------------------|
| Informazioni sulla nostra flotta, FAQ e<br>servizi<br>> FAQ<br>> Servizi di Bordo<br>> La Flotta<br>> Legal & Privacy<br>> Lettera Lost & Found<br>> Carta dei Diritti del Passeggero<br>> Condizioni di trasporto<br>> Eccedenza bagaglio<br>> Documenti di viaggio | <section-header></section-header>                                             |
| Informativa dati PNR                                                                                                    | Eurofly sa che la vacanza comincia a bordo e vuole che ogni passeggero        |

Figura 3.14 – Pagina "Info di viaggio"

| Home   Prenota   Orario   Destinazioni   Offerte   I                  | nfo di viaggio I Statu | s voli   Investor relations   Operato        | <b>ri  </b> Lavora c | on noi | _     | /         |                 |
|-----------------------------------------------------------------------|------------------------|----------------------------------------------|----------------------|--------|-------|-----------|-----------------|
| Destinazioni:                                                         | Status voli            | <b>)</b>                                     |                      |        |       |           |                 |
| Scegli la tua destinazione e visualizza<br>lo stato dei voli odierni. | Voli operanti il gion  | no 13/06/2007. Orari locali. * arrivo il gio | omo successiv        | 0      |       |           |                 |
| USA<br>▶ New York - J. F. Kennedy T4                                  | Data                   | Tratta                                       | Volo                 | Sched  | ulato | Prev      | visto<br>arriuo |
| India<br>▶ Delhi                                                      | 12/06/2007 *           | New York - J. F. Kennedy T4<br>Bologna       | GJ 929               | 20:05  | 10:10 | parteriza | 11:20           |
| Russia                                                                | 12/06/2007 *           | Milano - Malpensa T2<br>Colombo              | GJ 2130              | 20:05  | 09:55 | 21:05     | 11:45           |
| Mosca                                                                 | 4 3 ADE /2007 ±        | New York - J. F. Kennedy T4                  | 01.057               | 04-45  | 40.00 |           | 42.25           |

Figura 3.15 – Pagina "Status voli"

| La Società: 🧷 🧳                                                    | Chi siamo                                                                       |
|--------------------------------------------------------------------|---------------------------------------------------------------------------------|
| Principali informazioni finanziarie sulla<br>nostra compagnia      |                                                                                 |
| ▶ Chi siamo                                                        |                                                                                 |
| La nostra storia                                                   |                                                                                 |
| ► Organigramma                                                     |                                                                                 |
| ▶ Documenti finanziari                                             |                                                                                 |
| Informazioni per gli azionisti                                     |                                                                                 |
| Corporate Governance                                               |                                                                                 |
| Presentazioni                                                      |                                                                                 |
| <ul> <li>Prospetto Informativo e<br/>Avvisi Integrativi</li> </ul> |                                                                                 |
| ▶ Calendario                                                       |                                                                                 |
| ▶ Andamento del Titolo                                             | La nostra missione: essere la compagnia aerea della vacanze                     |
| ► Comunicati stampa                                                | Vogliamo che Eurofly sia riconosciuta come la compagnia aerea delle vacanze per |
| Comunicazioni internal dealing                                     | eccellenza.                                                                     |
| ► Contatti                                                         |                                                                                 |

Figura 3.16 – Pagina "Investor relations"

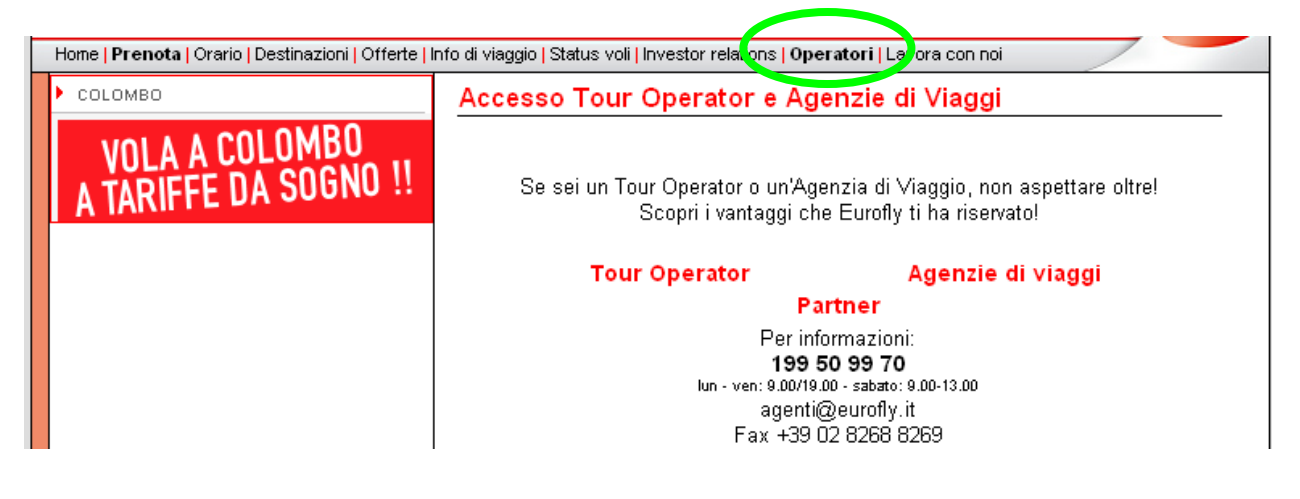

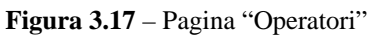

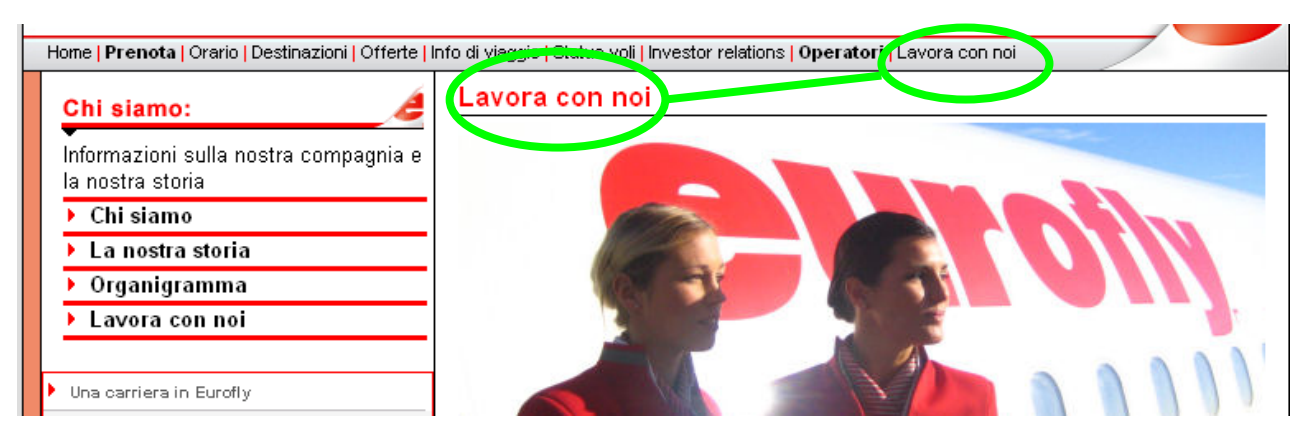

Figura 3.18 - Pagina "Lavora con noi"

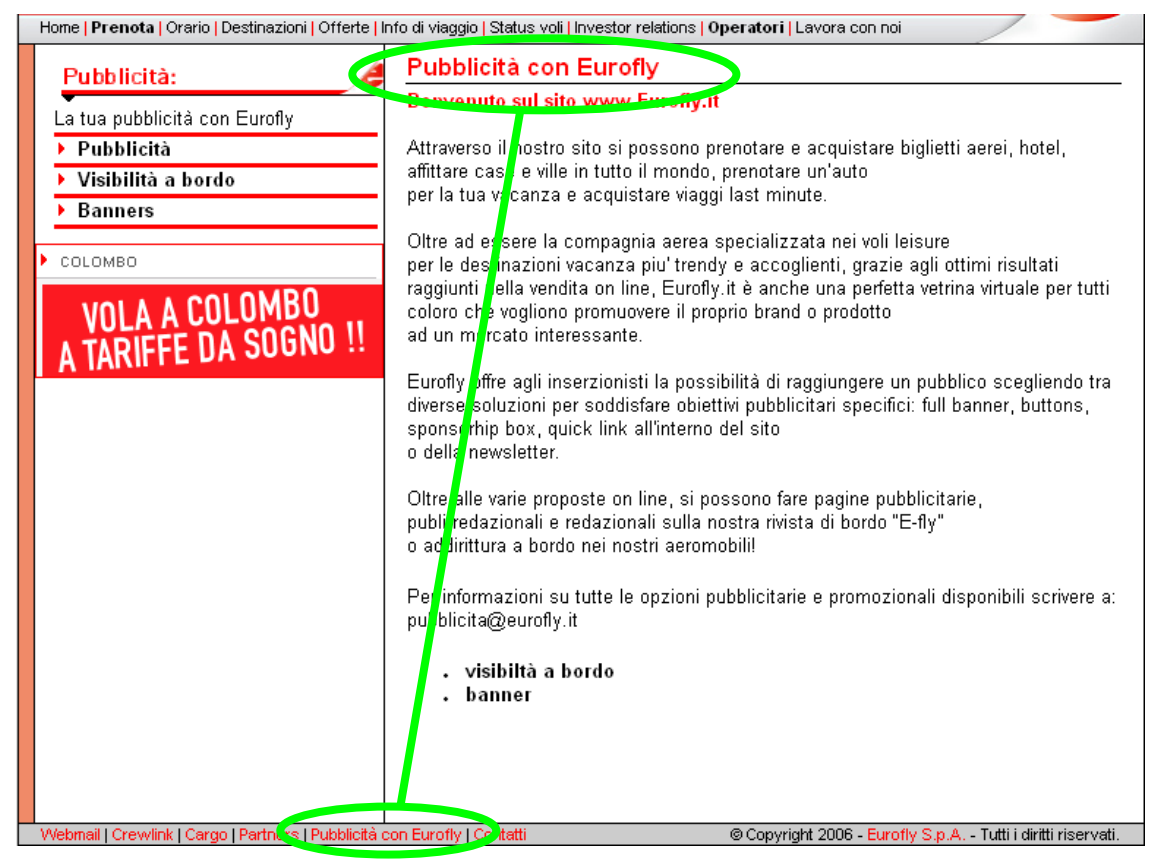

Figura 3.19 - Pagina "Pubblicità con Eurofly"

E' stato notato inoltre che i link che caratterizzano il primo menu orizzontale di primo livello cambiano nel momento in cui ci si addentra in determinata pagine, come ad esempio la pagina degli "Autonoleggi" (Figura 3.20) e "Parcheggio" che, come detto in precedenza portano a pagine esterne al sito, (Figura 3.8).

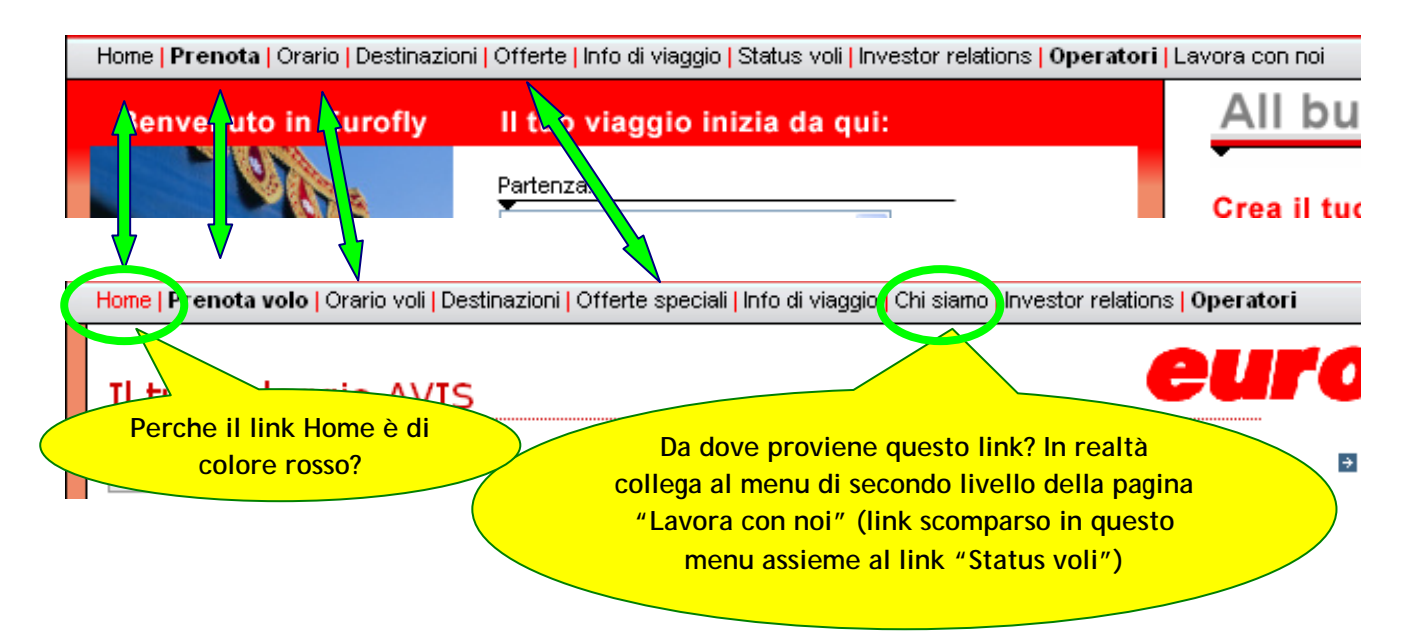

Figura 3.20 – Mancata corrispondenza tra i link del menu orizzontale di primo livello di due pagine

#### 3.1.4 Sintesi

Punti di forza:

- Menu di primo livello sempre disponibili
- Buona profondità in termini di livello
- Buona navigazione locale

Punti di debolezza:

- Etichette link del menu ambigue
- Numerosi link "scorciatoie"
- Pagine prive di un percorso interno ma accessibili solo da link della Home page
- Più link nella Home page riconducono alla stessa pagina
- Incongruenza tra il nome della pagina e il link corrispondente del menu di primo livello
- Alcuni link collegano a pagine esterne al sito che si aprono a "pop up"
- Assenza Mappa del sito
- Problemi di orientamento dato che nessun elemento rimanda alla posizione dell'utente all'interno del sito
- Il primo menu orizzontale di primo livello è cangiante

#### 3.1.5 Valutazione pesata: 1.5

Legenda: 0 pessimo; 1 insufficiente; 2 sufficiente; 3 buono; 4 ottimo

# 3.2 Comunicazione

#### 3.2.1 La home page comunica chiaramente gli obiettivi del sito?

La Home page ha una responsabilità molto grande: deve spiegare con assoluta chiarezza ed immediatezza lo scopo del sito ed i vantaggi di cui può far fruire.

Il sito Eurofly presenta il suo marchio nella "posizione di home" ovvero in alto a sinistra (come suggerisce la cultura occidentale), sotto il quale viene inserito il pay off "Le vacanze decollano", alquanto originale ma nello stesso evocativo del servizio offerto, (Figura 3.21).

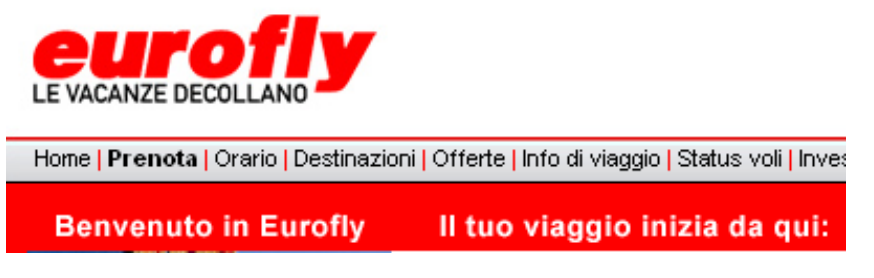

Figura 3.21 – Marchio e pay off

L' "attention span" del navigatore web viene anche incentivata dal messaggio di benvenuto che indirizza l'utente verso la compilazione dell'apposita form in cui inserire i dettagli del volo.

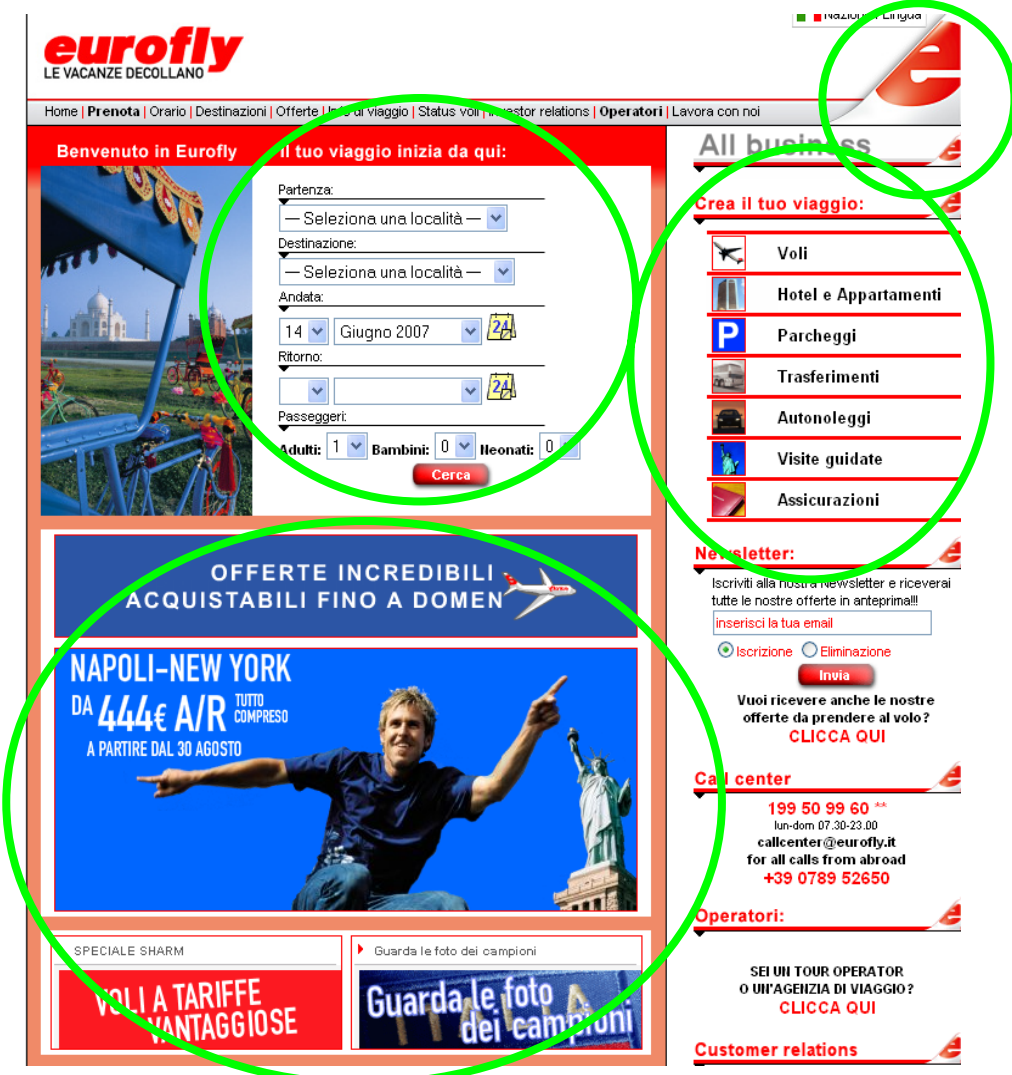

Figura 3.22 – Indicazioni sullo scopo fornite nella Home page

Questi piccoli dettagli permettono quindi di far comprendere il suo scopo all'utente in meno di 10 secondi (come suggeriscono diverse analisi empiriche sul comportamento degli utenti in rete).

Il sito manca di una vera e propria frase esplicativa che comunque viene ben sostituita dal messaggio di benvenuto prima citato. Preziosi indizi sullo scopo del sito vengono offerti (Figura 3.22):

- in primo luogo dalla "e" rossa che prende il sopravvento, in alto a destra della pagina, su di una specie di triangolo che rievoca senza dubbi l'ala di un aereo;
- dai banner promozionali posizionati sotto la form di prenotazione;
- dal menu verticale che rimanda immediatamente all'organizzazione di un viaggio, mettendo al primo posto la prenotazione del volo.

#### 3.2.2 Il sito è coerente con la brand image?

Eurofly nasce nel 1989 ma solo nel 2004 effettua il suo ingresso nel commercio elettronico della rete grazie a cui può finalmente consentire la prenotazione di voli o viaggi completi senza intermediari. Il suo brand, pertanto, non si può definire consolidato e riconoscibile.

Il brand di Eurofly è associato al colore rosso (il colore predominante nell'intero sito e che caratterizza anche le divise dei suoi collaboratori). Lo stesso marchio contribuisce alla distinzione del brand: "Euro" fa capire che la compagnia è europea mentre "fly" comunica il servizio offerto: volare.

#### 3.2.3 La grafica del sito è adeguata?

#### 1- Il layout delle pagine è adeguato ai vari formati video?

La progettazione del sito Eurofly ha optato per un layout fisso e quindi è stato scelto un formato privilegiato (800x600) con il quale la visibilità è garantita (Figura 3.23). Risoluzioni superiori portano ad una restrizione della schermata, la pagina appare rimpicciolita e ai lati si sviluppano spazi vuoti dal colore grigio. La progettazione, inoltre, ha fatto uso di un semplice accorgimento al fine di evitare pagine troppo vuote: la pagina sullo schermo appare sempre centrata. (Figura 3.24 e 3.25).

| Indirizzo 🛃 http://www.eurofly.it/ |                                                                                                    | 💌 🄁 Vai 🛛 Collegamenti 🎽 🔁 🗸 |
|------------------------------------|----------------------------------------------------------------------------------------------------|------------------------------|
| LE VACANZE DECOLLANO               | i   Offerte   Info di viaggio   Status voli   Investor relations   <b>Operato</b>                                                                                                    | ri   Lavora con noi          |
| Benvenuto in Eurofly               | Il tuo viaggio inizia da qui:                                                                                                    | All business 🦽               |
|                                    | Partenza:<br>Seleziona una località – v<br>Destinazione:<br>Seleziona una località – v<br>Andata:<br>14 v Giugno 2007 v 24<br>Ritorno:<br>Passeggeri:<br>Adutti: 1 v Bambini: 0 v Heonati: 0 v | Crea il tuo viaggio:         |
| ē i                                |                                                                                                    | 🧐 Internet                   |

**Figura 3.23** – Home page risoluzione 800x600

| COC + E http://www.eurofly.it/                                                                                                    | Live Search                                                                                                    |
|----------------------------------------------------------------------------------------------------|----------------------------------------------------------------------------------------------------|
| 😭 🏟 🍘 voli diretti eurofiy - le vacanze decollano                                                                                                    | 🟠 👻 🗟 👻 🖶 👻 Pagina 👻 🎯 Strumenti 👻                                                                                                    |
| LE VACANZE DECOLLANO<br>Home   Prenota   Orario   Destinazioni   Offerte   Info di viaggio   Status voli   Investor relations   Operato                                                                                                 | ri Lavora con noi                                                                                                    |
| Benvenuto in Eurofly II tuo viaggio inizia da qui:                                                                                                    | All business                                                                                                    |
| Partenza:<br>Seleziona una località v<br>Destinazione:<br>Seleziona una località v<br>Destinazione:<br>Seleziona una località v<br>Andata:<br>14 ° Giugno 2007 v 24<br>Ritorno:<br>Passeggeri:<br>Adutti: 1 ° Bambini: 0 ° Neonati: 0 v | Crea il tuo viaggio:         Voli         Hotel e Appartamenti         Parcheggi         Trasferimenti         Autonoleggi         Visite guidate         Assicurazioni                                                                              |
| PRENDI L'OFFERTA AL VOLO!!!<br>ROMA-NEW YORK o ROMA-NEW DELHI<br>DA 464€ A/R COMPRESO                                                                                                    | Newsletter:<br>Iscriviti alla nostra Newsletter e riceverai<br>tutte le nostre offerte in anteprima!!<br>inserisci la tua email<br>Iscrizione C Eliminazione<br>Invia<br>Vuoi ricevere anche le nostre<br>offerte da prendere al volo?<br>CLICCA QUI |
|                                                                                                    | CLICCA QUI                                                                                                    |

Figura 3.24 – Home page risoluzione 1024x768

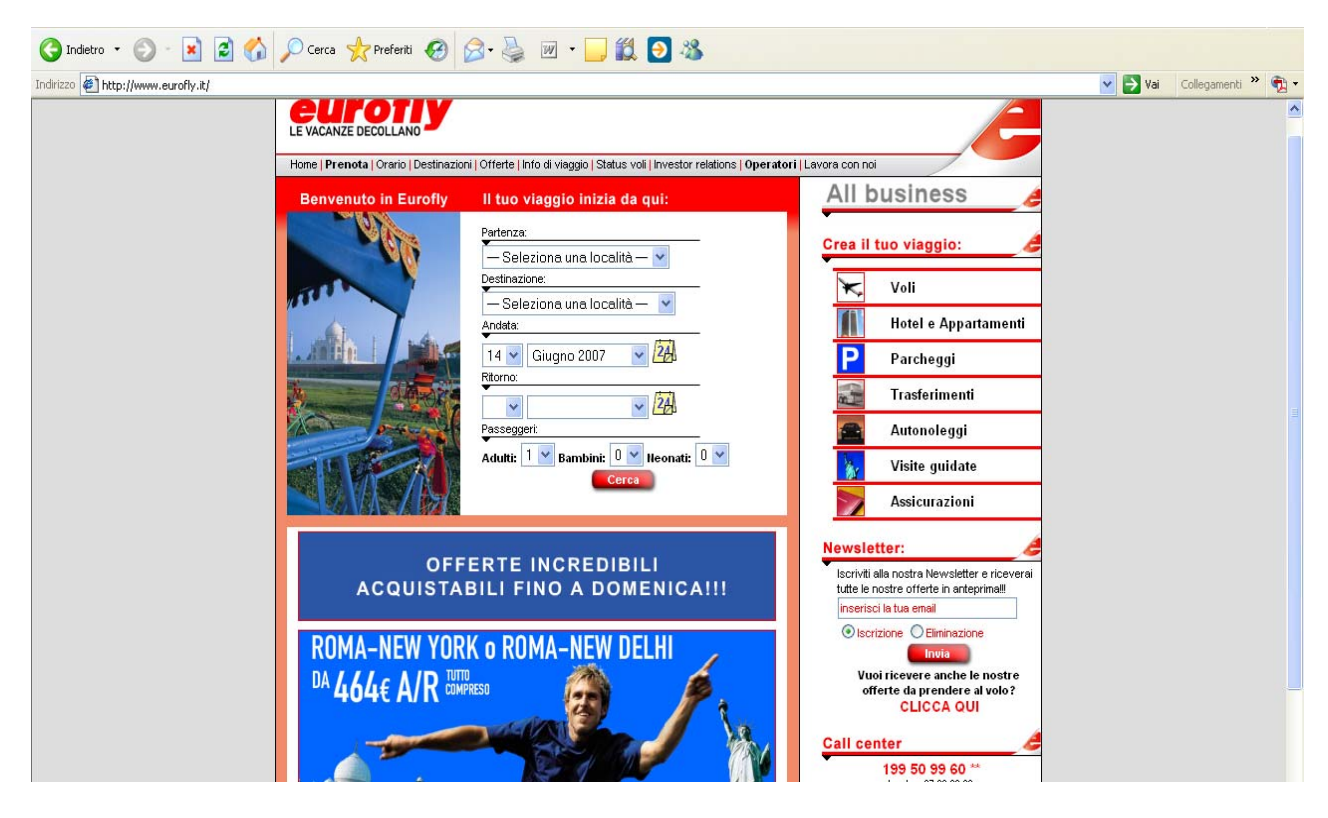

Figura 3.25 – Home page risoluzione 1280x1024

La visualizzazione di alcune pagine nella risoluzione 800x600 e 1024x768 cela una soluzione progettuale decisamente fastidiosa e per nulla ottimale: la doppia scrollbar (Figura 3.26 e 3.27).

|                                                             |                                                                                                    |                                                        |                                                                                                    | Nazione / Lingua | * |
|-------------------------------------------------------------|----------------------------------------------------------------------------------------------------|--------------------------------------------------------|----------------------------------------------------------------------------------------------------|------------------|---|
| Home   P                                                    | renota   Orario   Destinazio<br>rmazioni                                                                                           | ni   Offerte   Info<br>Ricerca - Sele                  | di viaggio   Status voli   Investor relations   <b>Operatori</b>   Lavora con noi<br>ezione - tariffe - <b>Passeggeri</b> - Pagamento - Conferma<br>Inserire le informazioni del passeggero |                  |   |
| * Eurofly<br>anni solo<br>adulto. I<br>verranno             | r accetta a bordo i minori di 14<br>• se accompagnati da un<br>passeggeri inoltre non<br>• imbarcati se privi di                   | Titolo:<br>Nome :                                      | Nome dei passeggeri Mr 🔽                                                                                                    |                  |   |
| documen<br>scaduti.<br>Tariffe s<br>passegge<br>inviando    | nti o in possesso di documenti<br>peciali per gruppi sopra i 9<br>eri possono essere richieste<br>una e-mail a<br>auroflo it       | Cognome:<br>Sex:<br>Nationality:                       | Scegli sesso 🗸                                                                                                    |                  |   |
| Durante i<br>dopo ave<br>mostrata<br>Fuel Surv<br>lungo rag | il processo di prenotazione,<br>er soelto la tariffa, verrà<br>in seguito compressiva del<br>charge, tranne per i voli di<br>ggio. | Numero<br>del<br>passaporto<br>(solo per<br>voli USA): |                                                                                                    |                  |   |
| ē                                                           | <b>D</b> 1 11                                                                                                    |                                                        | Dettagli contatto                                                                                                    | 🔮 Internet       | - |

Figura 3.26 – Doppia scrollbar in risoluzione 800x600

| <ul> <li>Eurofly accetta a bordo i minori di 14<br/>ani solo se accompagnati da un<br/>adulto. I passeggeri inchire non<br/>verranno imbarcati se privi di<br/>documenti o in possesso di documenti<br/>scaduti.</li> <li>Tariffe speciali per gruppi sopra i 9<br/>passeggeri possono essere richieste<br/>inviando una e-mail a<br/>aruppi@euroffv.it</li> <li>Durante il processo di prenotazione,<br/>dopo aver scelto la tariffa, verrà<br/>mostrata in seguito compressiva del<br/>Fuel Surchange, trame per vi oli di</li> </ul> | Titolo:<br>Nome :<br>Cognome:<br>Sex:<br>Nationality:<br>Numero<br>del<br>passaporto<br>(solo per | Mr   Image: Constraint of the second second |
|----------------------------------------------------------------------------------------------------|---------------------------------------------------------------------------------------------------|----------------------------------------------------------------------------------------------------|
| lungo raggio.                                                                                                    | voli USA):                                                                                        |                                                                                                    |
|                                                                                                    |                                                                                                   | Dettagli contatto                                                                                                    |
| Prenota il tuo<br>parcheggio<br>con Eurofiv                                                                                                    | Indirizzo di<br>consegna:                                                                         |                                                                                                    |
|                                                                                                    | Città:                                                                                            |                                                                                                    |
| Sei in difficoltà e non riesci a<br>prenotare ?<br>Chiama il call center Eurofly:                                                                                                    | Provincia:<br>Codice<br>postale:                                                                  |                                                                                                    |
| dall'Italia 199 50 99 60 **                                                                                                    | Nazione:                                                                                          | Italia 💌                                                                                                    |
| dall'estero +39 0789 52650                                                                                                    | Telefono:                                                                                         |                                                                                                    |
| dedicato ai voli All Business<br>+39 02 8268.8282                                                                                                    | Cellulare:<br>Fax:                                                                                |                                                                                                    |
| Ci scusiamo, ma non è<br>possibile fare prenotazioni<br>per un importo superiore a<br>6.000€.<br>Si consiglia di dividere la<br>prenotazione in più sessioni.<br>Grazie per l'attenzione.<br>Eurofly S.p.a.                                                                                                    | E-mail:                                                                                           |                                                                                                    |
| Webmail   Crewlink   Cargo   Partners                                                                                                    | Pubblicità cor                                                                                    | Eurofly   Contatti © Copyright 2006 - Eurofly S.p.A Tutti i diritti riservati.                                                                                                    |
|                                                                                                    |                                                                                                   | 😜 Internet 🔍 100% 👻 .                                                                                                    |

Figura 3.27 – Doppia scrollbar in risoluzione 1024x768

#### 2- Il layout delle pagine facilita la comprensione dei contenuti?

Le informazioni della Home page sono state raggruppate in modo da facilitare solo in parte la comprensione dei contenuti. Tutto sommato la lettura delle informazioni non è particolarmente stancante e confusionaria grazie alla "Gestalt" impostata. La logica con cui sono stati organizzati i contenuti prevede il menu di primo livello orizzontale nella parte più alta del sito. A destra viene data la possibilità di organizzare ogni dettaglio del proprio viaggio; sempre a destra si susseguono riquadri contenenti diversi tipi di informazioni (iscrizione alla newsletter, numeri del callcenter) separati l'uno dall'altro da una linea rossa con all'estremità la "e" rossa marchiata sull'ala di un aereo. Al centro una form per la prenotazione immediata del volo sotto la quale l'intero spazio rimanente viene dedicato a banner animati che ripropongono spesso sezioni del sito già collegate dal menu orizzontale di I livello. L'ordine stabilito è solo parziale in quanto l'uso esasperato del rosso e le eccessive animazioni, che prendono piede nella parte centrale e a destra della pagina, sovraccaricano l'attenzione dell'utente che, a primo impatto, rischia di essere "stordito" e confuso.

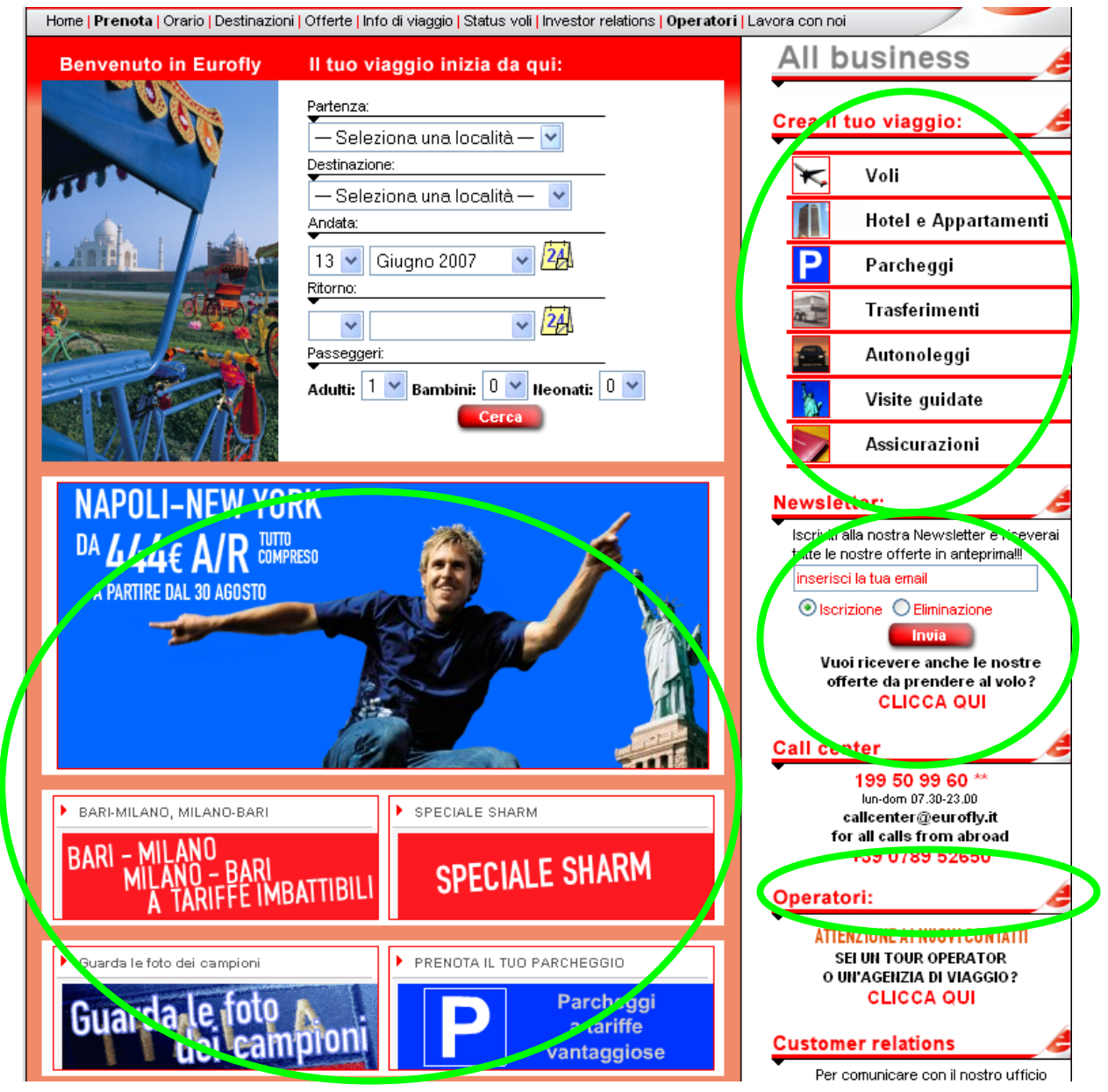

Figura 3.28 – Gestalt nella home page

#### 3- Il colore è utilizzato in modo adeguato?

Il colore predominante all'interno del sito è il rosso in quanto corrisponde al colore che caratterizza la compagnia aerea. Il rosso viene quindi usato per evidenziare alcune parole ritenute importanti e le etichette della pagine, per evidenziare i link in caso di "rollover" o ancora per creare dei divisori come ad esempio nel menu di secondo livello verticale (Figura 3.29). Il grigio, d'altra parte, caratterizza in molti casi lo sfondo della pagina.

Un rosso meno intenso caratterizza lo sfondo della parte sinistra e centrale del sito.

Il colore non è usato come strumento di orientamento, possibilità alquanto precaria all'interno del sito ed inoltre l'uso eccessivo del rosso rischia di generare stress ed irritazione nell'utente finale.

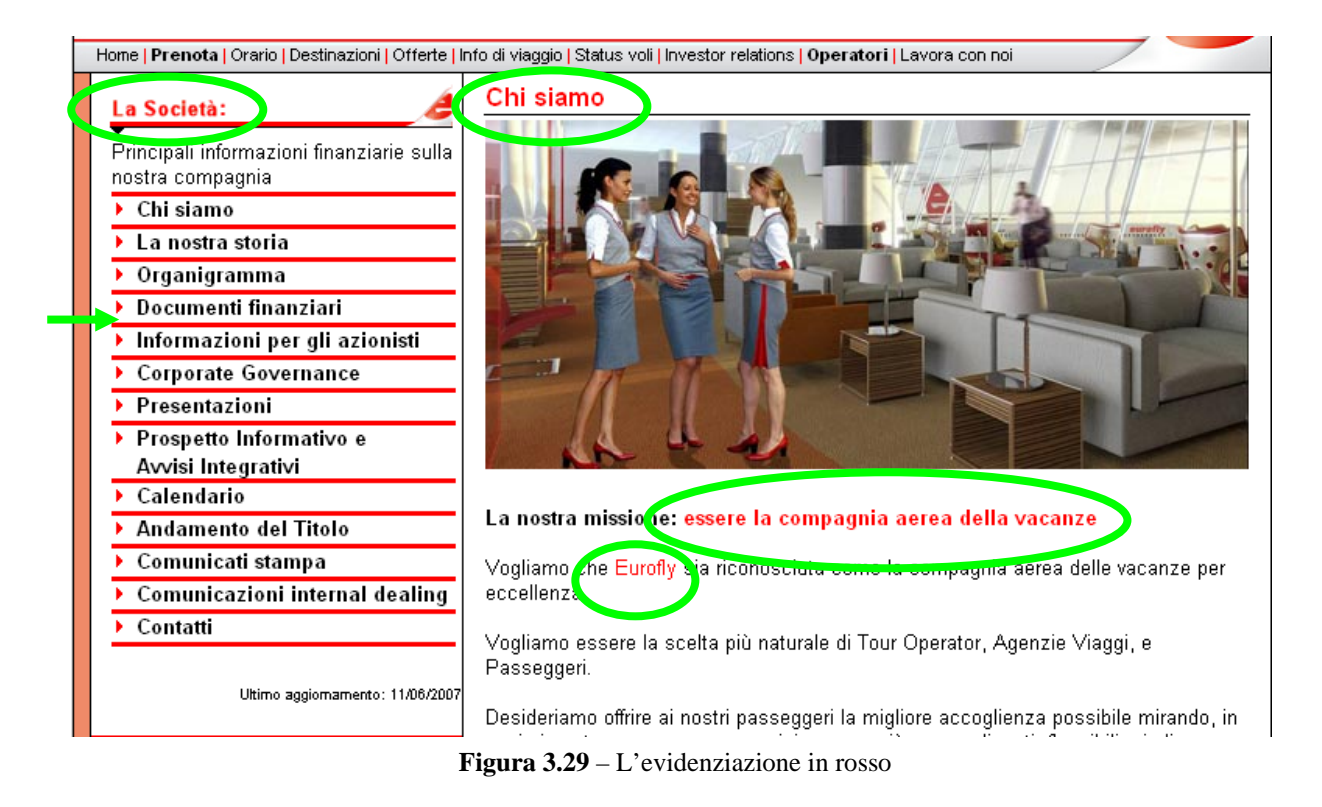

#### 4- I caratteri utilizzati rendono il testo ben leggibile?

In questa fase di checkup sono state effettuate diverse prove per verificare se vi è possibilità di modificare i caratteri. I risultati hanno dimostrato che sia al browser che all'utente risulta impossibile modificare le impostazioni del carattere scelte in fase di visual design dal progettista del sito.

Il font utilizzato è il Times New Roman che, però, spesso è riportato in diverse grandezze, a seconda delle parti. Lo sfondo è solitamente bianco o grigio ed il colore del carattere è nero o rosso (quest'ultimo viene usato per evidenziare alcune parole ritenute importanti).

Inspiegabile, invece, l'uso del grassetto per i link "Prenota" e Operatori", (Figura 3.7).

#### 5- La grafica è attraente?

Nel complesso la grafica del sito è accettabile sebbene in alcune aree la costante cromatica data dal rosso e la presenza di numerosissimi banner rendono le pagine discretamente caotiche.

I riquadri sono ben allineati il che è importante per agevolare la lettura delle informazioni.

### 3.2.4 Sintesi

Punti di forza:

- Pay off originale ed evocativo
- La Home page fornisce numerosi indizi sullo scopo perseguito dal sito
- Il sito è centrato all'interno della pagina
- Buona Gestalt

#### Punti di debolezza:

- Layout di tipo fisso
- Eccessivo uso di banner animati
- Il colore non è usato come strumento di orientamento
- Impossibilità di modificare le impostazioni del carattere (sia all'utente e sia dal browser)
- Due link del menu orizzontale sono inspiegabilmente in grassetto

#### 3.2.5 Valutazione pesata: 2.3

Legenda: 0 pessimo; 1 insufficiente; 2 sufficiente; 3 buono; 4 ottimo

# 3.3 Funzionalità

#### 3.3.1 Le funzioni del sito sono adeguate e corrette?

Il sito *Eurofly, le vacanze decollano* si presenta essenzialmente come strumento di ricerca/prenotazione di biglietti aerei (questa funzione è accessibile da vari punti dell'architettura!), offrendo inoltre all'utente una serie di servizi correlati al tema del viaggio, quali la prenotazione di parcheggi limitrofi agli aeroporti, il noleggio di automobili e l'acquisto di polizze assicurative.

Le funzionalità interattive offerte dal sito, dunque, in accordo con i suoi obiettivi, sono:

- prenotazione/ricerca di biglietti aerei
- prenotazione di parcheggi
- noleggio di autovetture
- acquisto di una polizza assicurativa per il viaggio.

Il sito offre inoltre la possibilità di usufruire di altri servizi (prenotazione di hotel o appartamenti, visite guidate, meteo...), che però sono gestiti da terze parti (tipicamente, il sito rimanda ad un altro sito: *www.octopustravel.com*) e che quindi non saranno presi in considerazione nella presente analisi.

#### Funzioni per effettuare transazioni e strumenti di ricerca:

La funzione principe, su cui si basa l'intera architettura del sito, è la prenotazione di biglietti aerei e/o la ricerca di voli (visibile in figura 3.30)

Dal sito, è possibile accedere a tale funzione in vari punti distinti: direttamente dall'home page, selezionando nel menù di destra la voce "Voli", oppure dalle sezioni "Prenota", "Orario", "Destinazione", "Offerte".

| EUROFILY<br>LE VACANZE DECOLLAND                                                                                                    |                                                                            | Nazione / Lingua                                                                                                    |
|----------------------------------------------------------------------------------------------------|----------------------------------------------------------------------------|----------------------------------------------------------------------------------------------------|
| Home   Prenota   Orario   Destinazi                                                                                                    | oni   Offerte   Info di viaggio   Status voli   Investor relations   Opera | tori   Lavora con noi                                                                                                    |
| Benvenuto in Eurofly                                                                                                    | Il tue viaggio inizia da qui:                                              | All business                                                                                                    |
| - With                                                                                                    | Partenza:                                                                  | Crea il tuo viaggio:                                                                                                    |
| all                                                                                                    | Destinazione:                                                              | Voli                                                                                                    |
|                                                                                                    | Seleziona una località 🎽<br>Andata:                                        | Hotel e Appartamenti                                                                                                    |
|                                                                                                    | 13 🔽 Giugno 2007 🔽 🛂                                                       | P Parcheggi                                                                                                    |
|                                                                                                    |                                                                            | Trasferimenti                                                                                                    |
| Alexandre and a second second se | Passeggeri:                                                                | Autonoleggi                                                                                                    |
|                                                                                                    | Adult: The Bambini: (Cerca                                                 | Visite guidate                                                                                                    |
|                                                                                                    |                                                                            |                                                                                                    |
| NAPOLI-NEW YC<br>DA 444€ A/R TU<br>A PARTIRE DAL 20 AGOSTO                                                                                                    | DRK<br><sup>ID</sup><br>IPRESO                                             | Newsletter:<br>Iscriviti alla nostra Newsletter e ricevera<br>tutte le nostre offerte in anteprimall<br>inserisci la tua email |

Figura 3.30: Form per la ricerca/prenotazione di voli

L'utente che si connette al sito per prenotare un volo ha quindi la funzione che più gli interessa immediatamente visibile ed usufruibile. Si tratta di una form da compilare, che dà modo di effettuare sia una semplice operazione di ricerca voli, che la vera e propria prenotazione del biglietto.

Eseguendo la form, dopo averla correttamente compilata, l'utente vede la seguente pagina (Figura 3.31), nella quale può scegliere il prezzo che desidera pagare per il biglietto.

| 4                                                                                                    | -                                                                                                    | De                                                                | ttagil del voll e tariffe                                                                        |                            |                       |
|----------------------------------------------------------------------------------------------------|----------------------------------------------------------------------------------------------------|-------------------------------------------------------------------|--------------------------------------------------------------------------------------------------|----------------------------|-----------------------|
| formazioni                                                                                                    | Scegli la tariffa e le<br>Tutti i prezzi si inten                                                                                 | combinazioni<br>dono per adul                                     | di volo, clicca "procedi" per co<br>to ed escludono le tasse.                                    | ontinuare.                 |                       |
| rofly accetta a bordo i minori di 14<br>solo se accompagnati da un<br>o. I passeggeri inoltre non<br>anno imbarcati se privi di<br>menti o in possesso di documenti<br>uti. | <ul> <li>I voli richiesti no<br/>sono state prop</li> <li>Seleziona un volo, B</li> <li>I voli non sono disporichiesta</li> </ul> | n sono dispo<br>oste le date p<br>ari - Milan<br>onibili nelle da | nibili per le date richieste<br>iù prossime alla tua richiesta<br>ate richieste, seguono le date | più prossime alla          | tua                   |
|                                                                                                    | Seleziona                                                                                                    | Volo                                                              | Da/A                                                                                             | Orario                     | )                     |
| speciali per gruppi sopra i 9<br>geri possono essere richieste<br>o una e-mail a<br>Deurofiv, it                                                                            | • eurofly                                                                                                    | GJ507                                                             | Bari<br>Milano - Malpensa                                                                        | ven, 29 giu<br>ven, 29 giu | <b>19:40</b><br>21:10 |
|                                                                                                    | Select a fare                                                                                                    |                                                                   |                                                                                                  |                            |                       |
| e il processo di prenotazione,<br>aver scelto la tariffa, verrà                                                                                                    | Prezzo totale                                                                                                    | escluso tass                                                      | e Classe di ser                                                                                  | vizio                      |                       |
| ostrata in seguito compressiva del<br>uel Surcharge, tranne per i voli di<br>ngo raggio.                                                                                    | O EUR 9,00 tota                                                                                                    | ile adulti                                                        | Promotional econon                                                                               | ny                         | Regole                |
|                                                                                                    | O EUR 19,00 to                                                                                                    | tale adulti                                                       | Economy riservata                                                                                |                            | Regole                |
|                                                                                                    | O EUR 29.00 to                                                                                                    | tale adulti                                                       | Economy riservata                                                                                |                            | Regole                |
| Prenota il tuo<br>parcheggio                                                                                                    | EUR 39,00 to                                                                                                    | tale adulti                                                       | Economy riservata                                                                                |                            | Regole                |
| con Eurofly                                                                                                    | O EUR 49,00 to                                                                                                    | tale adulti                                                       | Economy riservata                                                                                |                            | Regole                |
|                                                                                                    | O EUR 59,00 to                                                                                                    | tale adulti                                                       | Economy riservata                                                                                |                            | Regole                |
| n difficoltà e non riesci a                                                                                                    | O EUR 69,00 to                                                                                                    | tale adulti                                                       | Economy riservata                                                                                |                            | Regole                |
| otare ?<br>na il call center Eurofly:                                                                                                    | O EUR 89,00 to                                                                                                    | tale adulti                                                       | Economy riservata                                                                                |                            | Regole                |
| talia 400 50 00 60 **                                                                                                    | O EUR 109,00 t                                                                                                    | otale adulti                                                      | Economy riservata                                                                                |                            | Regole                |
| ana 199 50 99 60 **                                                                                                    | O EUR 139,00 t                                                                                                    | otale adulti                                                      | Economy riservata                                                                                |                            | Regole                |
| estero +39 0789 52650                                                                                                    | O EUR 179,00 t                                                                                                    | otale adulti                                                      | Economy riservata                                                                                |                            | Regole                |
| ato ai voli All Business                                                                                                    | O EUR 249,00 t                                                                                                    | otale adulti                                                      | Economy flessibile                                                                               |                            | Regole                |
| 2.0200.0202                                                                                                    |                                                                                                    | 12                                                                |                                                                                                  | Constitute                 |                       |

Figura 3.31: scelta del prezzo di un biglietto aereo

La ricerca, in questo caso, non è affatto coerente: supponiamo che l'utente scelga un prezzo di 39,00 €. Nella schermata successiva, proposta dal motore di ricerca, diventano improvvisamente 80,22 €, senza nessun avviso e senza alcuna spiegazione precisa, come mostrato in figura 3.32.

| me   Prenota   Orario   Destinazion                                                                                                    | ni   Offerte   Info di vi<br>Ricerca - Selezion | aggio   Status voli<br>ie - <b>tariffe</b> - Pasi | Investor relation<br>seggeri - Pagar | s   Operatori   La<br>mento - Conferm | vora con noi<br>13 |                       |
|----------------------------------------------------------------------------------------------------|-------------------------------------------------|---------------------------------------------------|--------------------------------------|---------------------------------------|--------------------|-----------------------|
| mormazioni                                                                                                    |                                                 |                                                   | Riepilogo                            | del volo                              |                    |                       |
|                                                                                                    |                                                 | Viag                                              | gio                                  |                                       |                    |                       |
| * Eurofly accetta a bordo i minori di 14<br>anni solo se accompagnati da un<br>adulto. I passeggeri inoltre non<br>verranno imbarcati se privi di<br>documenti o in possesso di documenti | eurofly                                         | GJ507<br>Economy                                  | Bari<br>Milano - Malp                | ensa                                  | ven, 29 giu        | <b>19:40</b><br>21:10 |
|                                                                                                    |                                                 | F                                                 | Prezzo                               | 9 34                                  |                    |                       |
| aduti.                                                                                                    | Tipo                                            | Passeggeri                                        | Tariffa                              | Tassa                                 | To                 | tale                  |
| Tariffe speciali per gruppi sopra i 9                                                                                                    | Adulto:                                         | 1                                                 | EUR 64,00                            | EUR 16,22                             | EUR 80             | ),22 Ognuno           |
| iando una e-mail a                                                                                                    | Totale:                                         |                                                   |                                      |                                       |                    | EUR 80,22             |
| uppigeurony.it                                                                                                    | Ticketing Fee                                   |                                                   |                                      |                                       |                    | EUR 2,00              |
| rante <mark>il</mark> processo di prenotazione,<br>po aver scelto la tariffa, verrà                                                                                                    | Totale:                                         |                                                   |                                      |                                       |                    | EUR 82,22             |
| lopo aver scelto la tariffa, verrà<br>mostrata in seguito compressiva del<br>Fuel Surcharge, tranne per i voli di<br>ungo raggio.                                                         | Per utenti regist                               | Ind<br>rati:                                      | dietro                               | Continua<br>Logon a                   | nd Continue        | Paraké du             |
| Prenota il tuo                                                                                                    |                                                 |                                                   |                                      |                                       |                    | Perche due            |
| P parcheggio                                                                                                    |                                                 |                                                   |                                      |                                       | (                  | Perché alcur          |

In questa fase, non è chiaro come mai alcuni bottoni siano in italiano ("Indietro", "Continua"), altri in inglese ("Logon and Continue"). Inoltre, si fa riferimento ad un percorso particolare per utenti registrati, ma non è chiaro come e dove ci si possa registrare.

Continuando l'operazione, si giunge infine alla compilazione di un modulo, dove inserire i dati necessari alla prenotazione del biglietto (Figura 3.33).

|                                                        | Nome dei passeggeri                                                                                                    |
|--------------------------------------------------------|----------------------------------------------------------------------------------------------------|
| Titolo:                                                | Mrs 💌                                                                                                    |
| Nome :                                                 | Maria                                                                                                    |
| Cognome:                                               | Focatirco                                                                                                    |
| Sex:                                                   | Femmina 💌                                                                                                    |
| Nationality:                                           | Italia                                                                                                    |
| Numero<br>del<br>passaporto<br>(solo per<br>voli USA): |                                                                                                    |
|                                                        | Dettagli contatto                                                                                                    |
| Indirizzo di                                           | via rossi, 5                                                                                                    |
| consegna:                                              |                                                                                                    |
| Città:                                                 | Modena                                                                                                    |
| Provincia:                                             | MO                                                                                                    |
| Codice<br>postale:                                     |                                                                                                    |
| Nazione:                                               | Italia 🗸                                                                                                    |
| Telefono:                                              | 35928425234                                                                                                    |
| Cellulare:                                             | 345345234                                                                                                    |
| Fax:                                                   | 3452353625                                                                                                    |
| E-mail:                                                | email@email.it                                                                                                    |
|                                                        | Opzioni biglietto                                                                                                    |
| Consegna o<br>biglietto:                               | lel Ritiro del biglietto alla partenza 💌                                                                                      |
| Nome del<br>viaggio:                                   | Volo a Bari, Italia in giugno                                                                                                 |
| Ho letto normativa re                                  | e accetto tutte le principali regole tariffarie associate a questa tariffa e la<br>elativa al trattamento dei dati personali. |
|                                                        | Indietro Continua                                                                                                    |

Figura 3.33: Inserimento dei dati per la prenotazione del biglietto

Solo a questo punto vengono mostrate le carte di credito con cui è possibile pagare il biglietto (Figura 3.34). Questo è un grave errore, perché è necessario sempre fornire all'utente le informazioni rilevanti prima che inizi il processo di acquisto. Se l'utente non possedesse una delle carte accettate dal sistema, avrebbe compiuto tutta la procedura inutilmente.

| Home   Prenota   Orario   Destinazio                                                                                               | ni   Offerte   Info d                    | i viaggio   Status voli   Investor relations   Operato   | ri Lavora con noi             | - |
|----------------------------------------------------------------------------------------------------|------------------------------------------|----------------------------------------------------------|-------------------------------|---|
| Informazioni 🥖                                                                                                    | Ricerca - Selez                          | one - tariffe - Passeggeri - <mark>Pagamento</mark> - Co | nferma                        | • |
| T                                                                                                    | Esegui il pagamento                      |                                                          |                               |   |
| * Eurofly accetta a bordo i minori di 14                                                                                           | inserisci i det<br>prenotazione          | tagli di pagamento del passeggero. Cliccaro              | e 'Prenota' per effettuare la |   |
| anni solo se accompagnati da un<br>adulto. I passeggeri inoltre non                                                                |                                          | Volo                                                     |                               |   |
| verranno imbarcati se privi di<br>documenti o in possesso di documenti                                                             | Bari a Milan, v                          | en, 22 giu, 19:40, Volo GJ507, Economy                   | EUR 60,22                     |   |
| scaduti.                                                                                                    | Distribution S                           | urcharge:                                                | EUR 2,00                      |   |
| Tariffe speciali per gruppi sopra i 9                                                                                              | Ammontar                                 | e ADDEBITATO alla carta di credito:                      | EUR 62,22                     |   |
| passeggen possono essere nonieste<br>inviando una e-mail a                                                                         |                                          | Dettar di pagamento                                      |                               |   |
| gruppi@eurotiv.it<br>Durante il processo di prenotazione,                                                                          | Tipo della<br>carta:                     | Scegli 🗸 🚺 🕬 🕬                                           | Solo ora                      |   |
| dopo aver scelto la tariffa, verrà<br>mostrata in seguito compressiva del<br>Fuel Surcharge, tranne per i voli di<br>lungo raggio. | Numero<br>Carta:                         |                                                          | viene                         |   |
|                                                                                                    | Codice di<br>sicurezza:                  | 0                                                        | segnalato?                    |   |
| Prenota il tuo                                                                                                    | Titolare della<br>carta:                 |                                                          |                               |   |
| con Eurofly                                                                                                    | Telefono del<br>titolare della<br>carta: |                                                          |                               |   |
|                                                                                                    | Valida fino al:                          | <b>v v</b>                                               |                               |   |
| Sei in difficolta e non riesci a<br>prenotare ?                                                                                    |                                          | Indirizzo contatto del possesso                          | ore carta                     |   |
| Chiama il call center Eurofly:                                                                                                    | Indirizzo:                               |                                                          |                               |   |
| dall'Italia 199 50 99 60 **                                                                                                    |                                          |                                                          |                               |   |
| dall'estero +39 0789 52650                                                                                                    | Città:                                   |                                                          |                               |   |
| dedicato ai voli All Business                                                                                                    | Provincia:                               |                                                          |                               |   |
| +39 02 8268.8282                                                                                                    | Codice<br>postale:                       |                                                          |                               |   |
| Ci scusiamo, ma non e<br>possibile fare prenotazioni                                                                               | Nazione:                                 | Italia                                                   | ~                             | • |

Figura 3.34: procedura di inserimento dati carta di credito

Le sequenze fin qui mostrate si riferiscono ad un percorso privo di errori.

Nell'analisi relativa alla gestione degli errori, verrà evidenziato come la regolarità e la correttezza di questo meccanismo siano fortemente compromesse da compilazioni non corrette o da richieste non corrispondenti alle effettive disponibilità dei voli.

Un'altra funzione offerta dal sito riguarda la prenotazione di parcheggi in zone limitrofe l'aeroporto. Tale funzionalità è accessibile attraverso il link, nel menù a destra della home page, "Parcheggi" o tramite il link blu nelle sottosezioni riguardanti la prenotazione del volo (Figure 3.35 e 3.36):

| envenuto in Eurofly | Il tuo viaggio inizia da qui:             | All business         |
|---------------------|-------------------------------------------|----------------------|
| - Olive             | Partenza:                                 | Crea il tuo viaggio: |
|                     | Seleziona una località 💙<br>Destinazione: | Voli                 |
|                     | Seleziona una località 💌                  |                      |
|                     | 13 💌 Giugno 2007 💌 🚧                      | P Parcheggi          |
| 3.000               | Ritorno:                                  | Trasferimenti        |
| and the second      | Passeggeri:                               | Autonoleggi          |
| THE SAN             | Adulti: 1 V Bambini: 0 V Neonati: 0 V     | 🗽 Visite guidate     |
| LANA ZASA           |                                           | Assicurazioni        |

Figura 3.35: link "Parcheggi" (1)

|                                                                                                    | Ricerca - Selezion | e - tariffe - Pa | sseggeri - Pagame        | nto - Conferm | 18          |                       |
|----------------------------------------------------------------------------------------------------|--------------------|------------------|--------------------------|---------------|-------------|-----------------------|
| -                                                                                                    |                    |                  | Riepilogo d              | el volo       |             |                       |
|                                                                                                    |                    | Viaggio          | di andata                |               |             |                       |
| <ul> <li>Eurofly accetta a bordo i minori di 14<br/>anni solo se accompagnati da un<br/>adulto. I passeggeri inoltre non<br/>verranno imbarcati se privi di<br/>documenti o in possesso di documenti</li> </ul> | eurofly            | GJ507<br>Economy | Bari<br>Milano - Malpens | 58            | ven, 15 giu | <b>21:00</b><br>22:30 |
|                                                                                                    | Viaggio di ritorno |                  |                          |               |             |                       |
| scaduti.<br>Tariffe speciali per gruppi sopra i 9<br>passenari possono essere richieste                                                                                                    | eurofly            | GJ506<br>Economy | Milano - Malpens<br>Bari | sa            | ven, 22 giu | <b>17:35</b><br>19:10 |
| nviando una e-mail a<br>iruppi@eurofly.it                                                                                                    |                    |                  | Prezzo                   |               |             |                       |
|                                                                                                    | Tipo               | Passegger        | i Tariffa                | Tassa         | Tot         | ale                   |
| Durante il processo di prenotazione,<br>lopo aver scelto la tariffa, verrà                                                                                                    | Adulto:            | 1                | EUR 148,00 E             | UR 35,48      | EUR 183     | ,48 Ognuno            |
| nostrata in seguito compressiva del                                                                                                    | Totale:            |                  |                          |               | E           | UR 183,48             |
| ingo raggio.                                                                                                    | Ticketing Fee:     |                  |                          |               |             | EUR 4,00              |
|                                                                                                    | Totale:            |                  |                          |               | E           | UR 187,48             |

Figura 3.36: Link "Parcheggi" (2)

Anche la prenotazione del parcheggio presenta ovviamente un modulo form da compilare, strutturato come in figura 3.37:

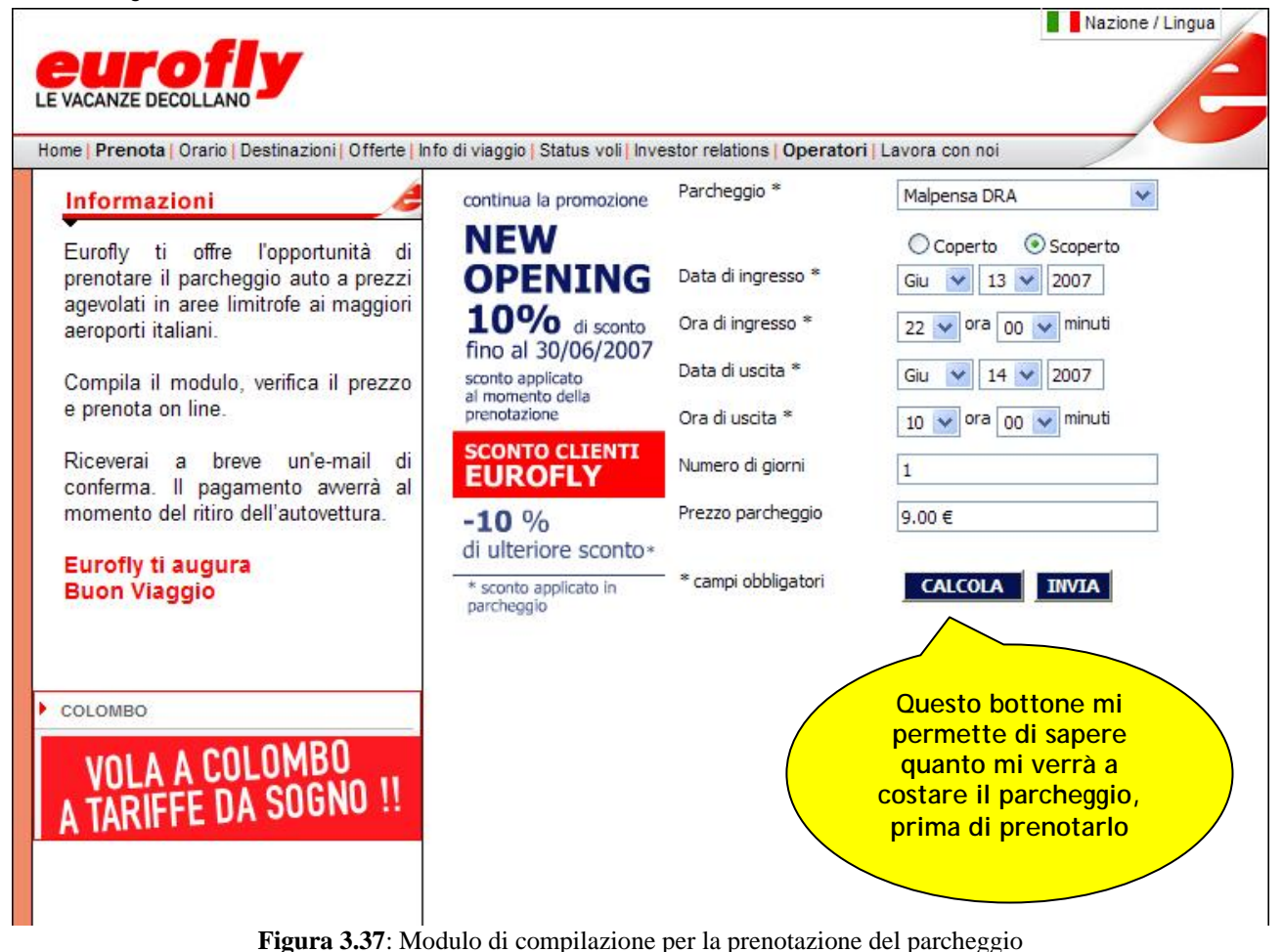

È obbligatoria la compilazione della maggior parte dei campi proposti, ma si tratta di dati assolutamente necessari per portare a compimento l'operazione.

Tramite la funzione "Calcola", l'utente può sapere, prima di effettuare veramente la prenotazione (che poi non si può più annullare, né disdire), quanto gli costerà il servizio, in base a quante ore intende lasciare la macchina al parcheggio e alla tipologia di parcheggio (coperto, scoperto).

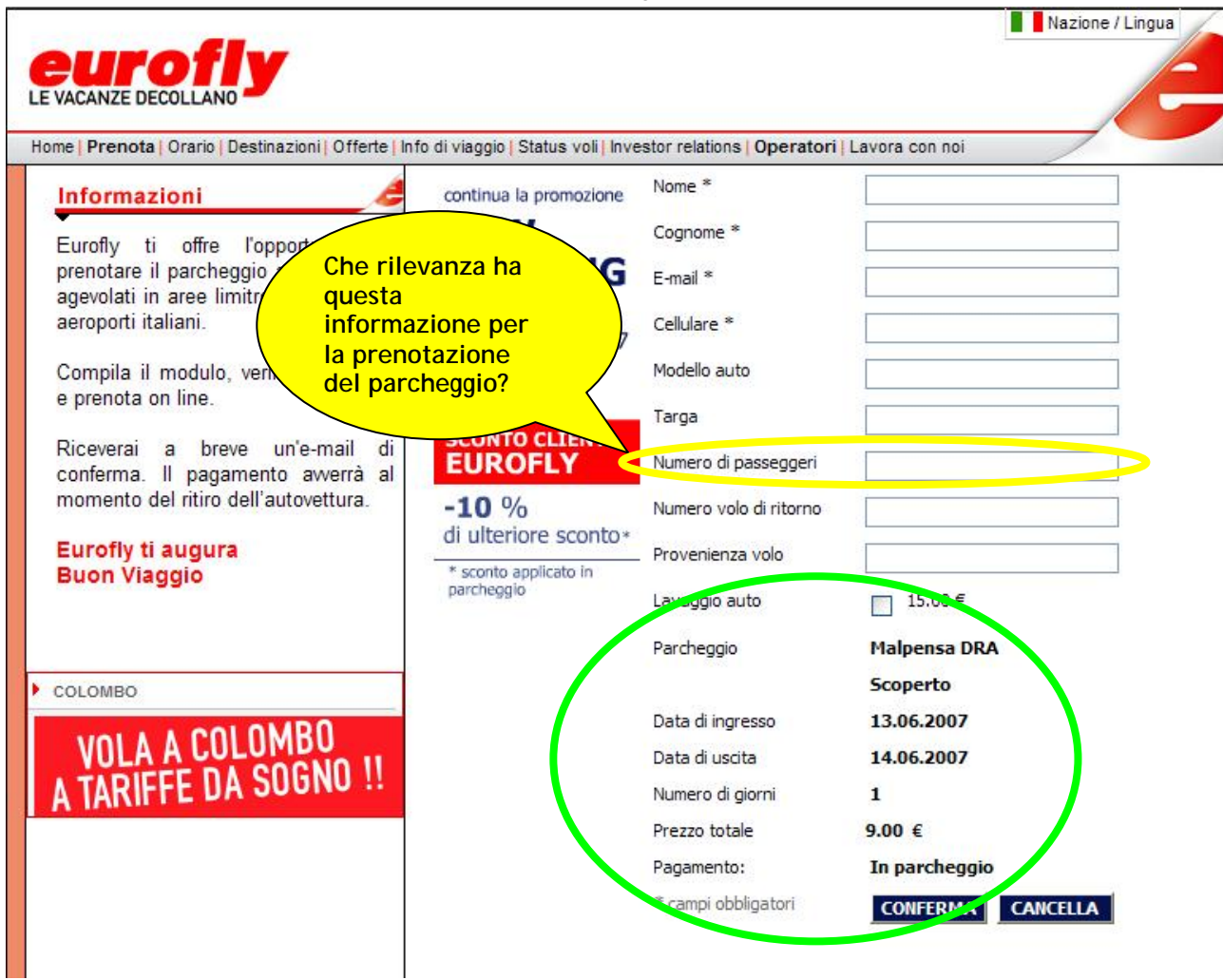

Premendo "Invia", compare la schermata mostrata in figura 3.38.

Figura 3.38: Modulo di inserimento dati personali per la prenotazione del parcheggio

I dati principali sono già completati (derivano dalla precedente compilazione). All'utente non resta che compilare i propri dati personali.

Ci sono poi una serie di altre informazioni aggiuntive che, sebbene non siano obbligatorie, appesantiscono l'interazione, infastidendo l'utente che, normalmente, ha fretta di concludere l'operazione, senza perdere troppo tempo in dettagli praticamente inutili.

Confermando l'operazione, si ha finalmente prenotato il parcheggio (Figura 3.39).

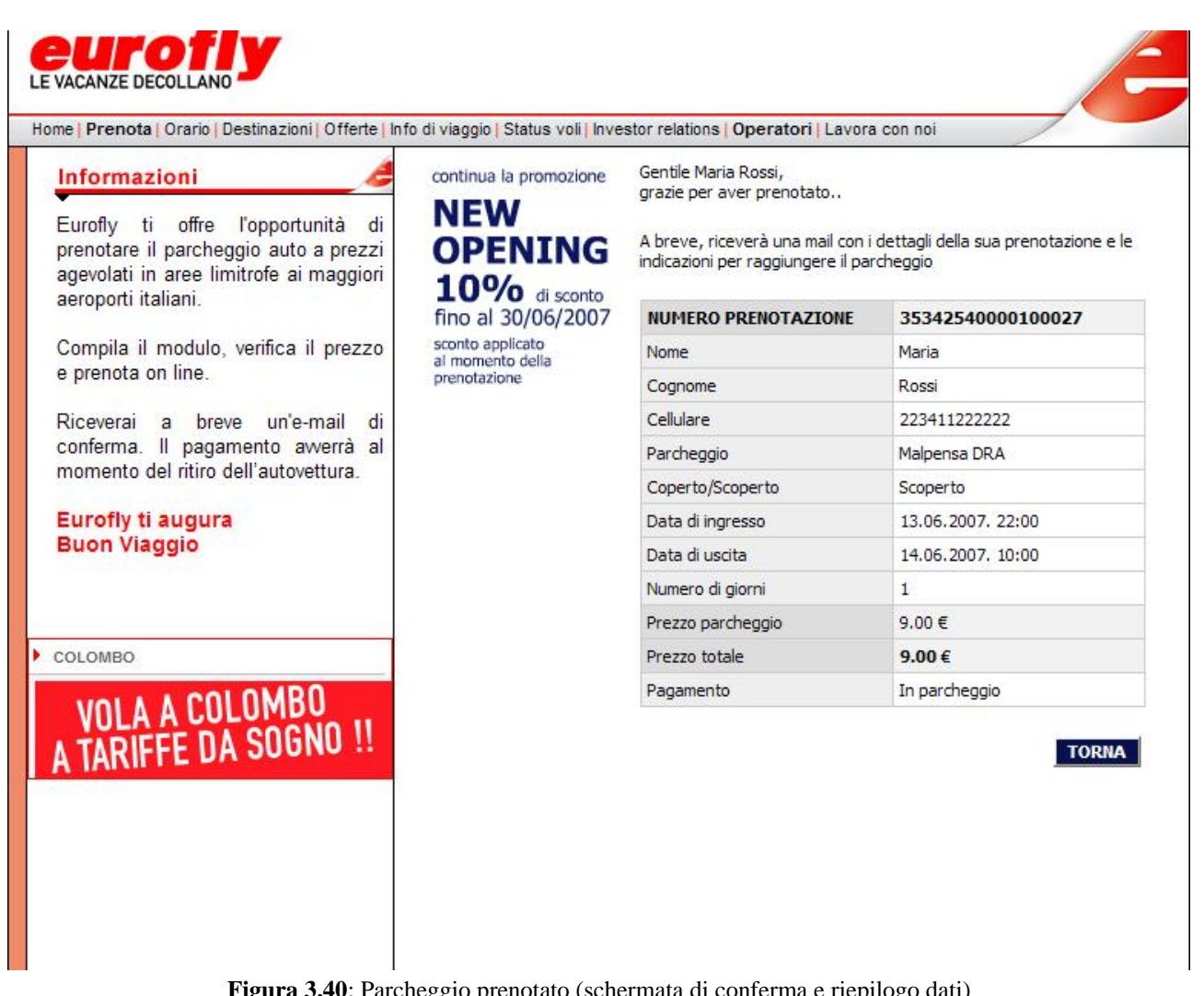

Figura 3.40: Parcheggio prenotato (schermata di conferma e riepilogo dati)

Eurofly permette anche di noleggiare automobili, cliccando sulla voce del menù di destra nell'home page etichettata "Autonoleggi".

Compare la schermata presentata nella figura 3.40.

|                                                            |                                                                                                    | euronv                                                                                                    |
|------------------------------------------------------------|----------------------------------------------------------------------------------------------------|----------------------------------------------------------------------------------------------------|
|                                                            | Ttaliano 💟                                                                                                    | • Maggiori Info                                                                                                   |
|                                                            |                                                                                                    |                                                                                                    |
| errettuare un noleggio, con<br>del tuo noleggio. I campi o | oscere le inclusioni di una tariffa o semplicem<br>con il simbolo * sono obbligatori. Nel primo pa<br>tivo, nel terzo dovraj incoriro i deti accerezi | nente richiedere un preventivo, seleziona i<br>assaggio occorre selezionare dove e quando,<br>a pal quato ricever |
| otazione.                                                  | uvo, nei terzo dovrai inserire i dati personali (                                                                                                    | Strumenti                                                                                                    |
|                                                            |                                                                                                    | di ricerca                                                                                                    |
| Nazione di<br>oleggio 🛿                                    | lia Continentale 💌                                                                                                    |                                                                                                    |
| Città di noleggio: 🛿 🛛 Mil                                 | ano; Milano Malpensa Aeroporto                                                                                                    | ✓ ■ cerca                                                                                                    |
| Città di Mil                                               | ano; Milano Malpensa Aeroporto                                                                                                    | Cerca                                                                                                    |
| Gruppo richiesto: 🛿 🛛 Gr                                   | uppo C (es: Grande Punto 1.3 MJT)                                                                                                    | 💌 🖬 cerca                                                                                                    |
| Data di noleggio: 🛿 🛛 14                                   | 🖌 Giugno 💽 2007 👽 📰                                                                                                    | 09 💘 00 💘                                                                                                    |
| Data di<br>consegna: 🛛 16                                  | Giugno 💟 2007 💟 🛲                                                                                                    | 00 9 00                                                                                                    |
| Strum                                                      | enti                                                                                                    |                                                                                                    |
| or H and L ground i aus                                    | ilio                                                                                                    |                                                                                                    |
|                                                            |                                                                                                    |                                                                                                    |

Figura 3.40: Autonoleggio

Da questa pagina, è possibile accedere a vari strumenti di ausilio (che spiegano il significato di ciascuna voce e per essa le opzioni disponibili) e di ricerca (che permettono all'utente di vedere quali sono le aziende che offrono tale servizio e dove operano).

In realtà, però, tutte queste funzionalità sono demandate a siti esterni, quindi non verranno prese in esame.

Ultima funzionalità interattiva offerta dal sito è l'acquisto di una polizza per il viaggio, accessibile tramite la voce del menù a destra nella home page, etichettata "Assicurazioni". Il sistema presenta la schermata riproposta nella figura 3.41:

| Home   Prenota volo   Orario voli   Destinazioni   O                | Offerte speciali   Info di viaggio   Chi siamo   Investor relations   Operatori english                                                                                                    |
|---------------------------------------------------------------------|----------------------------------------------------------------------------------------------------|
| PRENOTA IL TUO PARCHEGGIO<br>Voli<br>da Torino<br>a Sharm el Sheikh | <ul> <li>Eurofly ti da la possibilità di acquistare la polizza assicurativa per il tuo viaggio direttamente online in modo semplice e veloce. Viaggia sicuro acquistando un pacchetto assicurativo che ti tuteli prima e durante il viaggio a tariffe vantaggiose.</li> <li>Puoi prenotare la tua polizza lo stesso giorno dell'acquisto del biglietto, o al massimo il giorno successivo. <u>Clicca qui</u></li> <li>Il servizio prevede:</li> <li>ASSICURAZIONE ANNULLAMENTO, per il rimborso del biglietto aereo in caso di cancellazione del volo da parte del passeggero dovuta a motivi documentabili (es. motivi di salute, licenziamento, furto dei documenti, ecc)</li> <li>ASSISTENZA SANITARIA 24H per tutta la durata del soggiorno compreso fra i voli di andata e ritorno o, in caso di acquisto del volo di sola andata, comunque per la durata del viaggio, fino ad un massimo di 30 gg.</li> <li>PAGAMENTO DIRETTO DELLE SPESE MEDICHE FINO A € 15.000 (POLIZZ/ BASE) O € 150.000 (POLIZZA PLUS)</li> <li>ASSICURAZIONE BAGAGLIO fino a € 500 per persona, non solo durante i vol ma per tutta la durata del soggiorno compreso fra i voli di andata e ritorno ci n caso di acquisto del volo di sola andata, comunque per la durata del soggiorno compreso fra i voli di andata e nitorno ci n caso di acquisto del volo di sola andata, comunque per la durata del viaggio, fino ad un massimo di 30 gg.</li> <li>E' compreso in garan zia il rimborso delle spese di prima necessità sostenute seguito di un ritardo nella riconsegna del bagaglio superiore a 12 ore;</li> <li>ASSICURAZIONE INFORTUNI DI VIAGGIO (in caso di Morte o Invalidità permanente) fino ad un massimo di € 20.000 per persona.</li> </ul> |

Figura 3.41: Acquisto di una polizza assicurativa

L'utente può acquistare direttamente la polizza, inserendo poi tutte le informazioni riguardanti il suo volo (Figura 3.42).

Il sistema prima calcola il costo dell'assicurazione e solo in seguito chiede all'utente di stipularla (questa è la procedura corretta!).

|                                                                                                  | Un marchio di Mandial Assistance Italia S.p.A.                                                                 |
|--------------------------------------------------------------------------------------------------|----------------------------------------------------------------------------------------------------|
| CHI SIAMO   INFO LEGAI                                                                           | I   ELVIA BASE   ELVIA PLUS                                                                                    |
| Descrizione del viaggio                                                                          | A                                                                                                    |
| I campi contrassegn                                                                              | ati da <sup>*</sup> sono obbligatori.                                                                          |
| Nazione di partenza del volo di andata:                                                          | Numero di passeggeri:                                                                                          |
| Italia 💌 *                                                                                       | 1 💌 *                                                                                                    |
| Destinazione:                                                                                    | Data di prenotazione del volo:                                                                                 |
| Italia 💙 *                                                                                       | 33 / 53 / 5235 *                                                                                               |
| Data di partenza del volo di andata:                                                             | Data di partenza del volo di ritorno:                                                                          |
| 25 / 06 / 2007 * 30                                                                              | 28 / 38 / 2995 * 30                                                                                            |
| Costo del volo:                                                                                  |                                                                                                    |
| 250 *                                                                                            |                                                                                                    |
| 332                                                                                              |                                                                                                    |
| CA                                                                                               | LCOLA                                                                                                    |
|                                                                                                  |                                                                                                    |
| Benvenuto sul sito eCommerce di Mondial Ass<br>sono fornite con modalità sicura e vengono utili  | istance. Tutte le informazioni relative al pagamento<br>izzate solo al momento dell'acquisto della polizza. Il |
| servizio, comprese tutte le informatie e la offerte<br>Assistance con l'approvazione di Eurofly. | che compaiono su questo sito, è operato de Mondial                                                             |

Figura 3.42: Inserimento dati per l'acquisto di una polizza assicurativa

#### Funzioni di registrazione e meccanismi di login:

Sul sito, c'è un meccanismo di login per accedere ad un servizio riservato agli utenti registrati (Figure 3.43 e 3.44), accessibile dalla voce "Crewlink" nel menù orizzontale in basso alla pagina, ma non è chiaro, anche in questo caso (Come per la procedura di prenotazione del biglietto aereo "Logon and Continue") dove e come sia possibile registrarsi al sito e il sistema di Help fornito non aiuta di certo a chiarirsi le idee in proposito.

| CREW ACCESS TO AIMS - Windows Internet Explorer                                                             |                                                                                                    |          |
|----------------------------------------------------------------------------------------------------|----------------------------------------------------------------------------------------------------|----------|
| bttp://crewlink.eurofly.it/                                                                                 |                                                                                                    | ~        |
| EUROFIY<br>LE VACANZE DECOLLANO                                                                             |                                                                                                    |          |
| <section-header> Help Links</section-header>                                                                |                                                                                                    |          |
| Welcome onboard AIMS C- Crew<br>efficiently communicating personal & flight information<br>wherever you are | <ul> <li>I have a fast connection, and performance is not an issue</li> <li>I have a slow connection, and performance is preferred over graphics</li> </ul> |          |
| Fine                                                                                                    | Internet e                                                                                                    | ₹ 100% - |

Figura 3.43: Accesso al link Crewlink
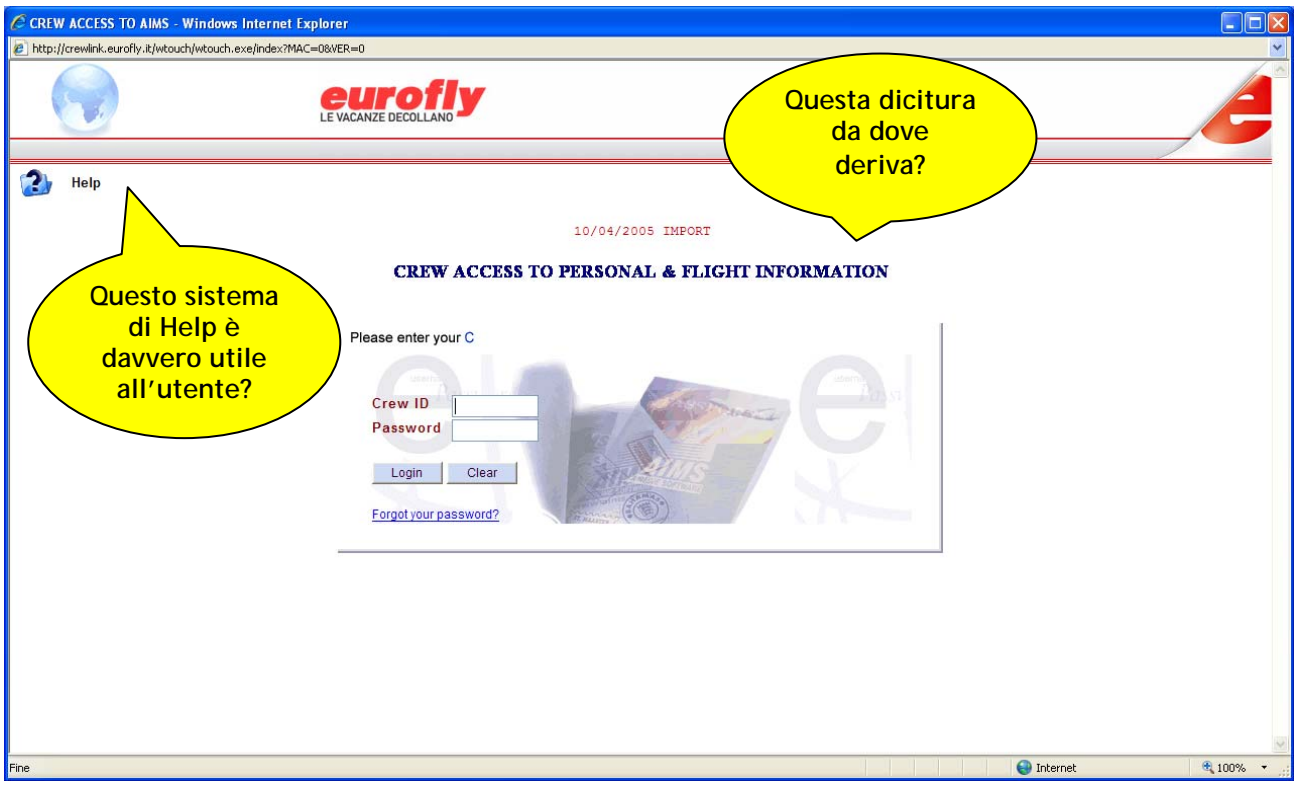

Figura 3.44: Login al servizio "Personal and Flight Information"

Un procedimento di registrazione al sito è invece riservato agli utenti definiti "Operatori", cioè Tour Operator, Partner e Agenzie di Viaggi (un'analisi più approfondita riguardante la nomenclatura verrà presentata nella prossima sezione).

Ad essi, probabilmente vengono riservati percorsi particolari nella navigazione. La procedura di registrazione è illustrata nelle figure 3.45 e 3.46.

| <ul> <li>Form di registrazione</li> <li>Se sei già registrato clicca qui.</li> </ul> |       | ATTENZIONE, IL MOT<br>PRENOTAZIONE V<br>CAMBIATO.<br>E' CAMBIATA ANCI<br>TUA PASSWOF<br>SE E' LA PRIMA VOL<br>ACCEDI, CLICCA QU<br>VEDERE COME OTTEN<br>TUA NUOVA PASSW | TORE DI<br>OLI E'<br>HE LA<br>RD.<br>TA CHE<br>JI PER<br>IERE LA<br>'ORD. |
|--------------------------------------------------------------------------------------|-------|----------------------------------------------------------------------------------------------------|---------------------------------------------------------------------------|
| Form registrazione                                                                   |       |                                                                                                    |                                                                           |
| Tutti i campi sono obbligatori                                                       |       |                                                                                                    |                                                                           |
| Ragione sociale:                                                                     |       |                                                                                                    |                                                                           |
| Persona di riferimento:                                                              |       |                                                                                                    |                                                                           |
| E-mail:                                                                              |       |                                                                                                    |                                                                           |
| Telefono:                                                                            |       |                                                                                                    |                                                                           |
|                                                                                      | Invia |                                                                                                    |                                                                           |

Figura 3.45: prima fase di registrazione

La registrazione non può essere conclusa direttamente sul sito, ma sarà il Call Center a contattare l'utente, consentendogli così di portare a termine l'operazione.

| Event       Event       Event <td< th=""></td<> |                                                                               |                                                                                   |  |
|----------------------------------------------------------------------------------------------------|-------------------------------------------------------------------------------|-----------------------------------------------------------------------------------|--|
| Suggerimenti: A                                                                                                    | ccesso Tour Operator e Age                                                    | nzie di Viaggi                                                                    |  |
| Autonoleggio                                                                                                    |                                                                               |                                                                                   |  |
| CLICCA QUI!                                                                                                    | La richiesta di regis<br>sarete ricontattati o<br>per ricevere informazioni e | razione e stata inviata<br>lal nostro Call Center<br>completare la registrazione. |  |
| > Appartamenti                                                                                                    | Tour Operator                                                                 | Agenzie di viaggi                                                                 |  |
|                                                                                                    |                                                                               |                                                                                   |  |
| Webmail   Crewlink   Cargo   Partners   Pubblicità con E                                                                                                    | urofly   Contatti © (                                                         | Copyright 2006 - Eurofly S.p.A Tutti i diritti riservati.                         |  |

Figura 3.46: avviso per la registrazione

## Trattamento degli errori

La form per la prenotazione di un volo, visualizzata in figura 3.47, presenta funzioni obbliganti, che evitano all'utente di cadere in errori di compilazione. Si tratta essenzialmente dei menù a tendina e della visualizzazione solo degli aeroporti di arrivo per cui esistono viaggi che partono dall'aeroporto di partenza scelto e viceversa.

Nella scelta della data, l'utente è supportato dalla presenza di un piccolo calendario, visualizzabile tramite l'apposito bottone, con un'iconografia abbastanza chiara, ma, per esempio, non viene impedito all'utente, almeno in fase di compilazione, di scegliere date incongruenti (giorni già passati o giorno di arrivo anteriore rispetto a quello di partenza).

Infine, è consentita la prenotazione solo per un numero massimo di 9 persone adulte.

|                  | Ricerca Voli                                                                       |
|------------------|------------------------------------------------------------------------------------|
| Cerca un volo di | sola andata o di andata e ritorno:                                                 |
| Da:              | Seleziona una località 💙                                                           |
| A:               | Seleziona una località 💌                                                           |
| Tipo di viaggio: | ◯ Solo andata ⊙ Andata e citome                                                    |
| Partenza         | 15 🖌 Giugno 2007 😽 🚧                                                               |
| Ritorno          |                                                                                    |
| Passeggeri:      | Adulti (12+): 1 💙 Bambini (2-12): 0 💙<br>Neonati (fino a 2 anni non compiuti): 0 💙 |
| Classe di volo:  | Tutte 💌                                                                            |
|                  | Cerca                                                                              |

Figura 3.47: Form per la ricerca/prenotazione di un biglietto aereo

Come visibile in figura 3.48, la segnalazione degli errori è piuttosto efficace, perché è contestuale alla pagina in cui questi vengono commessi, evitando così di sovraccaricare la memoria a breve termine dell'utente.

| Ricerca - Selezione - Tariffe - Passeggeri - Pagamento - Conferma |                                                                                 |  |
|-------------------------------------------------------------------|---------------------------------------------------------------------------------|--|
|                                                                   | Ricerca Voli                                                                    |  |
| Cerca un volo di                                                  | sola andata o di andata e ritorno:                                              |  |
| 1 Si prega di m                                                   | nodificare la richiesta come sotto indicato                                     |  |
| Da:                                                               | VBS - Brescia - Montichiari, Italy                                              |  |
| A:                                                                | SSH - Sharm El Sheikh, Egitto 🗸                                                 |  |
| Tipo di viaggio:                                                  | ◯ Solo andata ④ Ritorno                                                         |  |
| Partenza:                                                         | 15 v giugno 2007 v 24                                                           |  |
| Ritorno:                                                          | I Data di ritorno sono precedenti a oggi<br>12 giugno 2007 24                   |  |
| Passeggeri:                                                       | Adulti (12+): 1 👻 Bambini (2-12): 0 👻 Bambini (fino a 2 anni non compiuti): 0 💙 |  |
| Classe di volo:                                                   | Economy 🗸                                                                       |  |
|                                                                   | Ricerca                                                                         |  |

Figura 3.48: Segnalazione errori nel form di ricerca/prenotazione biglietto aereo (1)

Curioso però come il bottone "Ricerca" sia comunque attivo. Provando a cliccarlo, compare un'ulteriore pagina di errore (Figura 3.49):

| ne   Prenota   Orario   Destinazio                                          | ni   Offerte   Info di vi | aggio   Status voli   Investor relations   Operatori   Lavora con noi                                                             |
|-----------------------------------------------------------------------------|---------------------------|----------------------------------------------------------------------------------------------------|
| nformazioni 🦽                                                               | Ricerca - Selezion        | ne - Tariffe - Passeggeri - Pagamento - Conferma                                                                                  |
|                                                                             |                           | Ricerca Voli                                                                                                    |
|                                                                             | Cerca un volo d           | i sola andata o di andata e ritorno:                                                                                              |
| Eurofly accetta a bordo i minori di 14                                      | ! Si prega di n           | nodificare la richiesta come sotto indicato                                                                                       |
| lulto. I passeggeri inoltre non                                             | Da:                       | VBS - Brescia - Montichiari, Italy                                                                                                |
| ocumenti o in possesso di documenti<br>caduti                               | A:                        | SSH - Sharm El Sheikh, Egitto 💌                                                                                                   |
| ariffe speciali per gruppi sopra i 9                                        | Tipo di viaggio:          | O Solo andata () Piterne                                                                                                    |
| sseggeri possono essere richieste<br>viando una e-mail a<br>uppi@eurofly.it | Partenza:                 | Non abbiamo trovato nessun volo che corrisponda ai criteri della tua<br>ricerca controlla i nostri giorni di operatività dei voli |
| urante il processo di prenotazione,                                         |                           | 20 giugno 2007                                                                                                    |
| po aver scelto la tariffa, verrà<br>ostrata in seguito compressiva del      | Ritorno <sup>.</sup>      | ricerca controlla i nostri giorni di operatività dei voli                                                                         |
| Fuel Surcharge, tranne per i voli di<br>ungo raggio.<br>Prenota il tuo      |                           | 19 🔽 luglio 2007 🔽 🔁                                                                                                    |
|                                                                             | Passeggeri:               | Adulti (12+): 1 💙 Bambini (2-12): 0 💙 Bambini (fino a 2 anni non compiuti): 0 💙                                                   |
| D parcheggio                                                                | Classe di volo:           | Economy 🖌                                                                                                    |

Figura 3.49: Segnalazioni errori nella form di ricerca/prenotazione biglietto aereo (2)

Il sito dunque, pur segnalando l'errore, non blocca il processo, portando l'utente ad eseguire altre operazioni non valide.

In questo caso, compare comunque un altro tipo di segnalazione: potrebbe non esserci la disponibilità del volo nel giorno prescelto dall'utente: il sistema suggerisce allora di visionare la tabella che mostra la disponibilità dei voli. Questo sembrerebbe un buon servizio, perché permetterebbe all'utente di vedere le

disponibilità dei voli e modificare di conseguenza la propria richiesta, ma si rivela invece una fonte di errore irreparabile: nel sito, non è disponibile la pagina alla quale il collegamento fa riferimento e questo porta la visualizzazione di un grave errore dal punto di vista della progettazione (Figura 3.50), che, oltretutto, fa improvvisamente sparire tutto quanto l'utente aveva fino ad ora inserito, costringendolo a ricominciare l'operazione da capo, senza per altro sapere quali siano effettivamente i giorni e gli orari in cui c'è la disponibilità di un volo nella tratta che gli interessa.

| Home       Prenota       Orario       Destinazioni       Offerte       Info di viaggio       Status voli       Investor relations       Operatori       Lavora con noi         HTTP Error 404 - File or directory not found.       ATTENZIONE:       Ia pagina http://www.eurofly.it:80/eurofly/portal/cn/B2C_IT/operativovoli non è stata trova         Please try the following:       Cliccare qui o attendere qualche secondo per andare alla pagina principale         • Make sure that the Web site address displayed in the address bar of your browser is spelled and formatted correctly.       If you reached this page by clicking a link, contact the Web site administrator to alert them that the link is incorrectly formatted.       Click the Back button to try another link. | EUROFIY                                                                                                    | Nazione / Lingua                                                                                            |
|----------------------------------------------------------------------------------------------------|----------------------------------------------------------------------------------------------------|----------------------------------------------------------------------------------------------------|
| <ul> <li>HTTP Error 404 - File or directory not found.</li> <li>Please try the following:</li> <li>Make sure that the Web site address displayed in the address bar of your browser is spelled and formatted correctly.</li> <li>If you reached this page by clicking a link, contact the Web site administrator to alert them that the link is incorrectly formatted.</li> <li>Click the Back button to try another link.</li> <li>ATTENZIONE: la pagina http://www.eurofly.it:80/eurofly/portal/cn/B2C_IT/operativovoli non è stata trova</li> </ul>                                                                                                    | Home   Prenota   Orario   Destinazioni   Offerte                                                                                                    | Info di viaggio   Status voli   Investor relations   Operatori   Lavora con noi                             |
| <ul> <li>Please try the following:</li> <li>Make sure that the Web site address displayed in the address bar of your browser is spelled and formatted correctly.</li> <li>If you reached this page by clicking a link, contact the Web site administrator to alert them that the link is incorrectly formatted.</li> <li>Click the Back button to try another link.</li> </ul>                                                                                                    | HTTP Error 404 - File or directory not<br>found.                                                                                                    | ATTENZIONE:<br>la pagina http://www.eurofly.it:80/eurofly/portal/cn/B2C_IT/operativovoli non è stata trovat |
| <ul> <li>Make sure that the Web site<br/>address displayed in the<br/>address bar of your browser is<br/>spelled and formatted correctly.</li> <li>If you reached this page by<br/>clicking a link, contact the Web<br/>site administrator to alert them<br/>that the link is incorrectly<br/>formatted.</li> <li>Click the Back button to try<br/>another link.</li> </ul>                                                                                                    | Please try the following:                                                                                                    | Cliccare qui o attendere qualche secondo per andare alla pagina principale                                  |
|                                                                                                    | <ul> <li>Make sure that the Web site<br/>address displayed in the<br/>address bar of your browser is<br/>spelled and formatted correctly.</li> <li>If you reached this page by<br/>clicking a link, contact the Web<br/>site administrator to alert them<br/>that the link is incorrectly<br/>formatted.</li> <li>Click the Back button to try<br/>another link.</li> </ul> |                                                                                                    |

**Figura 3.50:** Pagina non trovata (Questo errore è il chiaro sintomo di un link interrotto nel sito, che non dovrebbe mai verificarsi. Il messaggio è parzialmente gestito dal sito: ne presenta l'impostazione, il simbolo e il menù di navigazione principale e redirige l'utente automaticamente alla home page. Nella parte di sinistra, però, c'è ancora un forte richiamo al messaggio di errore tradizionale 404, in caso di "page not found").

Dopo che si è verificato un errore, il sistema permette in ogni caso all'utente di modificare i dati che aveva precedentemente inserito, ma qui si verifica una forte incongruenza rispetto alle schermate precedenti.

Si supponga che l'utente voglia partire dall'aeroporto di Brescia (Montichiari). Al momento della prima scelta, l'unica destinazione disponibile era Sharm El Sheikh, come mostrato in figura 3.51:

|                  | Ricerca Voli                                                                       |  |  |
|------------------|------------------------------------------------------------------------------------|--|--|
| Cerca un volo d  | Cerca un volo di sola andata o di andata e ritorno:                                |  |  |
| Da:              | Brescia 💌                                                                          |  |  |
| A:               | Seleziona la destinazione 💌                                                        |  |  |
| Tipo di viaggio. | Seleziona la destinazione<br>Sharm El Sheikh                                       |  |  |
| Partenza         | 15 Giugno 2007 🗸 /24                                                               |  |  |
| Ritorno          |                                                                                    |  |  |
| Passeggeri:      | Adulti (12+): 1 ♥ Bambini (2-12): 0 ♥<br>Neonati (fino a 2 anni non compiuti): 0 ♥ |  |  |
| Classe di volo:  | Tutte 🗸                                                                            |  |  |
|                  | Сегса                                                                              |  |  |

Figura 3.51: Destinazioni disponibili prima dell'errore

Dopo aver commesso l'errore, invece, all'atto di ricompilare la form, le scelte disponibili improvvisamente aumentano (Figura 3.52):

| Ricerca Voli               |                                                                                 |  |  |
|----------------------------|---------------------------------------------------------------------------------|--|--|
| Cerca un volo di           | Cerca un volo di sola andata o di andata e ritorno:                             |  |  |
| 🚦 Si prega di m            | odificare la richiesta come sotto indicato                                      |  |  |
| Da:                        | VBS - Brescia - Montichiari, Italy                                              |  |  |
| A:                         | Selezionare la località<br>Scegli la città                                      |  |  |
| Tipo di via <u>o s</u> io: | Scegli la città<br>MI E - Male Maldive                                          |  |  |
| Partenza:                  | SVO - Mosca, Federazione Russa<br>SSH - Sharm El Sheikh, Egitto                 |  |  |
| Ritorno:                   | LED - St Petersburg, Russia                                                     |  |  |
| Passeggeri:                | Adulti (12+): 1 💌 Bambini (2-12): 0 💙 Bambini (fino a 2 anni non compiuti): 0 🗸 |  |  |
| Classe di volo:            | Economy 🗸                                                                       |  |  |
|                            | Ricerca                                                                         |  |  |

Figura 3.52: Destinazioni disponibili dopo l'errore

Le informazioni, inoltre, si presentano in modo diverso. Prima dell'errore (Figura 3.53):

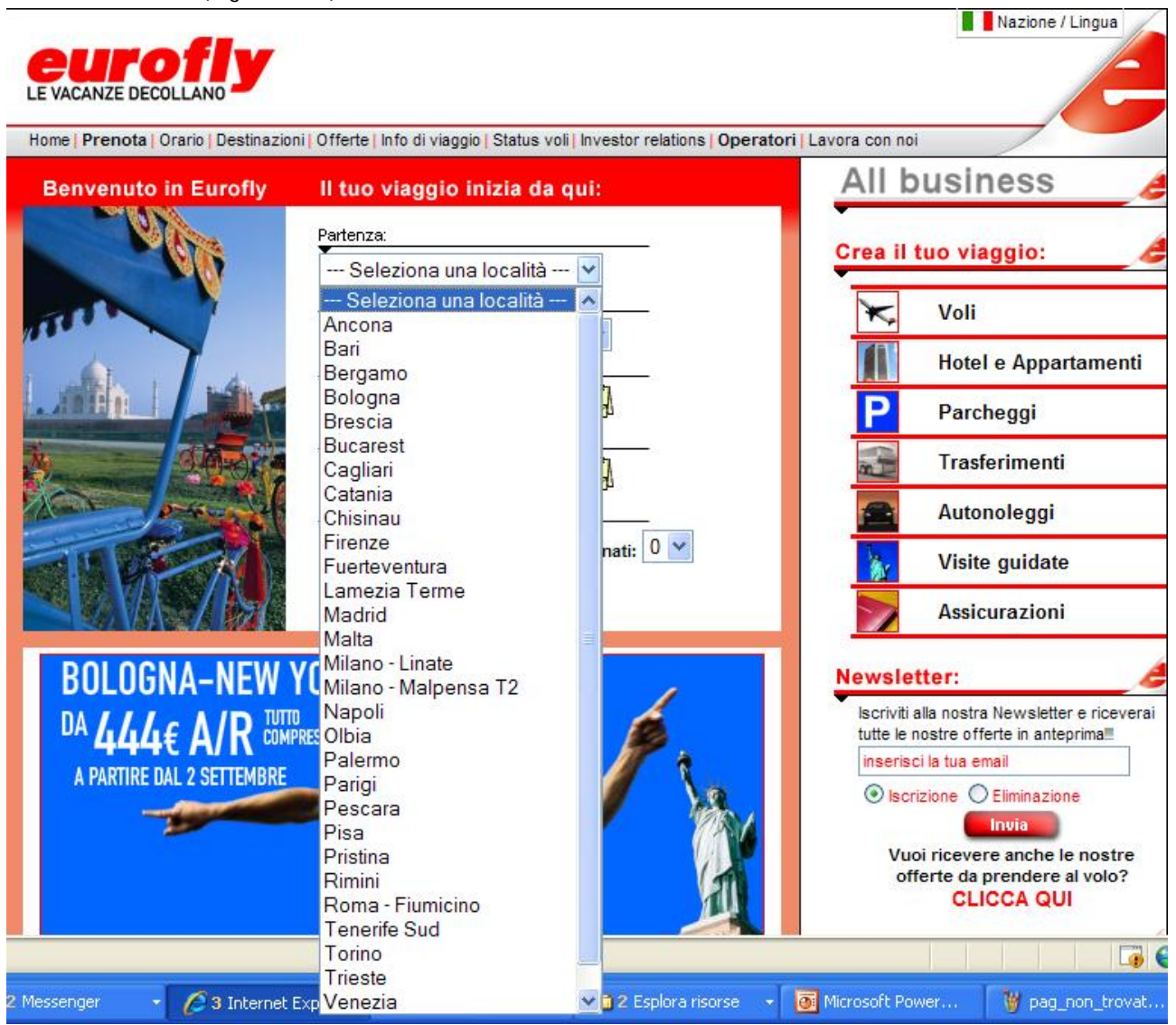

Figura 3.53: formato delle opzioni di scelta prima dell'errore

Dopo l'errore (Figura 3.54):

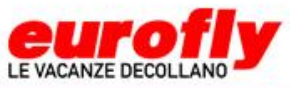

| Home   Prenota   Orario   Destinazio                                                                                                    | ni   Offerte   Info di vi | aggio   Status voli   Investor relations   Operatori   Lavora con n                                                                                                    | ioi                   |
|----------------------------------------------------------------------------------------------------|---------------------------|----------------------------------------------------------------------------------------------------|-----------------------|
| Informazioni                                                                                                    | Ricerca - Selezior        | ne - Tariffe - Passeggeri - Pagamento - Conferma                                                                                                    |                       |
| -                                                                                                    |                           | Ricerca Voli                                                                                                    |                       |
|                                                                                                    | Cerca un volo di          | sola andata o di andata e ritorno:                                                                                                    |                       |
| * Eurofly accetta a bordo i minori di 14                                                                                                    | Si prega di n             | nodificare la richiesta come sotto indicato                                                                                                    |                       |
| adulto. I passeggeri inoltre non<br>verranno imbarcati se privi di                                                                                                    | Da:                       | VBS - Brescia - Montichiari, Italy                                                                                                    |                       |
| documenti o in possesso di documenti<br>scaduti.                                                                                                    | A:                        | Cregli la città<br>MXP - Milano - Malpensa, Italia                                                                                                    |                       |
| Tariffe speciali per gruppi sopra i 9                                                                                                    | Tipo di viaggio:          | PCO - Roma - Leonardo Da Vinci, Italia                                                                                                    |                       |
| passeggeri possono essere richieste<br>inviando una e-mail a<br>gruppi@eurofly.it                                                                                          | Partenza:                 | NAP - Napoli - Capodichino, Italia<br>AOI - Ancona, Italia                                                                                                    |                       |
| Durante il processo di prenotazione,<br>dopo aver scelto la tariffa, verrà<br>mostrata in seguito compressiva del<br>Fuel Surcharge, tranne per i voli di<br>lungo raggio. | Ritorno:                  | BRI - Bari, Italia<br>BGY - Bergamo - Orio Al Serio, Italia<br>VBS - Brescia - Montichiari, Italy                                                                             |                       |
|                                                                                                    | Passeggeri:               | CTA - Catania, Italy<br>CMB - Colombo, Sri Lanka<br>DEL - Delbis India Candhi International India                                                                             | a 2 anni non          |
|                                                                                                    | Classe di volo:           | FUE - Fuerteventura, Spagna                                                                                                    |                       |
| Prenota il tuo<br>parcheggio<br>con Eurofly                                                                                                    |                           | SUF - Lamezia Terme, Italy<br>MLE - Male, Maldive<br>LIN - Milano, Italia<br>SVO - Mosca, Federazione Russa<br>DME - Moscow - Domodedovo, Russia                              |                       |
| Sei in difficoltà e non riesci a<br>prenotare ?<br>Chiama il call center Eurofly:                                                                                          |                           | NBO - Nairobi - Jomo Kenyatta International, Kenya<br>JFK - New York - JFK International, United States<br>PMO - Palermo, Italia<br>PSR - Pescara, Italy<br>PSA - Pisa Italia |                       |
| dall'Italia 199 50 99 60 **                                                                                                    |                           | RMI - Rimini, Italia<br>LED - St Petersburg, Russia                                                                                                    |                       |
| uaii estero +39 0789 52650                                                                                                    |                           | TRN - Torino, Italia<br>TRS - Triest, Italy                                                                                                    |                       |
| Messenger 🚽 🜈 2 Internet                                                                                                    | Exp 🗸 🍯 Posl              | VCE - Venezia - Marco Polo, Italia<br>VRN - Verona, Italia                                                                                                    | wer 🦉 errore_ricerca1 |

Figura 3.54: Formato delle opzioni di scelta dopo l'errore

Le segnalazioni degli errori nella sezione dell'acquisto di una polizza assicurativa (Figura 3.55) sono molto diverse rispetto a quelle visti fino ad ora.

Si tratta di finestre pop-up, che compaiono, nel caso di più errori, una per volta, in sequenza. Dunque l'utente è costretto a doversi ricordare quali errori ha commesso e a reiterare più volte il processo di correzione.

Nazione / Lingua

| Prenota volo |                                                                                                    |
|--------------|----------------------------------------------------------------------------------------------------|
|              | Un marchio di Mondial Assistance Italia S.p.A.<br>CHI SIAMO   INFO LEGALI   ELVIA BASE   ELVIA PLUS                                                                                                    |
|              | Descrizione del viaggio                                                                                                    |
|              | l campi contrassegnati da * sono obbligatori.                                                                                                    |
|              | Nazione di partenza del volo<br>Italia *<br>Destinazione:<br>Italia *<br>Data di partenza del volo di andata:<br>25 / 06 / 2007 * 20<br>Costo del volo:<br>352 *                                                                                                    |
|              | CALCOLA<br>Benvenuto sul sito eCommerce di Mondial Assistance. Tutte le informazioni relative al pagamento<br>sono fornite con modalità sicura e vengono utilizzate solo al momento dell'acquisto della polizza. Il<br>servizio, comprese tutte le informatie e la offerte che compaiono su questo sito, è operato de Mondial<br>Assistance con l'aconcovazione di Euroffy |
|              | nowered by Èsnero                                                                                                    |

**Figura 3.55**: Segnalazione di errori nell'acquisto di una polizza assicurativa (1)

Un errore meno chiaro invece e che, fra l'altro, annerisce completamente la pagina sottostante, è il seguente, comparso dopo la compilazione (stavolta corretta dal punto di vista della coerenza delle date) della schermata appena mostrata riguardante la polizza assicurativa (Figura 3.56):

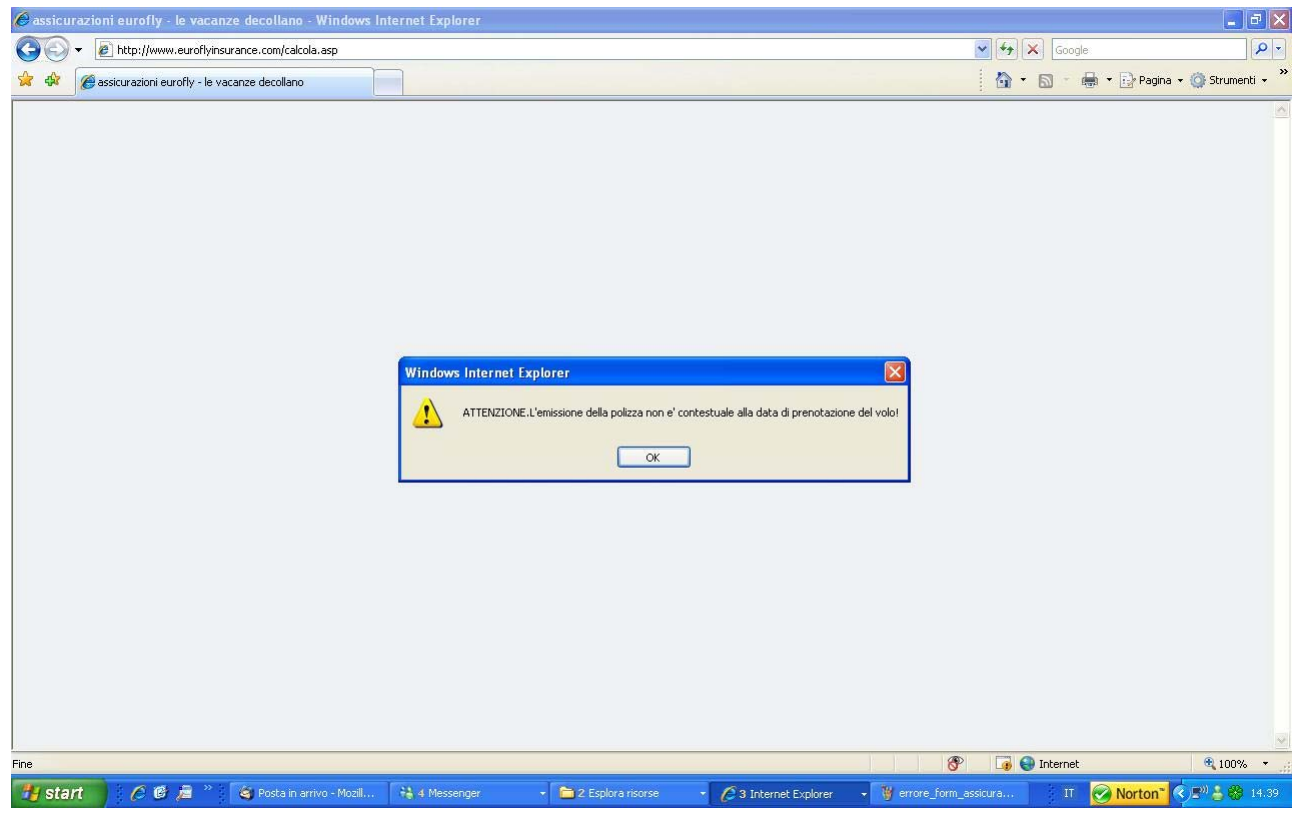

**Figura 3.56**: Segnalazione di errori nell'acquisto di una polizza assicurativa (2)

Un'altra tipologia ancora di comunicazione dell'errore all'utente è quella utilizzata nell'ambito dell'iscrizione alla newsletter (Figura 3.57):

|                                                                                    | Nazione / Lingua                                                                    |
|------------------------------------------------------------------------------------|-------------------------------------------------------------------------------------|
| EUPOILS<br>LE VACANZE DECOLLANO                                                    | Info di viaggio   Status voli   Investor relations   Operatori   Lavora con noi     |
| Segnala le offerte Eurofly in modo<br>semplice e veloce ai tuoi amici e anche      | Segnalazione newsletter                                                             |
| nostra newsletter.                                                                 | Il tuo nome                                                                         |
| NB: ogni contatto inserito ricever una<br>mail personale, senza che veda gli altri | La tua e-mail                                                                       |
| indirizzi.                                                                         | e-ma                                                                                |
| Nuovi contatti per operatori                                                       | e-ma The following error(s) occurred: - tuo_nome is required tua_email is required. |
|                                                                                    | e-ma - email_amico_1 is required.                                                   |
| Attenzione Operatori!                                                              | ОК                                                                                  |
| Webmail Crewlink Cargo Partners Pubblicità                                         | con Eur pyright 2006 - Eurofly S.p.A Tutti i diritti riservati.                     |

Figura 3.57: Segnalazione di errori durante l'iscrizione alla newsletter

Anche qui si tratta di una finestra pop-up, ma stavolta gli errori sono presentati tutti insieme, in un unico avviso.

#### Comunicazione

È possibile comunicare con chi gestisce il sito, o meglio, con chi ha commissionato il sito, tramite diverse modalità: iscrivendosi alla newsletter, per telefono, o mandando una mail. C'è inoltre un canale di comunicazione riservato ai tour operator e alle agenzie di viaggio e uno per la pubblicità.

Nelle figure 3.58 e 3.59 si possono vedere alcuni esempi delle modalità con cui il sito fornisce elementi utili per la comunicazione:

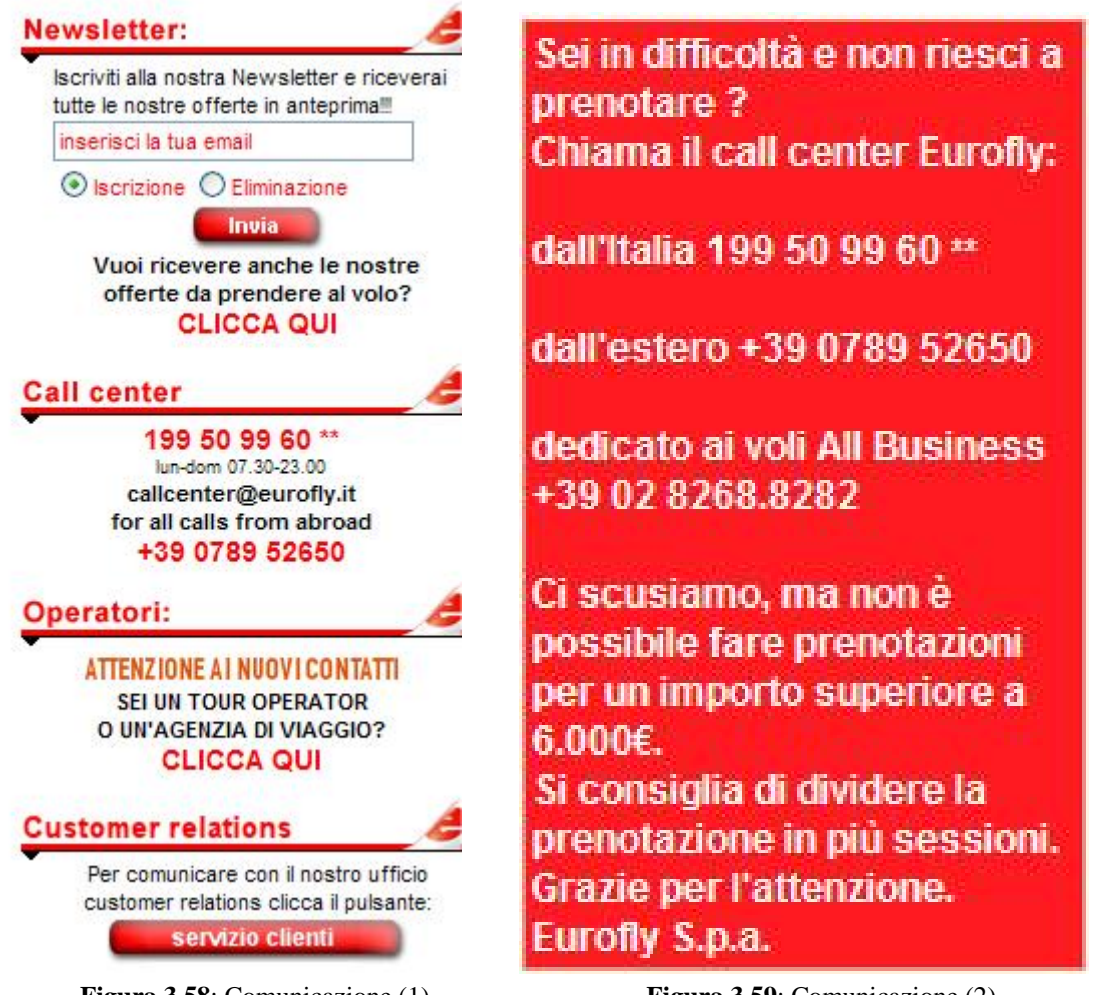

Figura 3.58: Comunicazione (1)

Figura 3.59: Comunicazione (2)

Per ricevere email con informazioni sempre aggiornate dal sito in questione, è necessario iscriversi alla newsletter.

L'operazione è risultata alquanto complicata e modale.

L'utente, inizialmente, deve compilare una form, con il proprio indirizzo email, come mostra la figura 3.60:

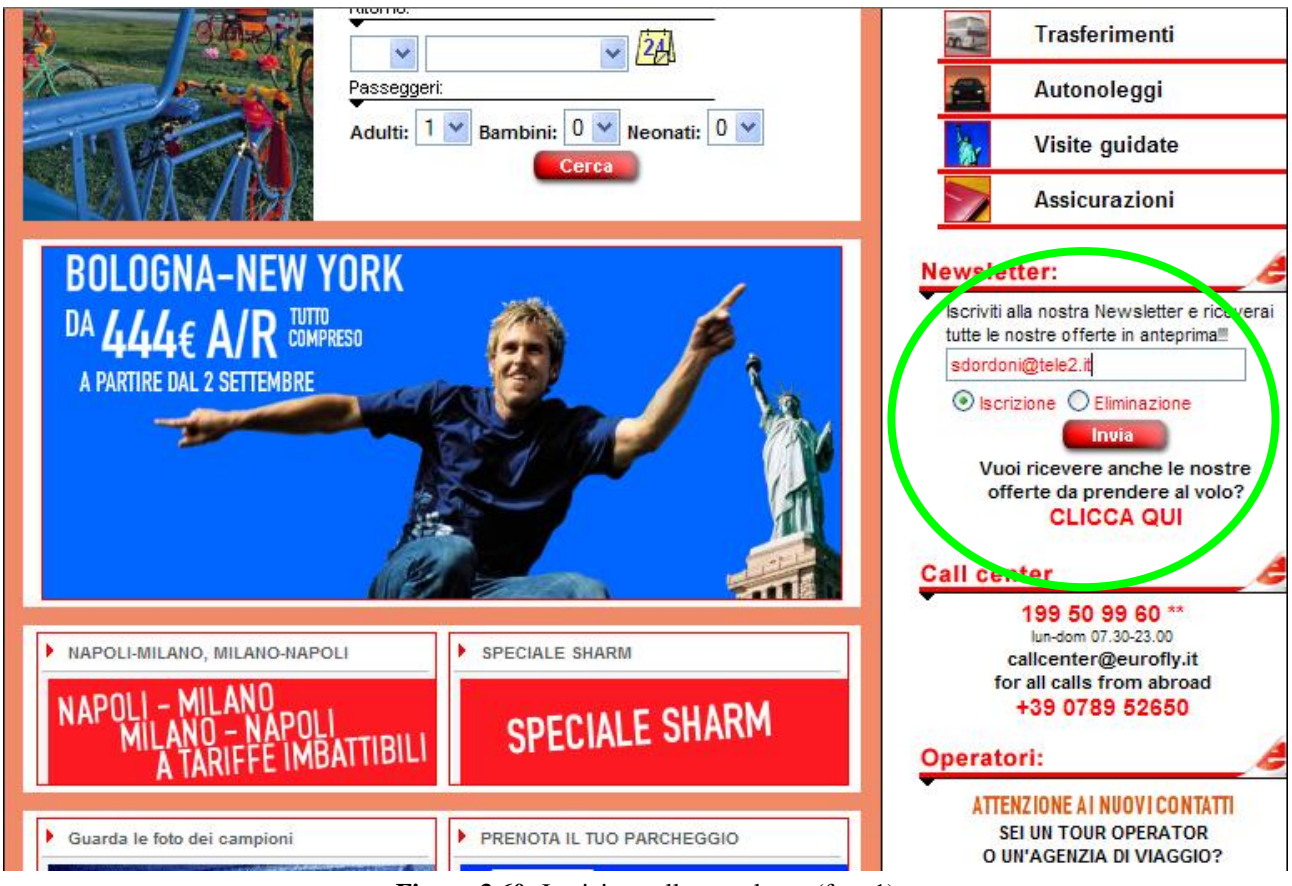

Figura 3.60: Iscrizione alla newsletter (fase 1)

Successivamente, gli viene richiesto nuovamente di inserire l'indirizzo email, insieme al proprio nome. Inoltre, ci sono campi, che sembrerebbero opzionali, per l'inserimento di email di conoscenti.

Questo meccanismo potrebbe infastidire l'utente che ha fretta di iscriversi e che non ha nessuna intenzione di inserire informazioni private altrui, senza saperne lo scopo.

Tralasciando la compilazione dunque dei campi sottostanti, il sistema segnala errore (Figura 3.61):

|                                                                                                    | Nazione / Lingua                                                                                                    |
|----------------------------------------------------------------------------------------------------|----------------------------------------------------------------------------------------------------|
| EUROFIY<br>LE VACANZE DECOLLANO                                                                                                    |                                                                                                    |
| Home Prenota Orario Destinazioni Offerte                                                                                                    | Info di viaggio Status voli Investor relations Operatori Lavora con noi                                                                                                    |
| Segnala le offerte Eurofly in modo<br>semplice e veloce ai tuoi amici e anche                                                                                                    | Iscrizione newsletter                                                                                                    |
| Semplice e veloce al tubi amici e anche<br>loro avranno possibilità di iscrinversi alla<br>nostra newsletter.<br>NB: ogni contatto inserito riceverà una<br>mail personale, senza che veda gli altri<br>indirizzi.<br>COLOMBO<br>VOLA A COLOMBO<br>A TARIFFE DA SOGNO !! | Benvenuto in Eurofly. Riceverai a breve un'e-mail di conferma per finalizzare la tua iscrizione alla nostra newsletter.  Vindows Internet Explorer Si sono presentati i seguenti errori: - email_amico_1 è un campo obbligatorio.  e-mail amico e-mail amico Invia |
| Webmail   Crewlink   Cargo   Partners   Pubblicità d                                                                                                    | con Eurofly   Contatti © Copyright 2006 - Eurofly S.p.A Tutti i diritti riservati.                                                                                                    |

Figura 3.61: Iscrizione alla newsletter (errore di compilazione)

L'utente, a questo punto, potrebbe essere scoraggiato dal continuare la registrazione. Supponendo comunque che continui, perché il servizio è davvero di suo interesse, gli si presenta un'ulteriore schermata, come in figura 3.62:

| nfo di viaggio <mark> </mark> Status                                                   | voli   Investor relations   Operatori   Lavora con noi                                                                                                    | Nazione / Lingua                                                                                                    |
|----------------------------------------------------------------------------------------|----------------------------------------------------------------------------------------------------|----------------------------------------------------------------------------------------------------|
| Iscrizione ne                                                                          | ewsletter                                                                                                    |                                                                                                    |
| Benvenuto in Eu<br>Riceverai a brew<br>newsletter.<br>Il Team di Eurofi<br>Segnalazion | rofly.<br>e un'e-mail di conferma per finalizzare la tua iscr<br>y<br><b>e newsletter</b>                                                                                                    | izione alla nostra                                                                                                    |
| Il tuo nome                                                                            | Serena D.                                                                                                    |                                                                                                    |
| La tua e-mail                                                                          | sdordoni@tele2.it                                                                                                    |                                                                                                    |
| e-mail amico<br>e-mail amico<br>e-mail amico<br>e-mail amico                           |                                                                                                    |                                                                                                    |
|                                                                                        | Iscrizione ne<br>Benvenuto in Eu<br>Riceverai a breve<br>newsletter.<br>Il Team di Eurofi<br>Segnalazion<br>Il tuo nome<br>La tua e-mail<br>e-mail amico<br>e-mail amico<br>e-mail amico<br>e-mail amico | Info di viaggio   Status voli   Investor relations   Operatori   Lavora con noi         Iscrizione newsletter         Benvenuto in Eurofly.         Riceverai a breve un'e-mail di conferma per finalizzare la tua iscr         newsletter.         Il Team di Eurofly         Segnalazione newsletter         Il tuo nome       Serena D.         La tua e-mail       sdordoni@tele2.it         e-mail amico |

Figura 3.62: Iscrizione alla newsletter (fase 2)

Supponendo di continuare ancora, anche se a questo punto un utente medio avrebbe già abbandonato l'operazione, si presenta ancora la stessa schermata (Figura 3.63):

| EUROFILY<br>LE VACANZE DECOLLANO<br>Home   Prenota   Orario   Destinazioni   Offerte   I                                      | Ancora<br>questa<br>schermata??               | Igua |
|----------------------------------------------------------------------------------------------------|-----------------------------------------------|------|
| Segnala le offerte Eurofly in modo<br>semplice e veloce ai tuoi amici e anche<br>loro avranno possibilità di iscrirversi alla | Segnalazione newsletter                       |      |
| nostra newsletter.                                                                                                    | Il tuo nome                                   |      |
| NB: ogni contatto inserito ricever una<br>mail personale, senza che veda gli altri<br>indirizzi.                              | La tua e-mail<br>e-mail amico<br>e-mail amico |      |
| Nuovi contatti per operatori                                                                                                  | e-mail amico                                  |      |
| Attenzione Operatori!<br>Cambiano numero e mail dedicati                                                                      | e-mail amico                                  |      |

Figura 3.63: Iscrizione alla newsletter (fase 3)

E così via fino all'infinito.

Questo è un chiaro errore, oltre che d'uso, perché chiede informazioni che l'utente non è disposto a dare, per vari motivi, anche e soprattutto tecnico. L'operazione non si conclude mai, continuando a caricare la pagina sopra mostrata.

Mentre però l'utente crede che l'operazione non sia andata a buon fine, perché giustamente, dopo varie schermate, ha deciso di abbandonarla, in realtà la registrazione è riuscita ed infatti arriva regolarmente una mail che conferma l'iscrizione alla newsletter.

# 3.3.2 Sintesi

Punti di forza:

- le funzionalità offerte dal sito sono numerose e per la maggior parte adeguate agli obiettivi che si propone di assolvere; il sito implementa circa tutti i servizi che un utente si aspetterebbe da questa tipologia di siti (anche se non tutti questi servizi funzionano correttamente);
- il sistema di segnalazione degli errori nella compilazione della form per la ricerca/prenotazione del volo è molto efficace (non sovraccarica la memoria a breve termine dell'utente, permettendogli di fare le correzioni direttamente sulla pagina dove è segnalato l'errore);
- Sono offerti diversi sistemi per comunicare con l'azienda (mail, telefono, newsletter), specifici anche per ciascun settore (pubblicità, prenotazioni, informazioni...).

Punti di debolezza:

- grosso errore nella form principale del sito (per la ricerca/prenotazione di voli): un link rimanda ad una pagina inesistente ed annulla tutta la compilazione effettuata dall'utente;
- loop infinito nella fase di registrazione alla newsletter.

#### 3.3.3 Valutazione pesata: 1.25

Legenda: 0 pessimo; 1 insufficiente; 2 sufficiente; 3 buono; 4 ottimo

# 3.4 Contenuto

#### 3.4.1 L'informazione è classificata in modo adeguato?

L'organizzazione delle informazioni non si rifà, almeno apparentemente, ad un'unica classificazione. Infatti, già nel menù principale (identificato nella barra orizzontale in alto), parecchie voci sembrano far parte di un'*organizzazione basata sui contenuti* ("Orario", "Destinazioni", "Offerte", "Info di Viaggio", "Status Voli", "Investor Relations" e "Operatori"), mentre poche sono riconducibili ad un'*organizzazione basata sui compiti* ("Prenota", "Lavora con noi").

Questo però solo apparentemente, perché in realtà, addentrandosi nella navigazione, diventa chiaro come quasi tutte le voci proposte portino l'utente ad una navigazione prettamente operativa.

Per esempio, la voce "Orario" nasconde la possibilità di prenotare il volo stesso (come mostra la figura 3.64), così come le voci "Destinazioni" ed "Offerte".

|                                                               | Nazione / Lingua                                                                                                    |
|---------------------------------------------------------------|----------------------------------------------------------------------------------------------------|
| EUROFIY<br>LE VACANZE DECOLLANO                               |                                                                                                    |
| Home   Prenofa   Orario   Lestinazioni   Offerte              | Info di viaggio   Status voli   Investor relations   Operatori   Lavora con noi                                                                                                    |
| Destinazioni:                                                 | Orario voli                                                                                                    |
| l'operatività dei voli:<br>USA<br>New York - J. F. Kennedy T4 | THE REAL PROPERTY OF THE PARTY OF THE PARTY |
| India<br>▶ Delhi                                              | Selezionare dal menu di sinistra la destinazione desiderata, quindi la relativa città di                                                                                                    |
| Russia<br>Mosca                                               | Eurofly si riserva il diritto di eseguire modifiche al piano voli senza preawiso.                                                                                                    |
| Maldive<br>Male                                               |                                                                                                    |
| Spagna<br>Fuerteventura                                       |                                                                                                    |
| <ul> <li>Ibiza</li> <li>Tenerife Sud</li> </ul>               |                                                                                                    |
| Grecia<br>▶ Creta<br>▶ Mikonos                                |                                                                                                    |
| Egitto<br>▶ Sharm El Sheikh                                   |                                                                                                    |
| Mauritius<br>▶ Mauritius                                      |                                                                                                    |
| Repubblica Dominicana<br>Punta Cana                           |                                                                                                    |
| Kenya<br>▶ Mombasa<br>▶ Nairobi                               |                                                                                                    |
| Sri Lanka                                                     |                                                                                                    |

Figura 3.64: Orario voli (1)

| EUROFIY<br>LE VACANZE DECOLLANO                                                                                                    | Info di viaggio               | Status vo                         | ii   Investor re                 | ations   Oj                         | peratori              | Lavora           | a con noi         | 1                                | Nazion                           | ne / Lingua |
|----------------------------------------------------------------------------------------------------|-------------------------------|-----------------------------------|----------------------------------|-------------------------------------|-----------------------|------------------|-------------------|----------------------------------|----------------------------------|-------------|
| Destinazioni:<br>Scegli la tua destinazione e verifica<br>l'operatività dei voli:                                                       | Orario<br>New Yo              | voli<br>ork - J.                  | F. Kenn                          | edy T4                              | 1                     | status           | voli              |                                  |                                  |             |
| <ul> <li>New York - J. F. Kennedy T4</li> <li>da Bologna</li> <li>da Roma - Fiumicino</li> <li>da Napoli</li> <li>da Palermo</li> </ul> | Eurofly s<br>Andata B<br>Volo | i riserva i<br>Bologn<br>partenza | a (BLQ) - I<br>17.20 - arriv     | ficare il pia<br>New Yo<br>o: 20.25 | no voli se<br>rk - J. | enza pr<br>F. Ke | eavviso.<br>nnedy | T4 (JI<br>Dal                    | FK)<br>AI                        |             |
| <ul> <li>→ da Pescara</li> <li>→ da Lamezia Terme</li> <li>India</li> <li>→ Delhi</li> </ul>                                            | GJ 928<br>diretto             | Lun                               | Mar Me                           | Gio                                 | Ven                   | Sab              | Dom               | 17 giu<br>2007<br>04 nov<br>2007 | 21 ott<br>2007<br>11 nov<br>2007 | Prenota     |
| Russia<br>Mosca<br>Maldive<br>Male                                                                                                    | Volo<br>GJ 928<br>diretto     | partenza<br>Lun                   | : <b>16.35</b> - arriv<br>Mar Me | o: <b>19.35</b><br>Gio              | Ven                   | Sab              | Dom               | Dal<br>20 giu<br>2007            | AI<br>24 ott<br>2007             | Prenota     |
| Spagna<br>Fuerteventura<br>Ibiza<br>Tenerife Sud                                                                                        | Volo<br>GJ 928<br>diretto     | partenza<br>Lun                   | : <b>17.20</b> - arriv<br>Mar Me | o: <b>21.25</b><br>Gio              | Ven                   | Sab              | Dom               | Dal<br>28 ott<br>2007            | AI<br>28 ott<br>2007             | Prenota     |
| Grecia Creta Mikonos Egitto Charm El Chailth                                                                                            | Volo<br>GJ 928<br>diretto     | partenza<br>Lun                   | : <b>16.35</b> - arriv<br>Mar Me | o: 20.35<br>Gio                     | Ven                   | Sab              | Dom               | <b>Dal</b><br>31 ott<br>2007     | AI<br>31 ott<br>2007             | Prenota     |
| Snarm El Sneikn     Mauritius     Mauritius     Repubblica Dominicana                                                                   | Volo<br>GJ 928<br>diretto     | partenza<br>Lun                   | : <b>17.30</b> - arriv<br>Mar Me | o: 20.35<br>Gio                     | Ven                   | Sab              | Dom               | Dal<br>07 nov<br>2007            | AI<br>07 nov<br>2007             | Prenota     |

Figura 3.65: Orario voli (2)

| E VACANZE DECOLLANO                                                                                   | ii   Offerte   Info di via | aggio   Status voli <mark>  I</mark> nvestor relations <mark>  Operatori</mark>   Lavora con noi | Nazione / Lingua |
|----------------------------------------------------------------------------------------------------|----------------------------|--------------------------------------------------------------------------------------------------|------------------|
| Informazioni                                                                                          | Ricerca - Selez            | ione - Tariffe - Passeggeri - Pagamento - Conferma<br><b>Ricerca Voli</b>                        |                  |
| * Eurofly accetta a bordo i minori di 14                                                              | Cerca un volo d            | li sola andata o di andata e ritorno:                                                            |                  |
| anni solo se accompagnati da un<br>adulto. I passeggeri inoltre non                                   | Da:                        | Bologna 💌                                                                                        |                  |
| verranno imbarcati se privi di<br>documenti o in possesso di documenti                                | A:                         | New York - J. F. Kennedy T4 💌                                                                    |                  |
| scaduti.                                                                                              | Tipo di viaggio:           | ◯ Solo andata ⊙ Andata e ritorno                                                                 |                  |
| Tariffe speciali per gruppi sopra i 9<br>passeggeri possono essere richieste<br>inviando una e-mail a | Partenza                   | 15 👻 Giugno 2007 💌 🚧                                                                             |                  |
| gruppi@eurofly.it                                                                                     | Ritorno                    |                                                                                                  |                  |
| Prenota il tuo<br>parcheggio                                                                          | Passeggeri:                | Adulti (12+): 1 💙 Bambini (2-12): 0 💙<br>Neonati (fino a 2 anni non compiuti): 0 🌱               |                  |
| a Bologna                                                                                             | Classe di volo:            | Tutte 💌                                                                                          |                  |
|                                                                                                    |                            | Cerca                                                                                            |                  |
|                                                                                                    | F                          | igura 3.66: Orario voli (3)                                                                      |                  |

Dalla pagina "Orario", si accede alla form definita come il cuore del sito (Figura 3.66), quella per la Ricerca/Prenotazione Voli.

Il raggruppamento, quindi, che effettivamente emerge da un'analisi più approfondita (organizzazione basata sui compiti) è adatto alla tipologia di sito, dove la componente principale è data sicuramente dall'interazione con l'utente. Si è però di fronte ad un'errata scelta di labelling, che inganna l'utente sul contenuto di ciascuna sezione proposta e non gli dà già a prima vista (come invece dovrebbe), l'idea che ciò che dovrà fare, accedendo alle varie pagine, non sarà una semplice lettura passiva di informazioni, ma una scelta attiva di orari, mete, date, con la possibilità di compiere azioni concrete, quali prenotazioni e acquisti.

Anche in altri elementi del sito, il labelling risulta poco curato. La maggior parte delle etichette utilizzate, infatti, non mette nella condizione di prevedere quale sia il contenuto proposto, anche se comunque solo il test di usabilità con gli utenti confermerà queste supposizioni.

Partendo dal menù principale (visibile in figura 3.67), la voce che in assoluto risulta meno chiare è, come già detto, "Investor Relations" (etichette inglesi ed etichette italiane vengono mescolate in modo confusionario). "Operatori" invece è un'etichetta ambigua, che sembrerebbe identificare coloro che curano il sito Web o che comunque appartengono all'azienda *Eurofly*, mentre invece si riferisce a categorie di utenti particolari, quali Tour Operator, Agenzie di Viaggi e Partner.

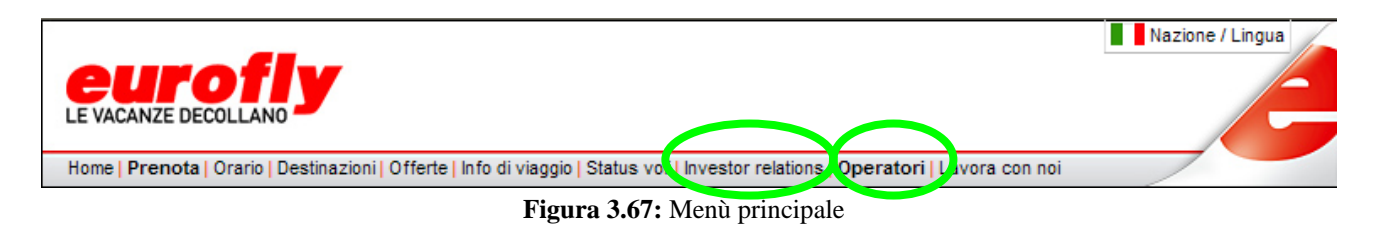

L'etichetta "Investor Relations" cela una sezione molto importante del sito, quella intitolata "Chi siamo" (figura 3.68).

Il fatto che molti siti siano anonimi è un grave difetto, perché non si può aver fiducia di un sito se non si sa chi è che lo propone. In questo caso, la pagina c'è, ma non è visibile di primo acchito.

Inoltre, solo finalmente entrando nella sezione del sottomenù "Organigramma" è possibile leggere i nomi di persone concrete che lavorano all'interno dell'azienda.

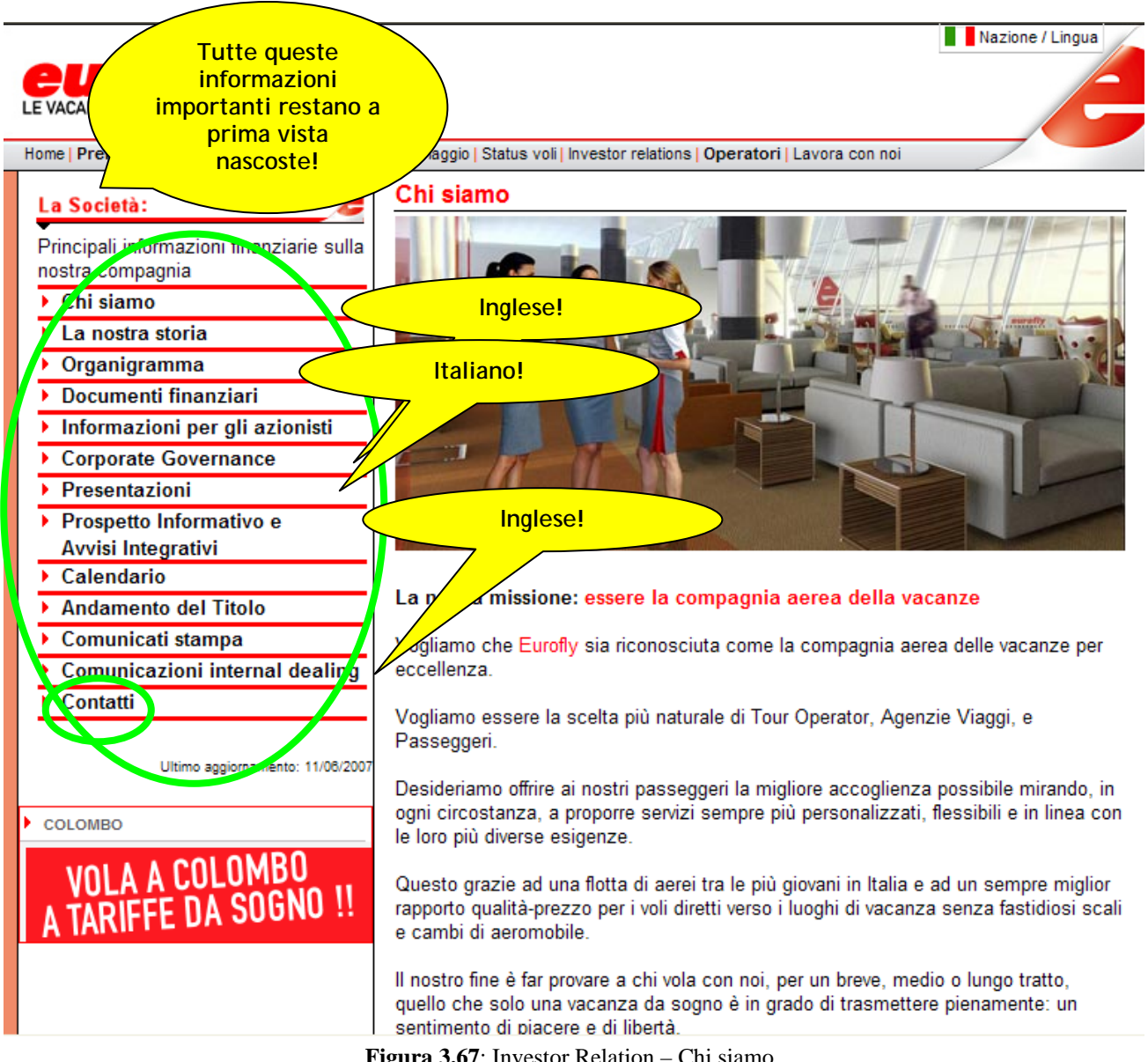

Figura 3.67: Investor Relation – Chi siamo

Nella sottosezione di destra (figura 3.67) vi sono alcune voci non troppo chiare, che non sono in grado di anticipare il contenuto, impedendo così all'utente di crearsi una "modello mentale" adeguato. Anche qui, la continua mescolanza di etichette inglesi ed italiane non è certamente d'aiuto nell'equilibrio e nella chiarezza del sito.

In fondo a tale sezione, vi è inserita la voce contatti. Porre informazioni molto rilevanti al secondo livello è una scelta discutibile.

Nota a favore del labelling riguarda un potenziale pericolo a cui sono esposti tutti i siti di questo genere e che qui è affrontato nella maniera corretta: la confusione fra la voce riguardante le informazioni di viaggio, qui etichettata come "Info di viaggio" (in cui viene raccolto tutto il materiale riguardante regolamenti, condizioni di trasporto, bagagli...) e le informazioni sui voli (nel senso di orari, aeroporti di arrivo e destinazione), qui raccolti sotto le etichette "Status voli".

Analizziamo ora il menù orizzontale in fondo alla pagina, mostrato in figura 3.68:

| Webmail   Crewlink   Cargo   Partners   Pubblicità con Eurofly   Contatti | © Copyright 2006 - Eurofly S.p.A Tutti i diritti riservati. |
|---------------------------------------------------------------------------|-------------------------------------------------------------|
|                                                                           |                                                             |

La parola "Webmail" rimanda naturalmente ad un servizio di posta elettronica su Web (così come infatti si rivela essere), ma non è chiaro come questo possa essere collegato agli altri servizi offerti dal sito in questione.

Nonostante un'evidente pagina di errore (per mancanza di certificazione della pagina), cliccando sul link, si apre la schermata visibile in figura 3.69:

| 🖉 Microsoft Out       | tlook Web <i>i</i> | ccess - Windows Internet Explorer                                  |              |                    |
|-----------------------|--------------------|--------------------------------------------------------------------|--------------|--------------------|
| 🖉 https://email.eu    | rofly.it/exchw     | sb/bin/auth/owalogon.asp?url=https://email.eurofly.it/exchange&rea | ison=0 🛛 💙 😵 | Errore certificato |
|                       |                    |                                                                    |              |                    |
| EUIT<br>LE VACANZE DE | COLLANO            | <b>F</b>                                                           |              | A                  |
| 1                     |                    |                                                                    | /            |                    |
|                       |                    |                                                                    |              | Microsoft          |
|                       | B.O.<br>Prov       | utlook. Web Access                                                 |              | 3                  |
| N                     | lome utente:       |                                                                    |              |                    |
| Р                     | assword:           |                                                                    |              | Accedi             |
|                       |                    | Client (Guida rapida)                                              |              |                    |
|                       |                    | Funzionalità avanzate                                              |              |                    |
|                       |                    | 🔘 Funzionalità di base                                             |              |                    |
|                       |                    | Protezione (Guida rapida)                                          |              |                    |
|                       |                    | Computer pubblico/condiviso     Computer privato                   |              |                    |
|                       |                    | · · · · · · · · · · · · · · · · · · ·                              |              |                    |
|                       |                    |                                                                    |              |                    |
|                       |                    |                                                                    |              | ~                  |
| Fine                  |                    |                                                                    | 😝 Internet   | 🔍 100% 🔹 🦼         |

Figura 3.69: Webmail

Anche la voce di menù "crewlink" non è affatto autoesplicativa e addirittura non viene chiarificata neanche dopo che l'utente vi clicca (Figure 3.70 e 3.71).

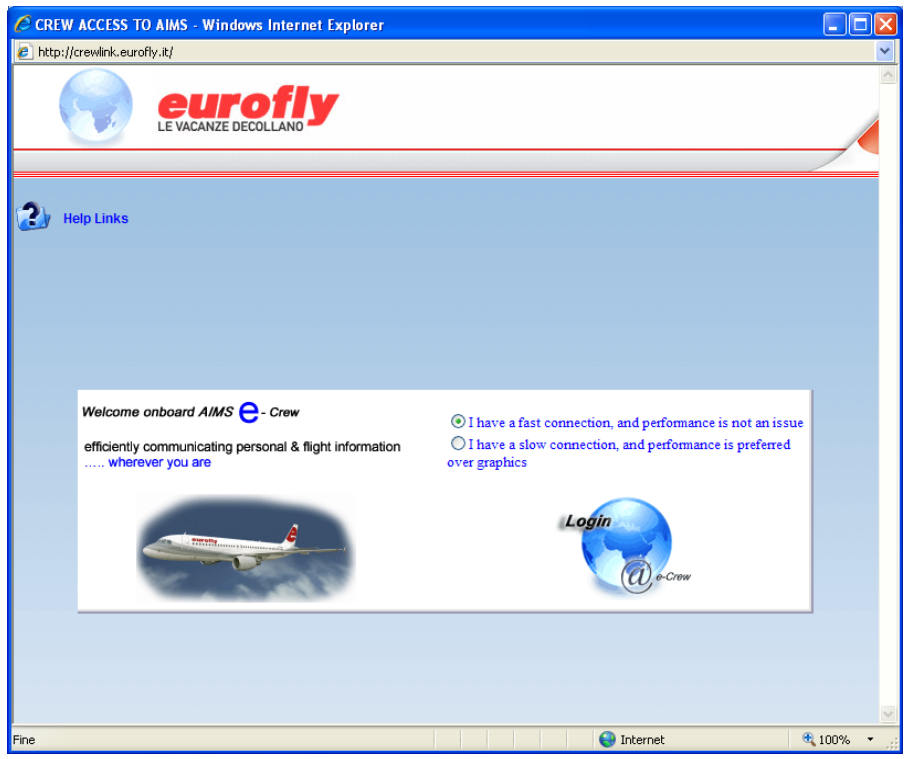

Figura 3.70: Crewlink (1)

| CREW ACCESS TO AIMS - Windows Intern              | et Explorer                                                                        |                                                 |
|---------------------------------------------------|------------------------------------------------------------------------------------|-------------------------------------------------|
| http://crewlink.eurofly.it/wtouch/wtouch.exe/inde | ?MAC=08VER=0                                                                       |                                                 |
|                                                   | E VACANZE DECOLLAND                                                                |                                                 |
| 🕗 Help                                            |                                                                                    |                                                 |
|                                                   | 10/04/2005 IMPORT                                                                  |                                                 |
|                                                   | CREW ACCESS TO PERSONAL & FLIGHT INFORMATION                                       | Cha anglà?                                      |
|                                                   | Please enter your C<br>Crew ID<br>Password<br>Login Clear<br>Forgot your password? | Che cos'è?<br>Come ci si<br>può<br>registrare?? |
| Fine                                              |                                                                                    | 😜 Internet 🔍 100% 🔹                             |

Figura 3.71: Crewlink (2)

Il link "cargo" invece, nonostante non sia troppo chiaro, viene spiegato già nelle prime righe della pagina che apre (figura 3.72):

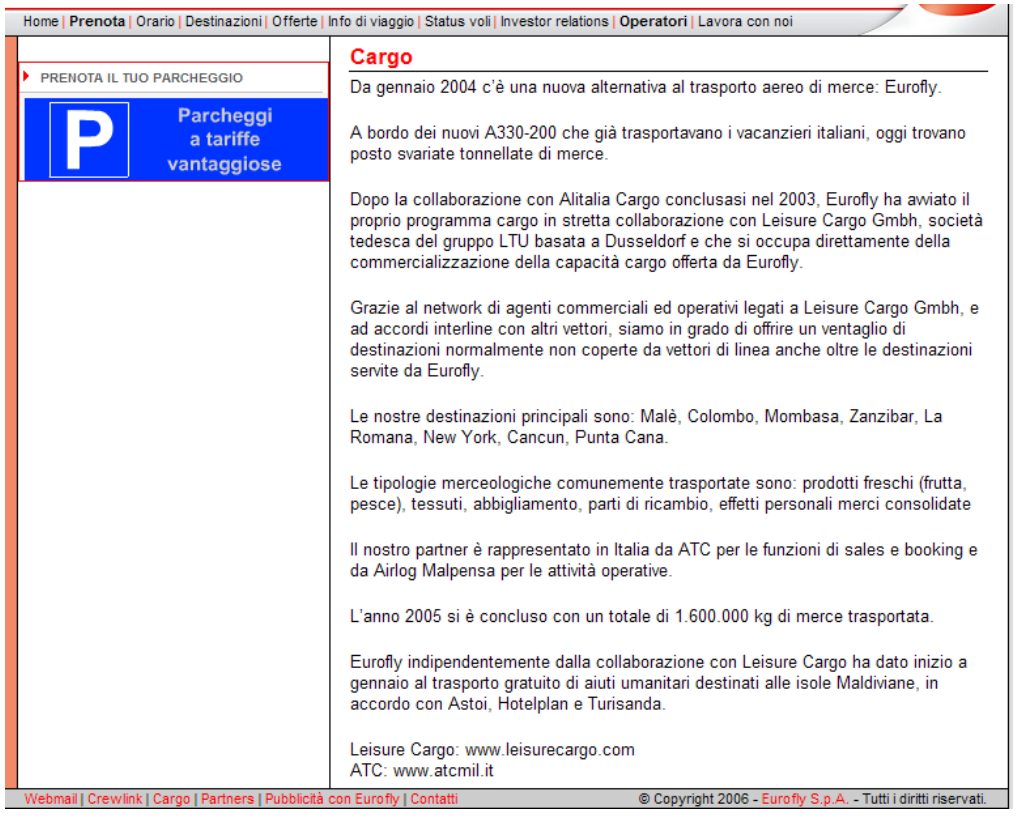

Figura 3.72: Cargo

"Pubblicità con Eurofly" apre, come si poteva supporre, una pagina riservata a chi desidera farsi pubblicità sui voli di Eurofly.

Inaspettatamente però, in questa pagina troviamo un messaggio di benvenuto e una chiara spiegazione di quali sono le funzionalità del sito (Figura 3.73).

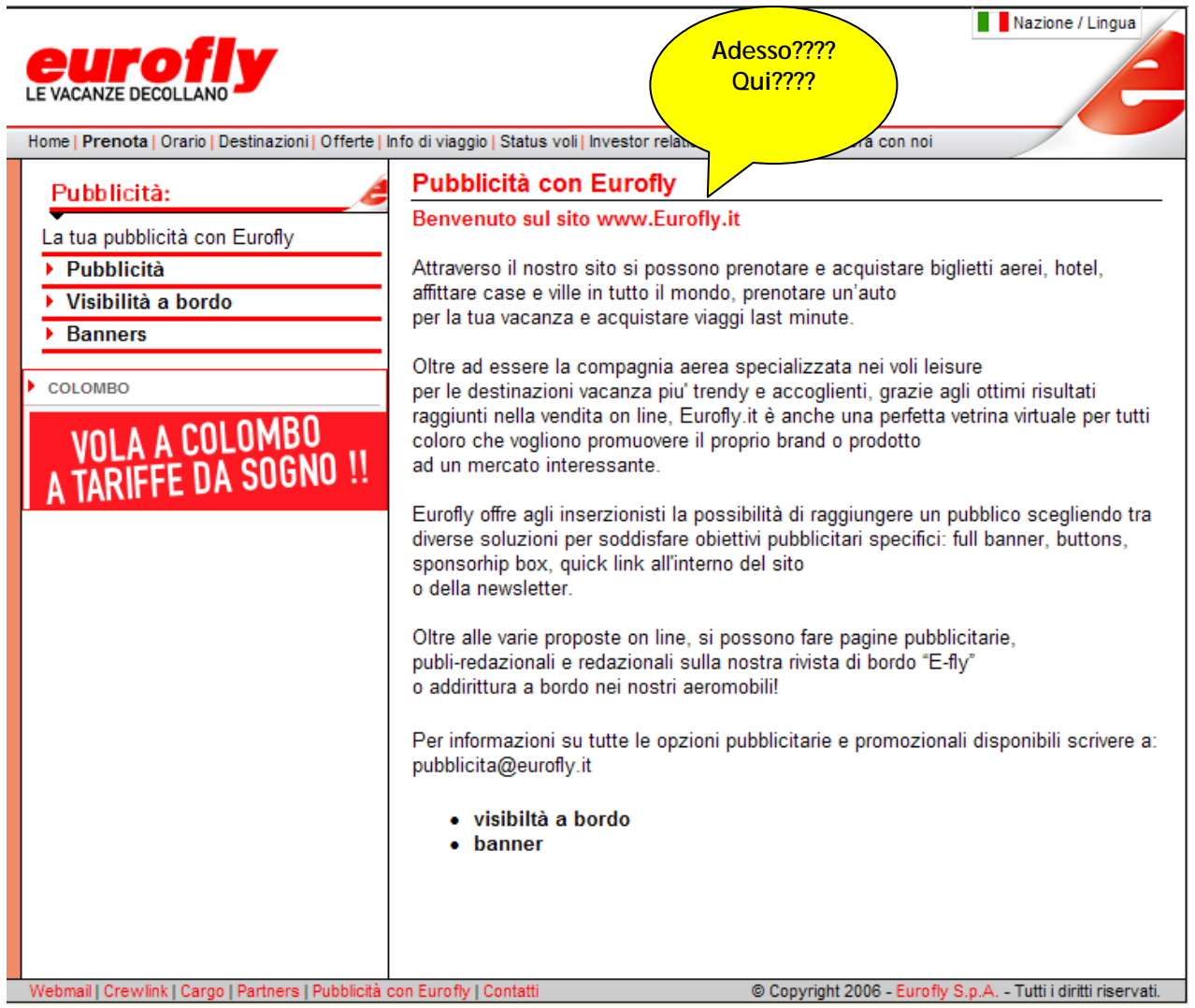

Figura 3.73: Pubblicità con Eurofly

# 3.4.2 Lo stile del testo è adeguato al Web?

Il sito non presenta sezioni particolarmente discorsive, in quanto, come è stato già osservato, il suo scopo principale è permettere all'utente di prenotare/ricercare voli, tramite procedimenti interattivi. Questa impostazione porta l'intero sito ad adottare, in modo naturale e corretto, lo stile tipico del Web: pagine brevi, concetti concisi, paragrafi brevi, ampio uso di labelling, rimandi ipertestuali e interattività.

Nonostante questo, alcune sezioni non risultano comunque chiare, per l'uso forse improprio di griglie, simboli e abbreviazioni.

Ne è un esempio la parte dedicata all'Orario dei voli, mostrata in figura 3.74:

| Destinazioni:                                                                                                    | Orario voli                                                                                                    |      |
|----------------------------------------------------------------------------------------------------|----------------------------------------------------------------------------------------------------|------|
| Scegli la tua destinazione e verifica<br>l'operatività dei voli:<br>USA<br>• New York - J. F. Kennedy T4<br>• da Bologna | New York - J. F. Kennedy T4  status voli  Eurofly si riserva il diritto di modificare il piano voli senza preavviso.                                                                                                    |      |
| <ul> <li>da Roma - Fiumicino</li> <li>da Napoli</li> </ul>                                                               | Andata Bologna (BLQ) - New York - J. F. Kennedy T4 (JFK)                                                                                                    |      |
| ▶ da Palermo                                                                                                    | Volo partenza: 17.20 - arrivo: 20.25 Dal Al                                                                                                    |      |
| <ul> <li>da Pescara</li> <li>da Lamezia Terme</li> </ul>                                                                 | GJ 928 Lun Mar Mer Gio Ven Sto Dom 17 giu 21 ott Pre<br>diretto<br>0 nov 11 nov                                                                                                    | nota |
| India<br>▶ Delhi                                                                                                    | 2007 2007                                                                                                    |      |
| Russia<br>▶ Mosca                                                                                                    | Volo partenza: 16.35 - arrivo: 19.35 Dal Al                                                                                                    |      |
| Maldive<br>Male                                                                                                    | GJ 928 Lun Mar Mer Gio Ven Sab Dom 20 giu 24 ott 700<br>diretto 2007 2007                                                                                                    | nota |
| Spagna                                                                                                    | Valo 7 20 24 25 Dal Al                                                                                                    |      |
| <ul> <li>Fuerteventura</li> <li>Ibiza</li> <li>Tenerife Sud</li> </ul>                                                   | GJ 928<br>diretto         Lun         Mar         Mer         Gio         Ven         Sab         Dom         28 ott         28 ott         28 ott         2007         2007                                                                                                    | nota |
| Grecia                                                                                                    |                                                                                                    |      |
| <ul> <li>Creta</li> <li>Mikonos</li> </ul>                                                                               | GJ 928 Lun Mar Mer Gio Ven Sab Dom 31 ott 31 ott 9007 2007                                                                                                    | nota |
| Egitto Sharm El Sheikh                                                                                                   | 2007 2007                                                                                                    |      |
| Mauritius                                                                                                    | Volo partenza: 17.30 - arrivo: 20.35 Dal Al                                                                                                    |      |
| <ul> <li>Mauritius</li> <li>Repubblica Dominicana</li> </ul>                                                             | GJ 928 Lun Mar Mer Gio Ven Sab Dom 07 nov 07 nov 07 | nota |
| <ul> <li>Punta Cana</li> <li>Kenya</li> <li>Mombasa</li> <li>Nairobi</li> </ul>                                          | Ritorno New York - J. F. Kennedy T4 (JFK) - Bologna (BLQ)                                                                                                    |      |
| Sri Lanka<br>> Colombo                                                                                                   | GJ 929<br>diretto Lun Mar Mer Gio Ven Sab Dom 16 giu 23 ott 2007 2007 03 nov 10 nov                                                                                                    | nota |

Figura 3.74: Orario dei voli

Solo dopo un'attenta visione d'insieme dell'immagine, si capisce che l'aereo disegnato sotto uno dei giorni della settimana indica la disponibilità del volo per quel giorno. Ad un primo sguardo, sembrerebbe che il volo sia effettuato tutti i giorni e che il disegno sia un puro abbellimento.

Addirittura, passandoci col mouse, si scopre che è un link attivo, che porta alla form per la prenotazione dei voli.

Anche la didascalia scelta per indicare il periodo di validità dell'orario non è efficace, perché poco visibile e anche poco chiara nel significato.

I voli proposti, infine, non sembrano essere organizzati in alcun modo: né per giorno, né per orario. L'unica classificazione che emerge è la distinzione fra voli di andata e voli di ritorno.

In generale, poste in questo modo le informazioni sono poco chiare e soprattutto poco confrontabili.

Le parti su cui si possono trarre maggiori spunti di analisi sono comunque quelle che offrono contenuti informativi, come la sezione "Info di Viaggio", mostrata nel dettaglio in figura 3.75:

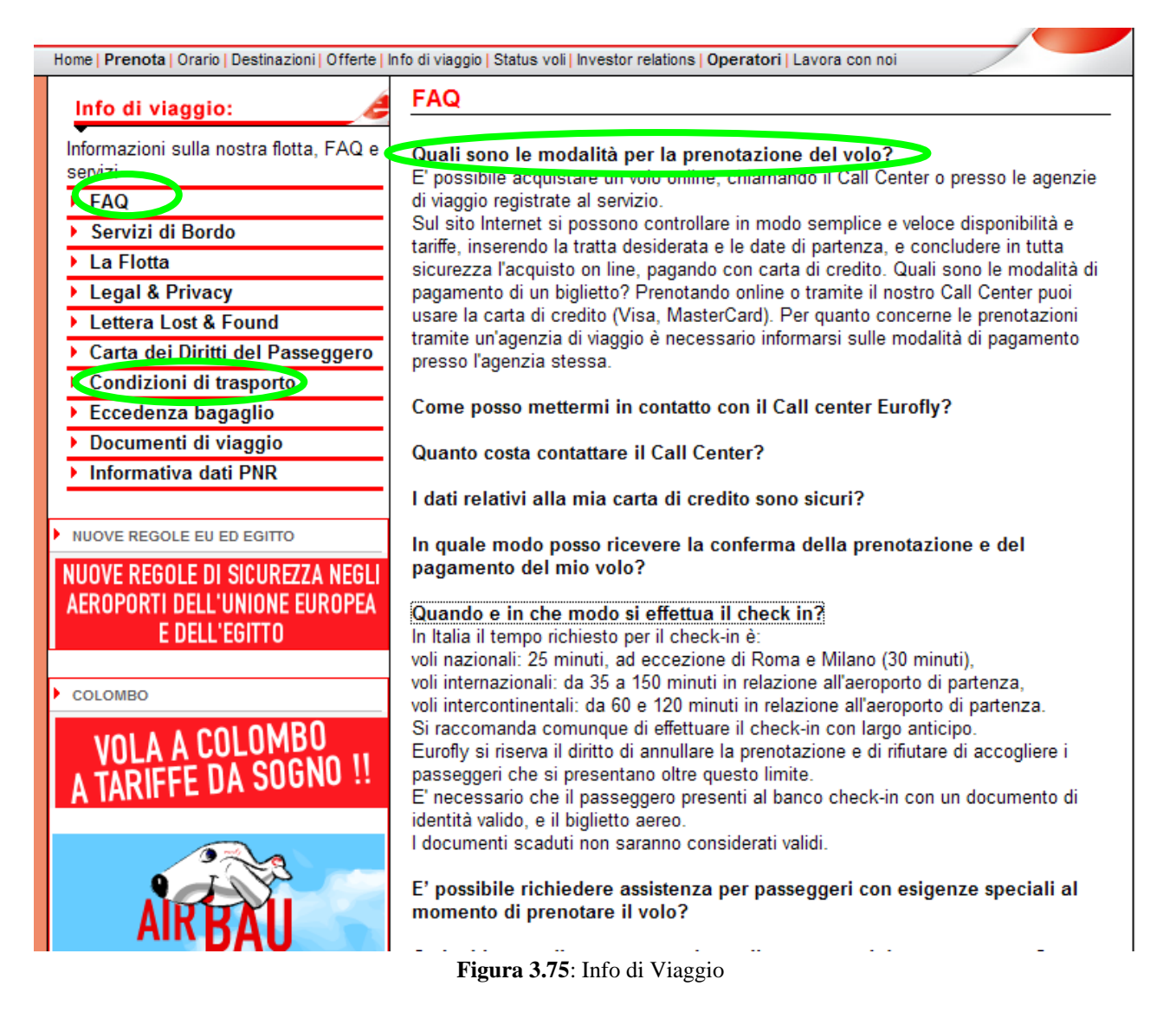

Le informazioni, nella voce del sottomenù FAQ, per esempio, sono state organizzate sapientemente e coerentemente con l'ambiente Web. Viene rispettato il cosiddetto *stile a piramide invertita*, sfruttando la possibilità di usufruire dei rimandi ipertestuali: titoli in grassetto, concisi, ma ricchi di informazioni (in questo caso si tratta di domande), che l'utente può approfondire, a sua discrezione, cliccandoci sopra. In questo modo, la pagina resta snella e la lettura è leggera: l'utente può scegliere cosa leggere o cosa

Per altre informazioni più lunghe, quali, per esempio, *Condizioni di trasporto*, si è scelto invece di aprire addirittura un nuovo foglio, generalmente in formato PDF, pronto per la stampa e leggibile quindi nella maniera tradizionale, su carta.

Anche questa scelta è condivisibile, perché permette di trasmettere contenuti più prolissi, senza affaticare gli occhi davanti allo schermo.

#### 3.4.3 L'informazione è adeguata, pertinente, affidabile e aggiornata?

semplicemente scorrere.

Ci sono alcuni sentori che fanno capire che le informazioni presentate sono per lo meno aggiornate, per esempio nella sezione "Investor Relations", come mostrato nelle successive figure 3.76, 3.77, 3.78 e 3.79:

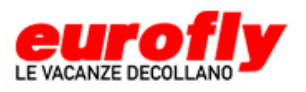

Principali informazioni finanziarie sulla

Informazioni per gli azionisti
 Corporate Governance

 Prospetto Informativo e Avvisi Integrativi
 Calendario

Andamento del Titolo
 Comunicati stampa

SPECIALE EVENTI EUROFLY

Fr

Comunicazioni internal dealing

Ultimo aggiornamento: 11/06/2007

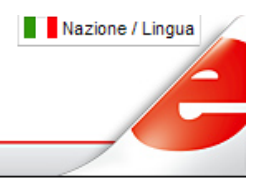

Home | Prenota | Orario | Destinazioni | Offerte | Info di viaggio | Status voli | Investor relations | Operatori | Lavora con noi

#### La Società:

nostra compagnia Chi siamo La nostra storia Organigramma Documenti finanziari

Presentazioni

Contatti

#### Chi siamo

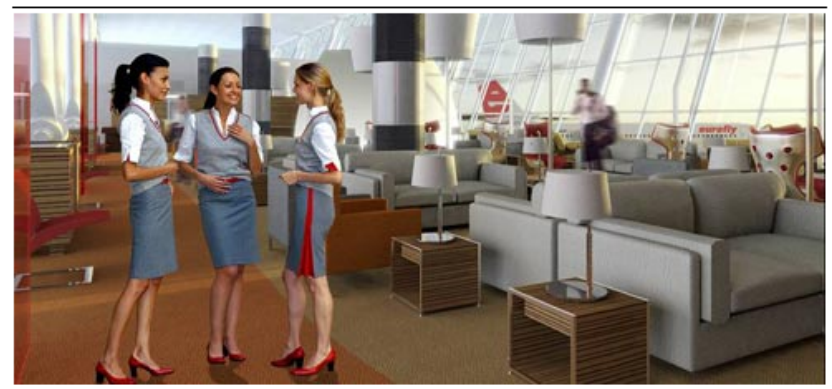

#### La nostra missione: essere la compagnia aerea della vacanze

Vogliamo che Eurofly sia riconosciuta come la compagnia aerea delle vacanze per eccellenza.

Vogliamo essere la scelta più naturale di Tour Operator, Agenzie Viaggi, e Passeggeri.

Desideriamo offrire ai nostri passeggeri la migliore accoglienza possibile mirando, in ogni circostanza, a proporre servizi sempre più personalizzati, flessibili e in linea con le loro più diverse esigenze.

Questo grazie ad una flotta di aerei tra le più giovani in Italia e ad un sempre miglior rapporto qualità-prezzo per i voli diretti verso i luoghi di vacanza senza fastidiosi scali e cambi di aeromobile.

Il nostro fine è far provare a chi vola con noi, per un breve, medio o lungo tratto,

Figura 3.76: Sintomi di aggiornamento delle informazioni (1)

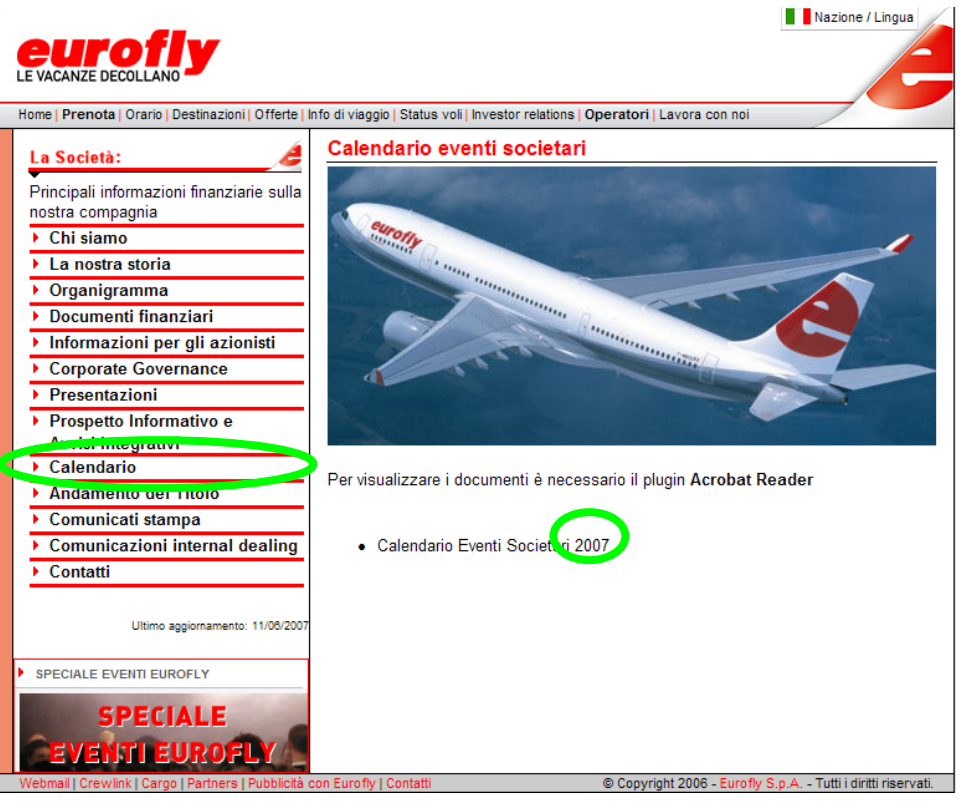

Figura 3.77: Sintomi di aggiornamento delle informazioni (2)

|                    | Dati differiti d | i 20 minuti. Ultimo aggiorna | amento 15/06/2007 - 11:59 |
|--------------------|------------------|------------------------------|---------------------------|
| Ultimo Prezzo      | € 2,82 ▲         | Variazione                   | +1,73%                    |
| Volume ultimo      | 50               | Prezzo di apertura           | € 2,82                    |
| Prezzo riferimento | € 2,772          | Prezzo di controllo          | € 2,82                    |
| Prezzo minimo      | € 2,78           | Prezzo massimo               | € 2,875                   |
| BID (Volume)       | € 2,82 (3.420)   | ASK (Volume)                 | € 2,79 (1.744)            |

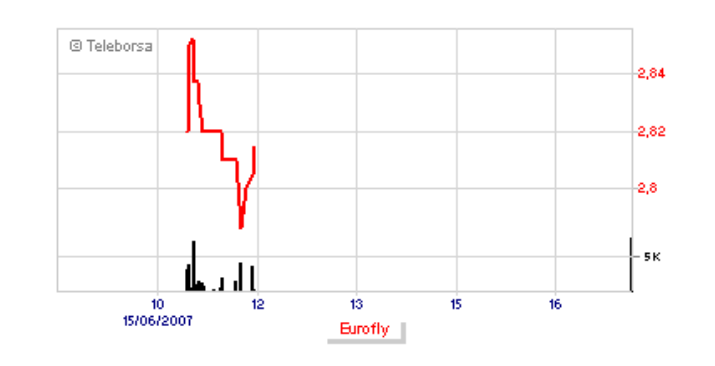

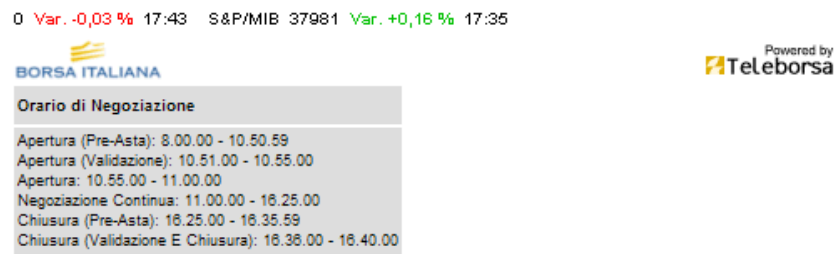

Figura 3.78: Sintomi di aggiornamento delle informazioni (3)

Per visualizzare i documenti è necessario il plugin Acrobat Reader

Anno 2007

- 31/05/2007 Impegno preliminare per cessione A319
- 14/05/2007 Approvata relazione trimestrale al 31 marzo 2007
- 08/05/2007 Assemblea degli azionisti
- 26/04/2007 Assemblea degli azionisti in seconda convocazione
- 16/04/2007 Comunicato stampa
  12/04/2007 Comunicato stampa
- 27/03/2007 Commicato stampa
   27/03/2007 Approvato progetto di Bilancio al 31 dicembre 2006
- 16/03/2007 Comunicato stampa
- 23/01/2007 Comunicato stampa

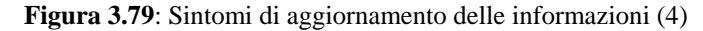

#### 3.4.4 Il sito è correttamente localizzato?

*Eurofly, le vacanze decollano* offre viaggi in tutto il mondo. È perciò praticamente d'obbligo che dia la possibilità agli utenti di varie nazioni di connettersi al sito e soprattutto di capirne i contenuti, espressi nella lingua a loro più consona.

Infatti, in alto a sinistra, c'è un menù a tendina in cui compare la scelta delle Lingue (accompagnate simbolo grafico della Bandiera della Nazione) in cui visualizzare il sito (Figura 3.80):

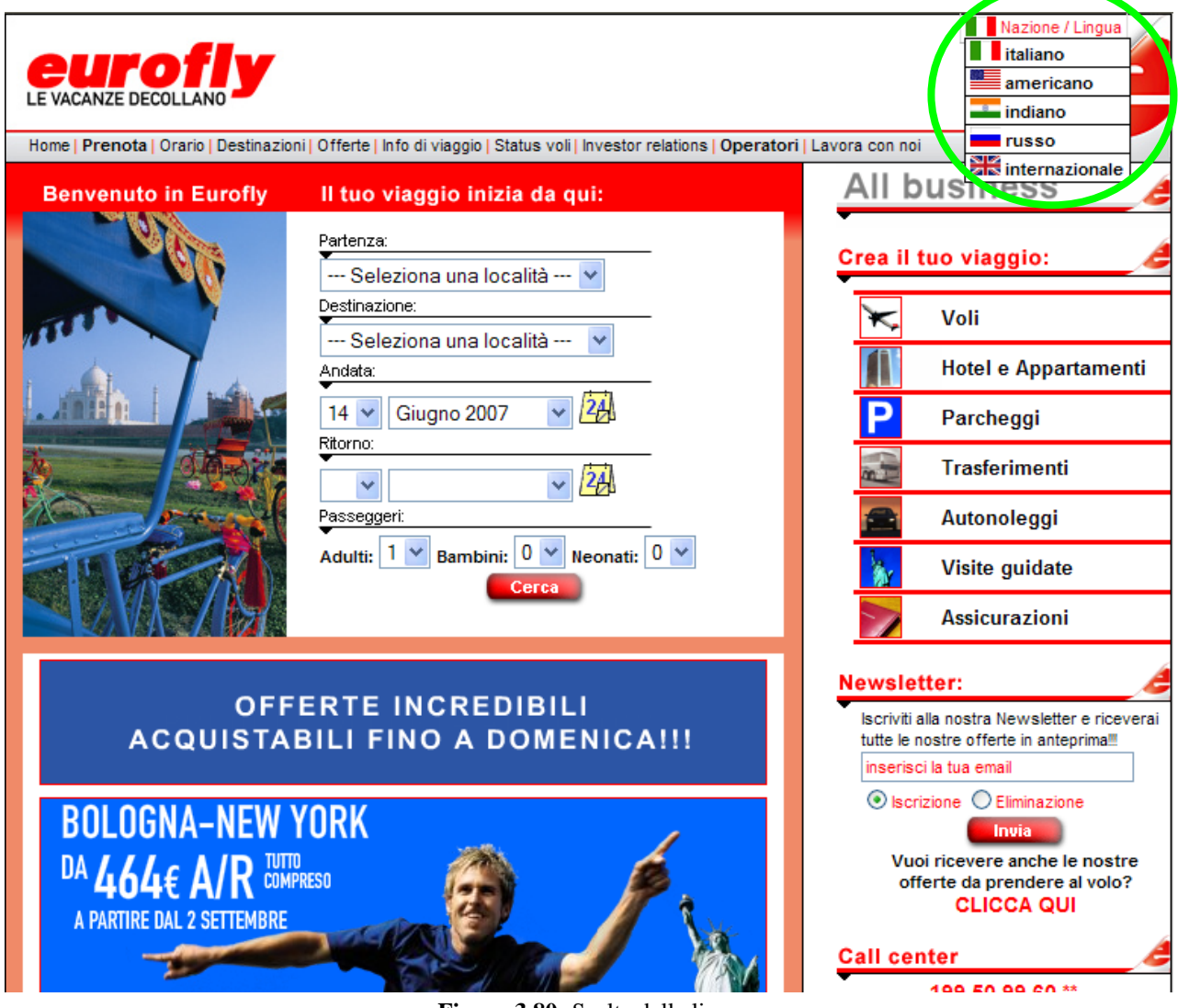

Figura 3.80: Scelta della lingua

Nonostante il sito presenti le lingue disponibili indicandole con la loro nomenclatura completa, esso affianca all'etichetta anche la bandiera (probabilmente per motivi di visibilità e di immediata chiarezza). Questo comportamento però è sbagliato, perché una lingua non è quasi mai parlata in un unico Stato e si potrebbero creare equivoci o malumori da parte di chi, pur parlando una lingua contemplata nell'elenco, non abita in uno degli Stati proposti.

Visualizzando il sito nelle varie lingue, si può notare come, a prima vista, l'architettura generica sia sostanzialmente rispettata, anche se è chiaro che il sito principale è comunque quello nella lingua italiana, più ricco di sezioni e più curato.

Addentrandosi un po' più nel dettaglio, però, si scopre che le voci di menù nei siti in lingua indiana e russa portano a pagine completamente diverse rispetto a quelle che contraddistinguono il sito originale: non sono (almeno per ora) attive le form per la prenotazione online dell'utente e, alternativamente, viene proposto un tradizionale numero telefonico o addirittura di rivolgersi ad un'agenzia viaggi (Figura 3.81). In questo modo, viene perso tutto il carattere funzionale del sito.

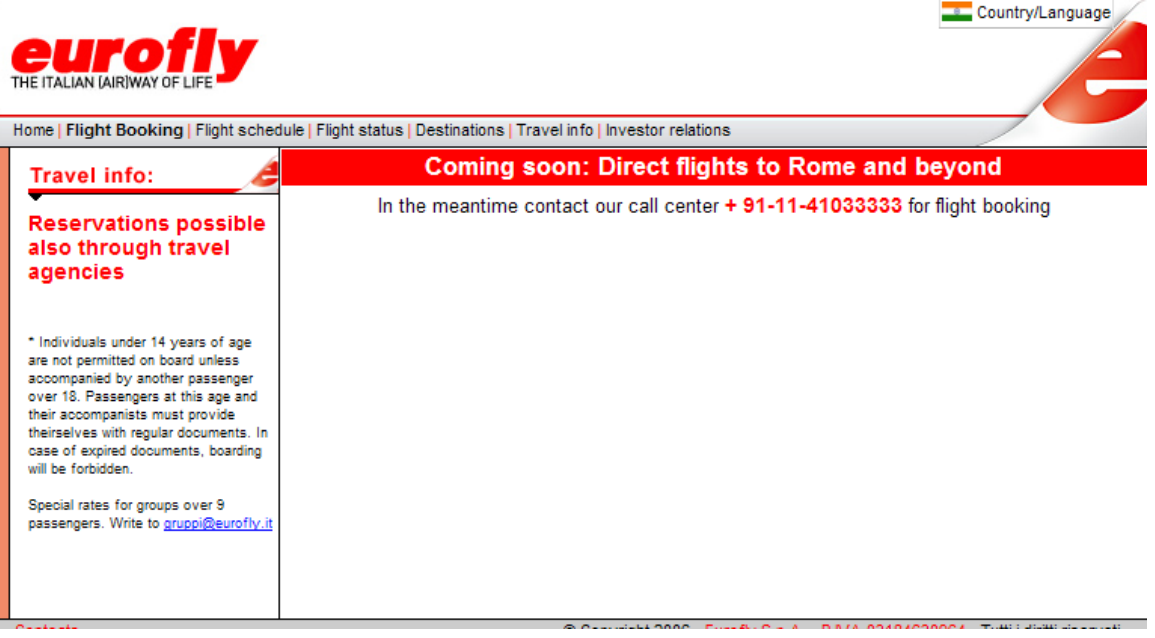

Figura 3.81: Modalità di prenotazione possibile dal sito indiano

Si noti come In ogni versione del sito cambi anche il pay off, così come i contatti.

Solo la versione "internazionale" è una traduzione semplice traduzione del sito originale in lingua inglese. Le altre, anche se con piccoli accorgimenti (immagini diverse, per esempio), tengono conto anche dell'aspetto culturale legato ai Paesi in cui si parla la lingua.

Inoltre è stato notato che avendo selezionato la lingua internazionale e cliccando sul link "Insurance", si apre la pagina relativa che però è in italiano e non si può in nessun modo portare all'inglese.

Concludendo, si tratta quindi di più siti localizzati.

Le seguenti figure mostrano le home page per ciascuna lingua:

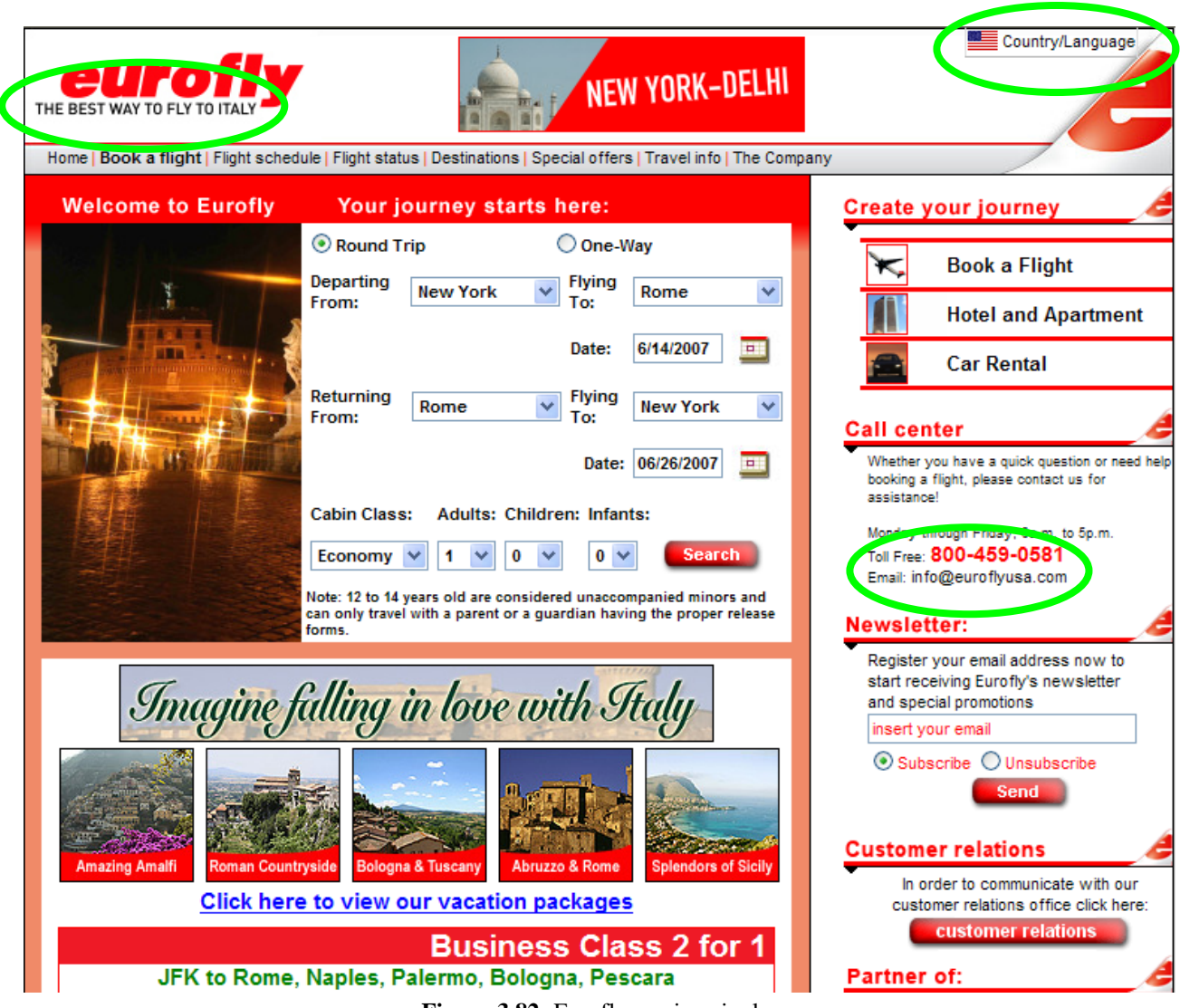

Figura 3.82: Eurofly versione inglese

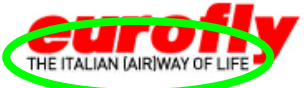

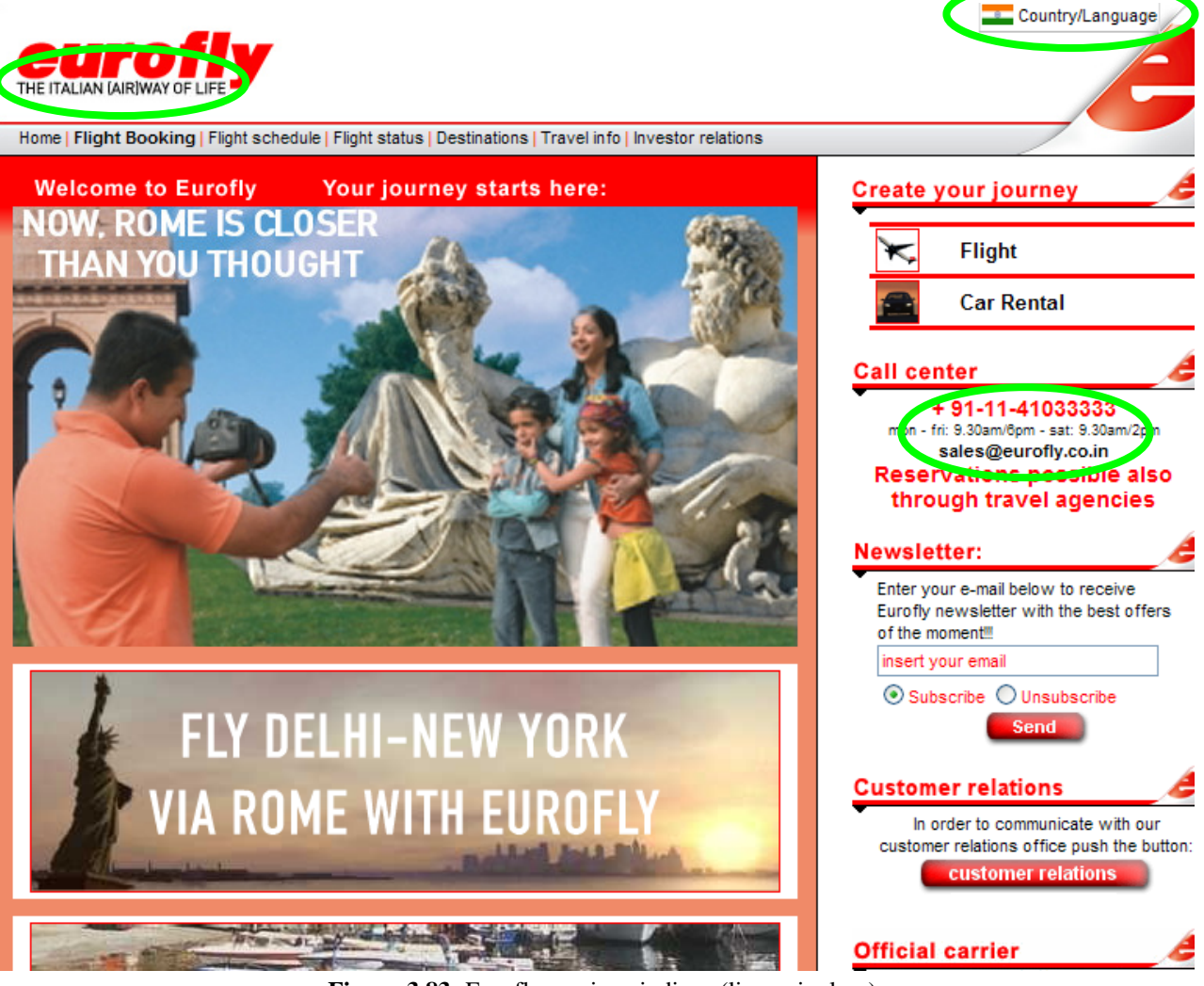

Figura 3.83: Eurofly versione indiana (lingua inglese)

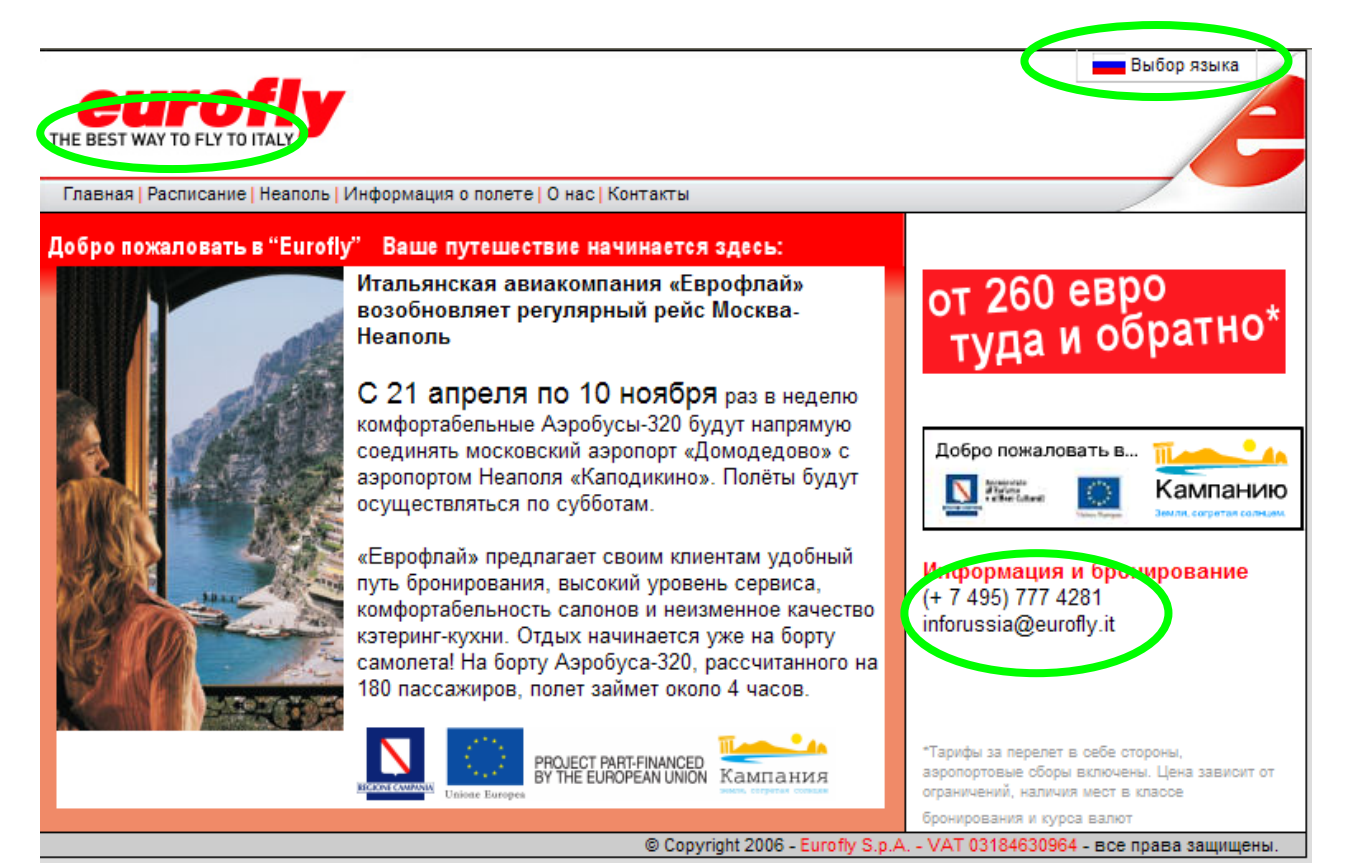

Figura 3.84: Eurofly versione russa

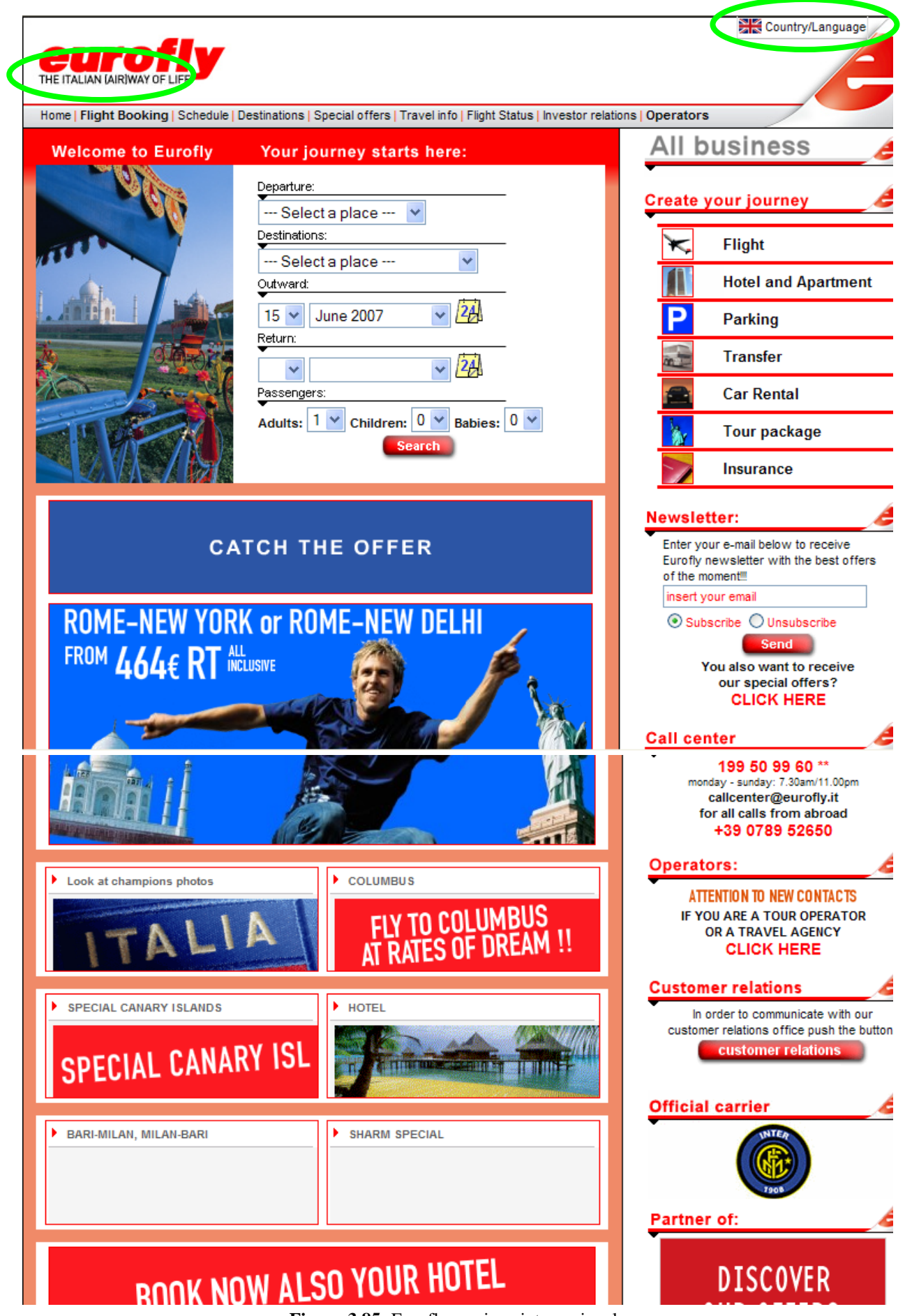

Figura 3.85: Eurofly versione internazionale

## 3.4.5 Sintesi

Punti di forza:

- le sezioni informative sono ben presentate: il testo è strutturato secondo lo stile tipico del Web e per questo comprensibile, chiaro e leggero.
- Le informazioni sono aggiornate, pertinenti e presumibilmente affidabili.

Punti di debolezza:

- il labelling, non sempre adeguato, non permette di capire a prima vista che cosa si cela dietro ciascun link (anche alcune informazioni chiave sono nascoste sotto etichette ingannevoli);
- lo stesso sito in altre lingue è disponibile, ma presenta forti incongruenze nei contenuti (nonostante a prima vista sembrino meno accentuate) e nelle funzionalità, rispetto all'originale.

## 3.4.6 Valutazione pesata: 2.25

Legenda: 0 pessimo; 1 insufficiente; 2 sufficiente; 3 buono; 4 ottimo

# 3.5 Gestione

#### 3.5.1 Il sito è sempre attivo e disponibile?

Il sito è stato visitato da almeno un membro del gruppo quasi tutti i giorni e nessuno di noi è mai incorso in blocchi del servizio, effettuando l'accesso durante gli orari diurni e durante sporadici accessi notturni. Per ciò che concerne i dati sulla disponibilità dei server che ospitano il sito, la ricerca su netcraft.com non ha prodotto alcuni risultati di uptime medi né per il sito italiano né per la versione inglese di Eurofly.

| OS, Web Server and Hosting History for www.eurofly.it                                |                                                                        |                 |               |                                         |  |  |
|--------------------------------------------------------------------------------------|------------------------------------------------------------------------|-----------------|---------------|-----------------------------------------|--|--|
| http://www.eurofly.it was<br>when last queried at 16-1<br>Try out the Netcraft Tools | FAQ                                                                    |                 |               |                                         |  |  |
| OS                                                                                   | Server                                                                 | Last<br>changed | IP address    | Netblock Owner                          |  |  |
| Windows Server 2003                                                                  | Microsoft-IIS/6.0                                                      | 16-Jun-<br>2007 | 213.92.94.82  | Eurofly                                 |  |  |
| Windows Server 2003                                                                  | Microsoft-IIS/6.0                                                      | 25-Jul-<br>2006 | 213.92.94.82  | Eurofly                                 |  |  |
| Windows Server 2003                                                                  | Microsoft-IIS/6.0                                                      | 15-Jan-<br>2006 | 213.92.94.82  | Eurofly                                 |  |  |
| Linux                                                                                | Apache/2.0.48 (Unix) mod_ssl/2.0.48<br>OpenSSL/0.9.6k mod_jk/1.2.3-dev | 5-Aug-<br>2005  | 213.92.94.82  | Eurofly                                 |  |  |
| Linux                                                                                | exteNd Application Server/100.0                                        | 23-Sep-<br>2004 | 213.92.94.82  | Eurofly                                 |  |  |
| Linux                                                                                | Apache/2.0.48 (Unix)                                                   | 21-Sep-<br>2004 | 213.92.94.82  | Eurofly                                 |  |  |
| Linux                                                                                | exteNd Application Server/100.0                                        | 26-Jun-<br>2004 | 213.92.94.82  | Eurofly                                 |  |  |
| Windows 2000                                                                         | Microsoft-IIS/5.0                                                      | 20-Jan-<br>2004 | 80.72.160.102 | Alitalia Linee Aeree<br>Italiane S.p.A. |  |  |
| Windows 2000                                                                         | Microsoft-IIS/5.0                                                      | 28-Oct-<br>2002 | 213.92.21.210 | I.NET2 s.r.l.                           |  |  |

No optime is currently available for www.eurofly.it.

#### Figura 3.86: web server e hosting per eurofly.it

| Hosting History                                             |              |                        |                                                                      |                 |  |  |
|-------------------------------------------------------------|--------------|------------------------|----------------------------------------------------------------------|-----------------|--|--|
| Netblock Owner                                              | IP address   | os                     | Web Server                                                           | Last<br>changed |  |  |
| Eurofly Viale XXIV Maggio,6 I-20099<br>Sesto San GiovanniMI | 213.92.94.82 | Windows Server<br>2003 | Microsoft-IIS/6.0                                                    | 25-Jul-<br>2006 |  |  |
| Eurofly Viale XXIV Maggio,6 I-20099<br>Sesto San GiovanniMI | 213.92.94.82 | Windows Server<br>2003 | Microsoft-IIS/6.0                                                    | 15-Jan-<br>2006 |  |  |
| Eurofly Viale XXIV Maggio,6 I-20099<br>Sesto San GiovanniMI | 213.92.94.82 | Linux                  | Apache/2.0.48 Unix mod_ssl/2.0.48<br>OpenSSL/0.9.6k mod_jk/1.2.3-dev | 5-Aug-<br>2005  |  |  |
| Eurofly Viale XXIV Maggio,6 I-20099<br>Sesto San GiovanniMI | 213.92.94.82 | Linux                  | exteNd Application Server/100.0                                      | 23-Sep-<br>2004 |  |  |
| Eurofly Viale XXIV Maggio,6 I-20099<br>Sesto San GiovanniMI | 213.92.94.82 | Linux                  | Apache/2.0.48 Unix                                                   | 21-Sep-<br>2004 |  |  |
| Eurofly Viale XXIV Maggio,6 I-20099<br>Sesto San GiovanniMI | 213.92.94.82 | Linux                  | exteNd Application Server/100.0                                      | 26-Jun-<br>2004 |  |  |

Figura 3.87 history hosting per eurofly.it

Lo screen shot sottostante riassume i siti che sono a capo della compagnia aerea Eurofly, con le singole specifiche degli OS e dei webserver.

| Eurofly (page 1 of 1) |                     |                    |            |                   |                     |  |  |  |  |
|-----------------------|---------------------|--------------------|------------|-------------------|---------------------|--|--|--|--|
| Rank                  | Site                | Organisation       | First Seen | Webserver         | os                  |  |  |  |  |
| 6315901               | crewlink.eurofly.it | Eurofly spa, Italy | March 2006 | Microsoft-IIS/6.0 | Windows Server 2003 |  |  |  |  |
| 106328                | www.eurofly.it      | Eurofly spa, Italy | July 1999  | Microsoft-IIS/6.0 | Windows Server 2003 |  |  |  |  |

Figura 3.88: tabella dei siti a capo di Eurofly

Nonostante il programma "Bobby (Watchfire WebXACT) " mostri che non ci sono link interrotti, noi stesse, durante l'analisi, ne abbiamo trovato uno in una posizione piuttosto importante del sito, che crea quindi numerosi problemi.

| General           | Quality                                                                      | Accessibility      | Privacy |                   | Expand All   Collapse All                                                                                                    |  |  |
|-------------------|------------------------------------------------------------------------------|--------------------|---------|-------------------|----------------------------------------------------------------------------------------------------|--|--|
| Content Defects   |                                                                              |                    |         |                   |                                                                                                    |  |  |
| Broke             | n links:                                                                     |                    |         | ×                 | 0                                                                                                    |  |  |
| Broke             | n anchors:                                                                   |                    |         | ×                 | 0                                                                                                    |  |  |
| Links             | to local files:                                                              |                    |         | 1                 | 0                                                                                                    |  |  |
| Spelli            | ng errors:                                                                   |                    |         | •                 | Watchfire WebXM and WebQA can find spelling errors in your<br>web content ( <u>learn more</u> )                                                              |  |  |
| Constraint 🕼      | and Navigation                                                               |                    |         |                   |                                                                                                    |  |  |
| Page              | click depth:                                                                 |                    |         | •                 | Watchfire WebXM and WebQA can indicate how many clicks this page is from your home page ( <u>learn more</u> )                                                |  |  |
| Eleme             | ents missing Alt text:                                                       |                    |         | $\mathbf{\nabla}$ | 15                                                                                                    |  |  |
| 🔞 Page Ef         | ficiency                                                                     |                    |         |                   |                                                                                                    |  |  |
| Eleme             | ents missing height a                                                        | nd width attribute | S:      | 1                 | 0                                                                                                    |  |  |
| Warni             | ngs when accessing                                                           | this page:         |         | ×                 | 0                                                                                                    |  |  |
| 🙆 Browser         | Compatibility                                                                |                    |         |                   |                                                                                                    |  |  |
| Brows             | ser compatibility issue                                                      | es:                |         | ¢                 | Watchfire WebXM and WebQA can identify incompatibilities<br>between the code of this page and multiple versions of browser<br>software ( <u>learn more</u> ) |  |  |
| First-p<br>settin | First-party cookies denied for default Internet Explorer privacy<br>setting: |                    |         | у 🗸               | 0                                                                                                    |  |  |
| Custom            | Quality Standards                                                            |                    |         |                   |                                                                                                    |  |  |

Figura 3.89: valutazione qualità del sito

#### 3.5.2 L'accesso al sito è adeguatamente monitorato?

Eurofly.it è supportato dal webserver Microsoft-IIS/6.0, in grado di garantire alta affidabilità, sicurezza e maneggevolezza per tutte le applicazioni web per tutte le versioni di Windows Server 2003. Questo sistema aiuta le società a aumentare e potenziare le applicazione del loro sito, diminuendo i costi. Su IIS/6.0 sono installati dei log analiser in grado di memorizzare tutti i dati degli utenti che accedono al sito <u>www.eurofly.it</u>.

Il sito non pubblica ulteriori informazioni a tal proposito, per cui la nostra analisi non può essere approfondita e ulteriormente specificata.

### 3.5.3 Il sito è costantemente aggiornato e migliorato?

Il sito è di struttura prevalentemente statica, contiene poche pagine che necessitano un costante aggiornamento. Queste sono le pagine delle offerte con i relativi banner nell'home page, la pagina dello stato dei voli, etichettata come "Status voli" e parti della sezione "Investor relations", già discusse nel capitolo riguardante i contenuti.

#### 3.5.4 Le relazioni con gli utenti sono adeguatamente presidiate?

Eurofly.it offre un servizio mailing. La possibilità di contattare la società è data da un numero di un call center con relativa mail. E' possibile anche comunicare con l'ufficio del customer service, via mail. I tempi di attesa delle risposte del call center superano il minuto, mentre alle mail non si ha mai avuto risposta.

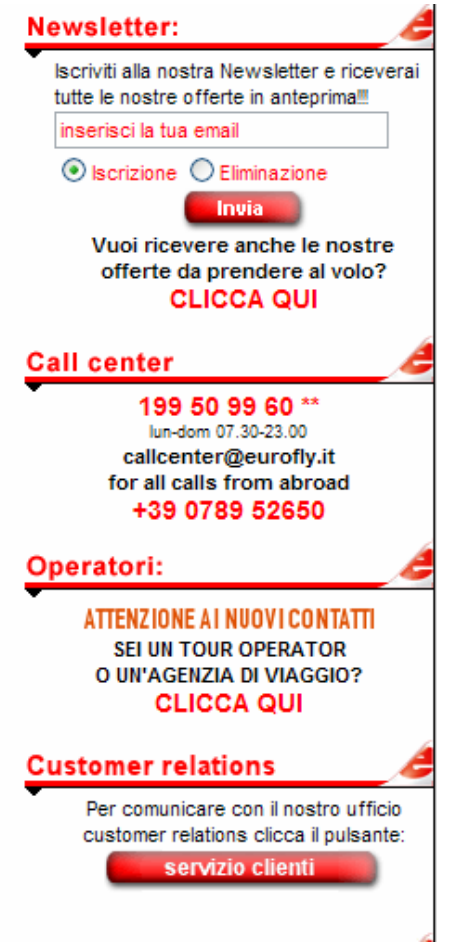

Figura 3. 90: contatti offerti

#### 3.5.5 Sintesi

Punti di forza:

- Completezza di ogni parte, anche se non sempre le informazioni sono molto chiare
- Aggiornamenti offerte frequenti

Punti di debolezza:

- Non si hanno risposte via mail
- Tempi di attesa per il call center alti, considerando anche che il numero è a pagamento (costo da rete fissa iva incl. 0,14 e/min in fascia peak e 0,06 e/min in off-peak. Da rete mobile massimo 0,42 e/min e 0,15 e a risposta).

# 3.5.6 Valutazione pesata: 2,9

Legenda: 0 pessimo; 1 insufficiente; 2 sufficiente; 3 buono; 4 ottimo

# 3.6 Accessibilità

### 3.6.1 I tempi di accesso sono adeguati?

I tempi di accesso rilevati sono nella norma. La Home Page ha una dimensione totale di 57,7 Kb, che permette un'apertura abbastanza veloce del sito. Ovviamente i tempi di accesso variano a seconda della banda disponibile. Come possiamo vedere nella tabella sottostante, i tempi di accesso con un modem 56k non sono fuori norma. Con una linea ADSL i tempi si fanno pressoché nulli.

Anche in caso di connessione debole, la capacità del server, molto elevata, permette di scaricare abbastanza velocemente le pagine, soprattutto quelle interne, che non hanno lo stesso numero di elementi grafici della Home Page e che quindi hanno una dimensione piuttosto contenuta.

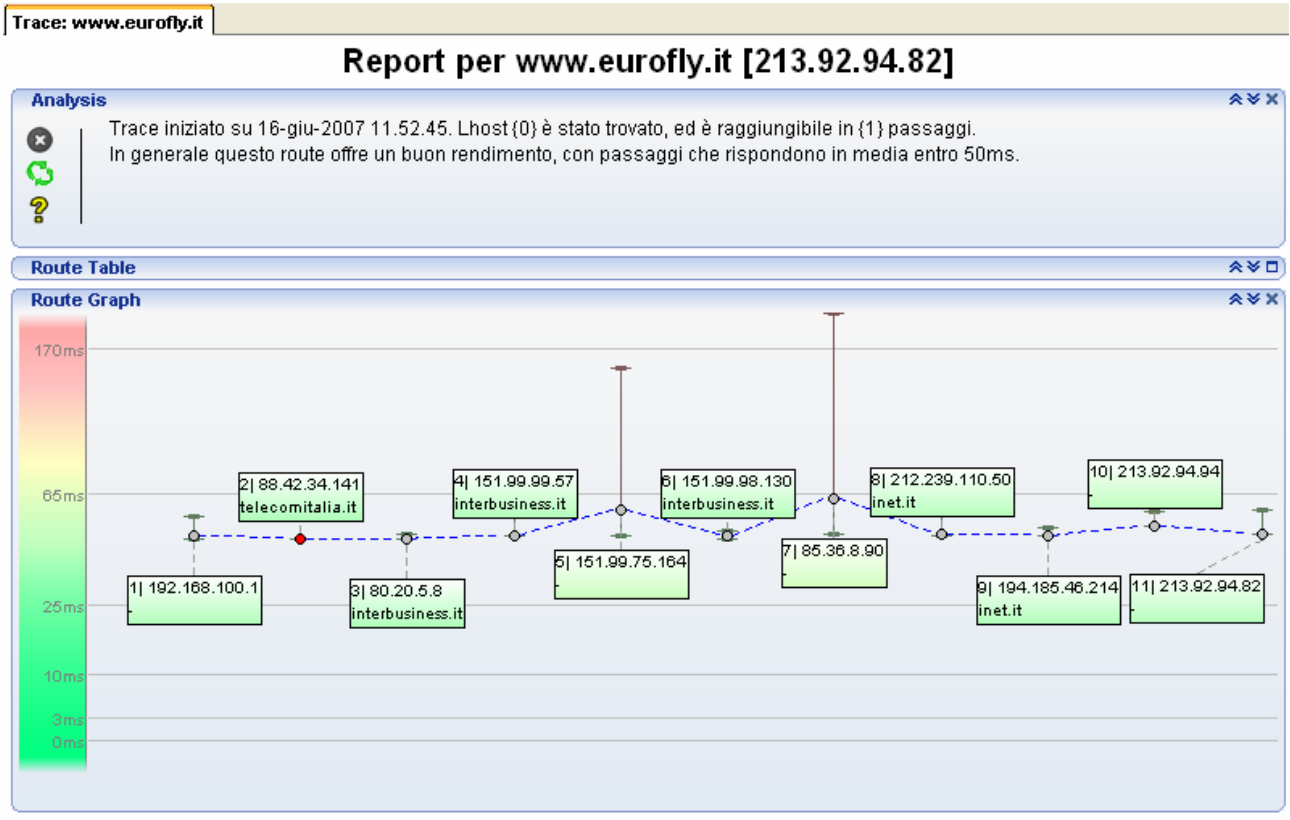

Figura 3.91: schema dei tempi di accesso al sito eurofly.it

# 3.6.2 Il nome del sito si ricorda facilmente?

Il nome del sito è facilmente ricordabile per utenti che conoscono l'inglese, persone più anziane e che non conoscono l'inglese faticano molto a ricordare il nome e tendono a storpiarlo. Viene praticata sovente l'associazione di idee tra le parole Europa e voli/viaggi.

L'URL è costituita comunque esattamente dal nome della società e questo è sicuramente un aspetto importante per le memorabilità dell'indirizzo.

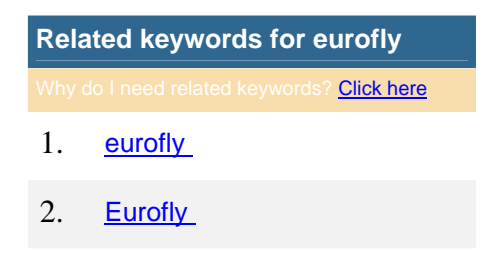
| 3.  | <u>meal</u>     |
|-----|-----------------|
| 4.  | <u>catering</u> |
| 5.  | italy_          |
| 6.  | food_           |
| 7.  | travel          |
| 8.  | <u>alberghi</u> |
| 9.  | voli diretti    |
| 10. | accommodations_ |
| 11. | flight          |
| 12. | <u>Airbus</u>   |
| 13. | albergo_        |
| 14. | airline food    |
| 15. | <u>airline</u>  |

Figura 3.92: parole correlate con Eurofly

### 3.6.3 Il sito è facilmente reperibile tramite i più diffusi motori di ricerca?

Le ricerche per le parole chiavi "Eurofly", "voli low cost", "voli Europa" sono state condotte su 3 grandi motori di ricerca: Google, Yahoo e Virgilio.

Immettendo il nome esatto della compagnia Eurofly compare al primo posto, mentre per parole chiave non vi è alcuna traccia del sito di Eurofly.

Qui di seguito sono riportati i risultati.

#### Google Web Immagini Gruppi News altro » Eurofly Cerca Ricerca avanzata Preferenze

Cerca: 💿 il Web 🔘 pagine in Italiano 🔘 pagine provenienti da: Italia

## Web

#### voli diretti **eurofly** - le vacanze decollano

Voli diretti Eurofly, le vacanze decollano. Prenota il tuo volo, consulta gli orari dei voli, leggi le informazioni sulle destinazioni delle tue vacanze, ...

www.eurofly.it/ - 58k - <u>Copia cache</u> - <u>Pagine simili</u> Destinazioni www.eurofly.it/destinazioni.asp

Prenota - www.eurofly.it/prenotavolo.asp Orario - www.eurofly.it/operativo.asp Lavora con noi - www.eurofly.it/chisiamo.asp Altri risultati in www.eurofly.it »

### Eurofly - Wikipedia

Eurofly è una compagnia aerea italiana, fondata nel 1989 e specializzata nei voli charter. Dopo essersi staccata da Alitalia nel 2003 Eurofly ha comiciato ... it.wikipedia.org/wiki/Eurofly - 29k - <u>Copia cache</u> - <u>Pagine simili</u>

#### Zingarate.com - La guida ai voli low cost

Eurofly. Nata come compagnia charter del gruppo Alitalia, ha dovuto adeguarsi ai ... Se hai viaggiato con Eurofly, lascia un tuo resoconto nel nostro forum. ... www.zingarate.com/lowcost/schedacomp.php?id=68 - 63k - Copia cache - Pagine simili

### Eurofly - Leggi le Opinioni

Eurofly: Leggi su Ciao 25 opinioni su Eurofly. Compara i prezzi per Compagnie Aeree e approfitta delle incredibili offerte.

viaggi.ciao.it/Opinionisulprodotto/Eurofly\_257159 - 64k - 14 giu 2007 -

#### Figura 3.93: risultati ricerca per "Eurofly" con Google

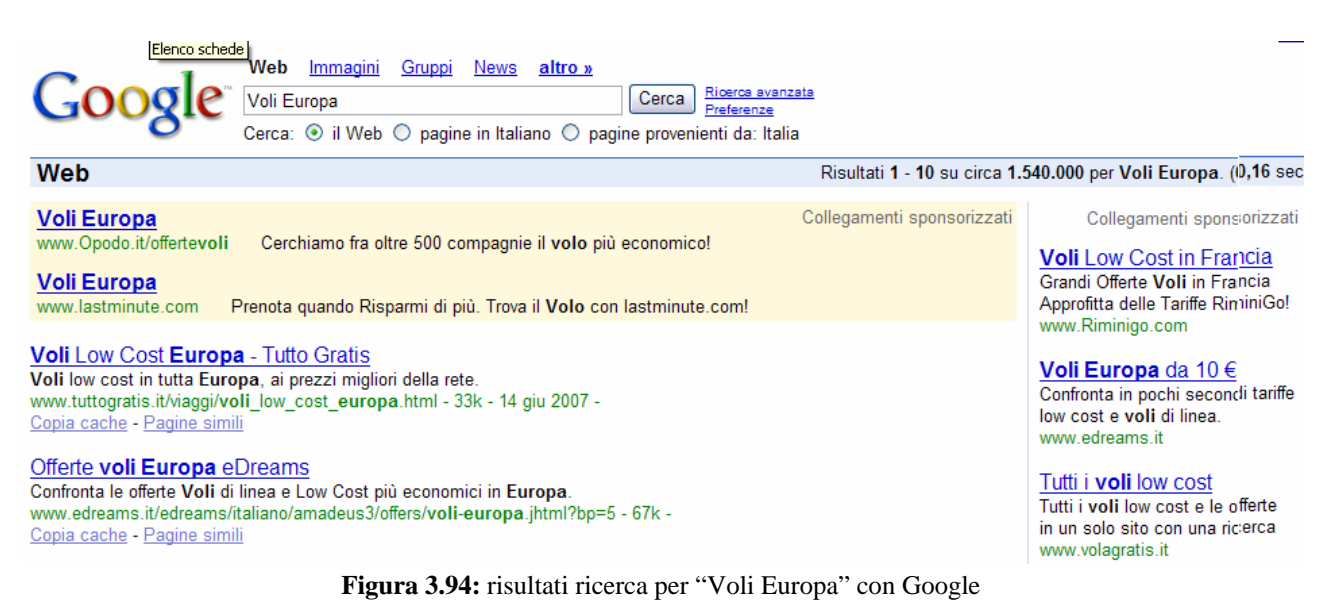

| 9                                       | Voli Low Cost                                                                                                    |                                                          |
|-----------------------------------------|----------------------------------------------------------------------------------------------------|----------------------------------------------------------|
|                                         | Cerca:   Il Web   pagine in Italiano  pagine provenienti da: Italia                                                                                                    |                                                          |
| web                                     | Risultati 1 - 10 su circa 1.8                                                                                                    | 10.000 per Voli Low Cost. (0,0                           |
| Voli L                                  | Low Cost da 10 € Collegamenti sponsorizzati                                                                                                    | Collegamenti sponsor                                     |
| www.ec                                  | dreams.it Von Low Cost con eDreams                                                                                                    | Voli Low Cost                                            |
| Voli L                                  | <u>LOW Cost</u><br>ynadia it <b>– Voli</b> aarai low oost nar tutte le destinazioni. Prenota e risnarmia                                                                                                    | Con Opodo scegli il Tuo Vol<br>Economico Prenota ora e F |
|                                         |                                                                                                    | www.Opodo.it/lowcost                                     |
| Compa<br>Elonco (                       | agnie Low Cost: Compagnie aeree e Voli low cost                                                                                                    | Voli per la Spagna                                       |
| cost ital                               | liane ed europee per voli low cost.                                                                                                    | Prendi ora il tuo volo per l'es                          |
| www.co                                  | mpagnie <b>lowcost</b> .com/ - 10k - <u>Copia cache</u> - <u>Pagine simili</u>                                                                                                    | Se prenoti ora, il volo costa<br>www.vueling.com         |
| VolaGi                                  | ratis: il motore di ricerca per <b>voli low cost</b>                                                                                                    | Milano                                                   |
| Il motore                               | e di ricerca per trovare, confrontare e prenotare i <b>voli</b> di oltre 100 compagnie aeree <b>low</b>                                                                                                    | Voli Low Cost                                            |
| www.vol                                 | lagratis.com/ - 26k - <u>Copia cache</u> - <u>Pagine simili</u>                                                                                                    | Vola Lowcost dove Vuoi                                   |
| Vali E                                  | conomici di Compagnio Aoroa law asat con WhichBudget com                                                                                                    | Prenota ora su lastminute.com                            |
| WhichB                                  | Budget vi permette di consultare tutti i voli economici di compagnie aeree low cost                                                                                                    | Total Standing Const.                                    |
| raggrupp                                | pati insieme, collegando oltre 100 destinazioni in Europa,                                                                                                    | Tutti i voli e le offerte low                            |
| www.wn                                  | lichbudget.com/l/ - 112k - <u>Copia cache</u> - <u>Pagine simili</u>                                                                                                    | in un solo sito con una rice                             |
| <u>Voli lo</u>                          | ow cost, viaggi, last minute, alberghi con eDreams                                                                                                    | www.volagratis.it                                        |
|                                         | Figura 3.95: risultati ricerca per "Voli Low Cost" con Google                                                                                                    |                                                          |
|                                         |                                                                                                    |                                                          |
|                                         | Web   Immagini   Video   Shopping   altro 💌                                                                                                    |                                                          |
| Y                                       |                                                                                                    | Cerca                                                    |
| Y                                       | Web   Immagini   Video   Shopping   altro V<br>Eurofly                                                                                                    | Cerca                                                    |
| Y                                       | Web   Immagini   Video   Shopping   altro           Eurofly         tutto il Web () in Italiano                                                                                                    | Cerca                                                    |
| Y                                       | Web   Immagini   Video   Shopping   altro V<br>Eurofly<br>tutto il Web O in Italiano                                                                                                    | Cerca                                                    |
| Rist                                    | Web   Immagini   Video   Shopping   altro VIDEO   Shopping   altro VIDEO   Eurofly  • tutto il Web  • in Italiano ultati ricerca                                                                                                    | Cerca                                                    |
| Risu<br>Gli ut                          | Web       Immagini       Video       Shopping       altro         Eurofly <ul> <li>tutto il Web</li> <li>in Italiano</li> </ul> ultati ricerca         tenti cercano anche:       compagnia aerea eurofly, voli eurofly, eurofly service                                                                                                    | Cerca                                                    |
| <b>Rist</b><br>Gli ut                   | Web       Immagini       Video       Shopping       altro         Eurofly         Immagini       Video       Shopping       altro         Immagini       Video       Shopping       altro         Immagini       Video       Shopping       altro         Immagini       Video       Shopping       altro         Immagini       Video       Shopping       altro         Immagini       Video       Shopping       altro         Immagini       Video       Shopping       altro         Immagini       Video       Shopping       altro         Immagini       Video       Intro       intro         Immagini       Video       Intro       intro         Intro       Immagini       Video       Intro         Intro       Immagini       Video       Intro         Intro       Immagini       Video       Intro         Intro       Immagini       Video       Intro         Intro       Immagini       Video       Intro         Intro       Immagini       Video       Intro         Intro       Immagini       Video       Intro         Intro <t< td=""><td>Cerca<br/>RISULTATI SPONS</td></t<>                                                                                                    | Cerca<br>RISULTATI SPONS                                 |
| Risu<br>Gli ut                          | Web   Immagini   Video   Shopping   altro           Eurofly         Immagini   Video   Shopping   altro           Eurofly         Immagini   Video   Shopping   altro           Eurofly         Immagini   Video   Shopping   altro           Eurofly         Immagini   Video   Shopping   altro           Immagini   Video   Shopping   altro           Eurofly         Immagini   Video   Shopping   altro           Immagini   Video   Shopping   altro           Eurofly         Immagini   Video   Shopping   altro           Immagini   Video   Shopping   altro           Immagini   Video   Shopping                                                                 | Cerca<br>RISULTATI SPONS                                 |
| Risu<br>Gli ut                          | Web   Immagini   Video   Shopping   altro           Eurofly         Imagini   Video   Shopping   altro           Eurofly         Imagini   Video   Shopping   altro           Imagini   Video   Shopping   altro           Eurofly         Imagini   Video   Shopping   altro           Imagini   Video   Shopping   altro           Eurofly         Imagini   Video   Shopping   altro           Imagini   Video   Shopping   altro           Eurofly         Imagini   Video   Shopping   altro           Imagini   Video   Shopping   altro           Imagini   Video   Shopp                                                               | Cerca<br>RISULTATI SPONS                                 |
| Rist<br>Gli ut                          | Web       Immagini       Video       Shopping       altro         Eurofly <ul> <li>tutto il Web</li> <li>in Italiano</li> </ul> ultati ricerca         tenti cercano anche: compagnia aerea eurofly, voli eurofly, eurofly service         Cerca le offerte di Eurofly         www.volagratis.it - Per le compagnie di linea e low cost Volagratis è il motore di ricerca giu                                                                                                    | Cerca<br>RISULTATI SPONS                                 |
| Risu<br>Gli ut                          | Web       Immagini       Video       Shopping       altro         Eurofly <ul> <li>             tutto il Web</li> <li>             in Italiano</li> </ul> ultati ricerca         tenti cercano anche: compagnia aerea eurofly, voli eurofly, eurofly service         Cerca le offerte di Eurofly         www.volagratis.it - Per le compagnie di linea e low cost Volagratis è il motore di ricerca giu         EEZ.MI       16:45 (c) Yahoo!                                                                                                    | Cerca<br>RISULTATI SPONS                                 |
| Risu<br>Gli ut                          | Web       Immagini       Video       Shopping       altro         Eurofly <ul> <li>tutto il Web</li> <li>in Italiano</li> </ul> ultati ricerca         tenti cercano anche: compagnia aerea eurofly, voli eurofly, eurofly service         Cerca le offerte di Eurofly         www.volagratis.it - Per le compagnie di linea e low cost Volagratis è il motore di ricerca giu         EEZ.MI       16:45 (c) Yahoo!         2.84                                                                                                    | Cerca<br>RISULTATI SPONS                                 |
| Risu<br>Gli ut                          | Web   Immagini   Video   Shopping   altro            Eurofly         • tutto il Web () in Italiano         ultati ricerca         tenti cercano anche: compagnia aerea eurofly, voli eurofly, eurofly service         Cerca le offerte di Eurofly         www.volagratis.it - Per le compagnie di linea e low cost Volagratis è il motore di ricerca giu         EEZ.MI         2.86         2.84         2.82         EEZ.MI - EUROFLY         - Grafici - Notizie - Que                                                                                                    | Cerca<br>RISULTATI SPONS<br>Isto.                        |
| Risu<br>Gli ut                          | Web       Immagini       Video       Shopping       altro         Eurofly <ul> <li>tutto il Web</li> <li>in Italiano</li> </ul> ultati ricerca         tenti cercano anche: compagnia aerea eurofly, voli eurofly, eurofly service         Cerca le offerte di Eurofly         www.volagratis.it - Per le compagnie di linea e low cost Volagratis è il motore di ricerca giu         EEZ.MI       EEZ.MI - EUROFLY       - Grafici       - Notizie       - Que         2.86 <ul> <li>4.84</li> <li>2.86</li> <li>4.44</li> <li>4.84</li> <li>4.84</li> <li>4.84</li> <li>4.84</li> <li>4.84</li> <li>4.84</li> <li>4.84</li> <li>4.84</li> <li>4.84</li> </ul> EZ.MI - EUROFLY         Storiche       EEZ.MI - EUROFLY       - Grafici       - Notizie       - Que                                                                                                    | Cerca<br>RISULTATI SPONS<br>Isto.                        |
| Risu<br>Gli ut                          | Web   Immagini   Video   Shopping   altro  <br>Eurofly<br>• tutto il Web • in Italiano<br>ultati ricerca<br>tenti cercano anche: compagnia aerea eurofly, voli eurofly, eurofly service<br>Cerca le offerte di Eurofly<br>www.volagratis.it - Per le compagnie di linea e low cost Volagratis è il motore di ricerca giu<br>EEZ.MI - EUROFLY - Grafici - Notizie - Que<br>storiche                                                                                                    | Cerca<br>RISULTATI SPONS<br>Isto.                        |
| Risu<br>Gli ut                          | Web       Immagini       Video       Shopping       altro         Eurofly       Immagini       Video       Immagini       Video       Immagini       Immagini <t< td=""><td>Cerca<br/>RISULTATI SPONS<br/>Isto.</td></t<> | Cerca<br>RISULTATI SPONS<br>Isto.                        |
| Risu<br>Gli ut<br>Y7                    | Web       Immagini       Video       Shopping       altro         Eurofly       Iteurofly       Iteurofly       Iteurofly       Iteurofly         Iteution in transmission       Iteurofly       Iteurofly       Iteurofly       Iteurofly         Iteution in transmission       Iteurofly       Iteurofly                                       | Cerca<br>RISULTATI SPONS<br>Isto.                        |
| Risu<br>Gli ut<br>Y                     | Web   Immagini   Video   Shopping   altro           Eurofly         Imagini   Video   Shopping   altro           Eurofly         Imagini   Video   Shopping   altro           Eurofly         Imagini   Video   Shopping   altro           Imagini   Video   Shopping   altro           Eurofly         Imagini   Video   Shopping   altro           Imagini   Video   Shopping   altro           Imagini   Video   Shopping   altro           Imagini   Video   Shopping   altro           Imagini   Video   Shopping   altro           Imagini   Video   Shopping   altro           Imagini   Video   Shopping   altro           Imagini   Video   Shopping   altro           Imagini   Video   Shopping   altro           Imagini   Video   Web           Imagini   Video   Web           Imagini   Video   Web           Imagini   Video   Shopping   altro           Imagini   Video   Shopping   altro           Imagini   Video   Shopping   altro           Imagini   Video   Shopping   altro           Imagini   Video   Shopping   altro           Imagini   Video   Shopping   altro           Imagini   Video   Shopping   altro           Imagini   Video   Shopping   altro           Imagini   Video   Shopping   altro           Imagini   Video   Shopping   altr                                                               | Cerca<br>RISULTATI SPONS<br>Isto.                        |
| Risu<br>Gli ut<br>Y                     | Web   mmagini   Video   Shopping   altro ×         Eurofly         Imagini   Video   Shopping   altro ×         Eurofly         Imagini   Video   Shopping   altro ×         Eurofly         Imagini   Video   Shopping   altro ×         Eurofly         Imagini   Video   Shopping   altro ×         Imagini   Video   Shopping   altro ×         Imagini   Video   Shoping   altro ×                                                                    | Cerca<br>RISULTATI SPONS<br>Isto.                        |
| Risu<br>Gli ut<br>Y                     | Web   Immagini   Video   Shopping   altro ×         Eurofly         Imagini   Video   Shopping   altro ×         Eurofly         Imagini   Video   Shopping   altro ×         Imagini   Video   Shopping   altro ×         Imagini                                     | Cerca<br>RISULTATI SPONS<br>Isto.                        |
| Risu<br>Gli ut<br>Y                     | Web       Immagini       Video       Shopping       altro         Eurofly <ul> <li>tutto il Web</li> <li>in Italiano</li> </ul> uttati ricerca         tenti cercano anche: compagnia aerea eurofly, voli eurofly, eurofly service         Cerca le offerte di Eurofly         www.volagratis.it - Per le compagnie di linea e low cost Volagratis è il motore di ricerca giu         EEZ.MI       EEZ.MI - EUROFLY       - Grafici       - Notizie       - Que         Storiche       EIZ.MI - EUROFLY       - Grafici       - Notizie       - Que         Voli diretti eurofly - le vacanze decollano       Eurofly       - Storiche       - Storiche         Voli diretti eurofly - le vacanze decollano       Eurofly - Levace - Altre pagine da questo sito                                                                                                    | Cerca<br>RISULTATI SPONS<br>Isto.                        |
| Risu<br>Gli ut<br>Y                     | Web   Immagini   Video   Shopping   altro ×         Eurofly         Itati ricerca         tenti cercano anche: compagnia aerea eurofly, voli eurofly, eurofly service         Cerca le offerte di Eurofly         www.volagratis.it - Per le compagnie di linea e low cost Volagratis è il motore di ricerca giu         2.80         2.80         2.76         2.76         2.76         2.76         2.76         2.76         2.77         2.76         2.76         2.77         2.76         2.77         2.76         2.77         2.76         2.77         2.77         2.77         2.77         2.77         2.77         2.77         2.77         2.77         2.77         2.77         2.78         2.77         2.77         2.77         2.77         2.77         2.77         2.77         2.78         2.78         2.79         2.77      <                                                                                                    | Cerca<br>RISULTATI SPONS<br>Isto.                        |
| <b>Risu</b><br>Gli ut<br><b>Y</b><br>1. | Web       Immagini       Video       Shopping       altro         Eurofly <ul> <li>tutto il Web</li> <li>in Italiano</li> </ul> ultati ricerca         tenti cercano anche: compagnia aerea eurofly, voli eurofly, eurofly service         Cerca le offerte di Eurofly         www.volagratis.it - Per le compagnie di linea e low cost Volagratis è il motore di ricerca giu         2.82       2.82         2.82       2.82         2.82       2.82         2.83       2.84         2.84       16:45 (c) Yahoo!         2.82       2.83         2.83       2.84         2.84       1.64       1.64         2.85       2.85       2.85         2.85       2.85       1.65       1.85         2.85       2.85       2.86       2.85         2.85       2.85       2.85       2.85         2.85       2.85       2.85       2.85         2.86       2.85       2.85       2.85         2.85       2.85       2.85       2.85         3.86       3.86       3.85       3.85         3.86       3.86       3.85       3.85         4.85                                                                                                    | Cerca<br>RISULTATI SPONS<br>Isto.                        |
| <b>Risu</b><br>Gli ut<br><b>Y</b><br>1. | Web       Immagini       Video       Shopping       altro         Eurofly <ul> <li>tutto il Web</li> <li>in Italiano</li> </ul> ultati ricerca         tenti cercano anche: compagnia aerea eurofly, voli eurofly, eurofly service         Cerca le offerte di Eurofly         www.volagratis.it - Per le compagnie di linea e low cost Volagratis è il motore di ricerca giu         2.82       2.83         2.82       2.86         2.86       11       16:45 (c) Yahoo!         2.82       2.86       2.86         2.82       2.86       2.86       2.86         2.82       2.86       2.86       2.86       2.86         2.82       2.86       2.86       2.86       2.86       2.86       2.86       2.86       2.86       2.86       2.86       2.86       2.86       2.86       2.86       2.86       2.86       2.86       2.86       2.86       2.86       2.86       2.86       2.86       2.86       2.86       2.86       2.86       2.86       2.86       2.86       2.86       2.86       2.86       2.86       2.86       2.86       2.86       2.86       2.86       2.86       2.86       2.86       2.86                                                                                                    | Cerca<br>RISULTATI SPONS<br>Isto.                        |

Figura 3.96: risultati ricerca per "Eurofly" con Yahoo

Web | Immagini | Video | Shopping | altro VAHOO SEARCH Voli Europa Cerca 💿 tutto il Web 🔘 in Italiano Answers Ricerca Avanzata Prefere 1 - 10 di circa 3.040.000 per Voli Europa - 0,13 Risultati ricerca RISULTATI SPONSOR RISULTATI SPONSOR Voli low cost su Volagratis.it, Europa Voli Air Europa - Cerca su www.volagratis.it - Trova in una sola ricerca le offerte delle compagnie low cost e di linea. Tui.it Prenota subito il tuo volo con Air Europa in un click con i voli eDreams Europa, tutti i collegamenti in... www.edreams.it - Eccellenti offerte voli low cost. Scegli e risparmia con eDreams. www.tui.it Voli per l'Europa ٠ www.lastminute.com - Scegli il volo che più ti soddisfa su lastminute.com. Voli economici in Europa co Viaggiare.it Voli low cost per l'Europa Le offerte del Web riunite in un www.gomeo.it - Le offerte aeree dalla rete a confronto: scegli tra le proposte la più adatta alle tue portale: scopri la convenienza. esigenze, prenota e parti www.viaggiare.it Y Cerca i voli su Yahoo! Viaggi. Tantissime offerte a prezzi economici. Vueling: voli low cost in Yahoo! Shortcut - Cosa sono? Spagna e Europa Scopri i voli piu' economici per europa voli l'Europa con Vueling. Prenota.. Home > volare a costi bassi in italia e in europa Meridiana soprattutto voli interni. - il portate dei www.vueling.com voli low-cost dall'italia in europa Prezzi da sballo! www.moshiach.com/search/information/data/p/europa-voli-79830.html - 6k - Cache - Altre Promuovi il tuo sito qui... pagine da guesto sito 2. Voli Europa, Prenotazione online voli in Europa, offerte voli low cost Europa, Figura 3.97: risultati ricerca per "Voli Europa" con Yahoo Web Immagini Video Shopping altro VALIOO SEARCH Voli Low Cost Cerca tutto il Web ○ in Italiano Answers Ricerca Avanzata Pre Risultati ricerca 1 - 10 di circa 3.160.000 per Voli Low Cost - 0 Gli utenti cercano anche: voli low cost amsterdam, voli low cost parigi RISULTATI SPONSOR Prenotazione voli low co: **RISULTATI SPONSOR** lastminute Vola con Air France Volagratis.it è il motore di ricere ww.airfrance.it - Prenota online e risparmia per confrontare e prenotare i... www.volagratis.it Offertissime voli eDreams ww.edreams.it - Promozioni e voli low cost. Offerte Voli Low Cost - T Visit Scotland - Voli low cost per la Scozia Cerca tra oltre 500 compagnie www.visitscotland.com - Visita il sito ufficiale dell'Ente nazionale scozzese per il turismo. e prenota il tuo volo di linea... Voli low cost Alitalia www.tui.it www.alitalia.it - Viaggia con Alitalia. Scopri le offerte della settimana. Voli low cost in offerta Voli low cost <u>speciale</u> Scopri le offerte di Viaggiare.it www.lastminute.com - Scegli il volo che più ti soddisfa su lastminute.com. voli e hotel, decisamente tra... Voli Low Cost: confronta le offerte su Yahoo! Viaggi www.viaggiare.it Yahoo! Shortcut - Cosa sono? Offerte Voli Low cost

 Volilow.com: Voli Low Cost e Offerte Viaggi Economici Italia Volilow: Guida ai voli Iow cost e viaggi economici - offerte e prezzi scontati ... nella pagina di Riserva e Disponibilitá di Voli di tutte le Compagnie Low Cost ... www.volilow.com - 76k - Cache - Altre pagine da guesto sito

Figura 3.98: risultati ricerca per "Voli Low Cost" con Yahoo

Imperdibili offerte Low cost per

volare a prezzi mai visti.

www.migliori-offerte-voli.it

|    |          |                                                                                                    |                    | HOME ALICE   MAIL E SERVIZI   MA                    |
|----|----------|----------------------------------------------------------------------------------------------------|--------------------|-----------------------------------------------------|
| 6  | 0000000  | Web   Aziende   Immagini   News   Prodotti   Video NEW   altro 🕞                                                                                                    |                    |                                                     |
| ସ  | virgilio | Eurofly                                                                                                    | TROVA              |                                                     |
| N  | Veb      | ⊙ nel Web ○ nelle pagine in italiano                                                                                                    |                    | Trovati circa 1.937.000 risultati per E             |
|    |          | voli diretti <b>eureftu</b> ile vegenze decellene                                                                                                    |                    | WebMasterClub - Coonsorizza il tuo                  |
|    |          | Voli diretti Eurofiy - le vacanze decollano. Prenota il tuo volo, consulta gli                                                                                                    |                    |                                                     |
| (  |          | orari dei voli, leggi le informazioni sulle destinazioni delle tue vacanze,                                                                                                    |                    | Eurofly                                             |
|    |          | http://www.eurofly.it/                                                                                                    |                    | 2,93                                                |
|    |          | Eurofly - Wikipedia                                                                                                    |                    | 2.05                                                |
|    |          | Eurony è una compagnia aerea italiana, fondata nel 1989 e specializzata nei voli                                                                                                    |                    | 2,78                                                |
|    |          | http://it.wikipedia.org/wiki/Eurofly                                                                                                    |                    | 2,71 Ø Matrix S.p.A.                                |
|    |          | Zingarate.com La quida ai voli low cost                                                                                                    |                    | 9.10 13.25 17.4(                                    |
|    |          | Eurofly. Nata come compagnia charter del gruppo Alitalia, ha dovuto adeguarsi ai                                                                                                    |                    | ULTIMO VA                                           |
|    |          | Se hai viaggiato con Eurofly, lascia un tuo resoconto nel nostro forum<br>http://www.zingarate.com/lowcost/schedacomp.php?id=68                                                                                                    |                    | 2,8250 [15/06] +1.9                                 |
|    |          | Eurofly - Leggi le Opinioni                                                                                                    |                    | Aggiungi al porti                                   |
|    |          | Eurofly: Leggi su Ciao 25 opinioni su Eurofly. Compara i prezzi per Compagnie                                                                                                    |                    |                                                     |
|    |          | Aeree e approfitta delle incredibili offerte.<br>http://viaggi.ciao.t/Opinionisulprodotto/Eurofly_257159                                                                                                    |                    | Virgilio segnala                                    |
| ଶ୍ |          | Web   Aziende   Immagini   News   Prodotti   Video NEW   altro          Voli Europa         Imagini   News   Prodotti   Video NEW   altro          Imagini   News   Prodotti   Video NEW   altro          Imagini   News   Prodotti   Video NEW   altro | TROVA              |                                                     |
|    |          |                                                                                                    | Link Sponsorizzati | WebMasterClub   Sponsorizza il tuo                  |
|    |          | Voli Europa                                                                                                    | Link oponoon2200   |                                                     |
|    |          | Cerchiamo fra oltre 500 compagnie il volo più economico!                                                                                                    |                    | Gli utenti segnalano                                |
|    |          |                                                                                                    |                    | Voli economici linee aeree economic<br>di Vinci     |
|    |          | Voli Europa                                                                                                    |                    | economici cost low voli motore_ricer                |
|    |          | www.lastminute.com                                                                                                    |                    | Tariffe voli, voli da Malpensa, voli                |
|    |          | Voli Europa                                                                                                    |                    | di Francesco<br>tariffe voli low cost europa italia |
|    |          | Prenota il tuo volo per l'Europa vola con Alitalia !                                                                                                    |                    |                                                     |
|    |          | www.Alitalia.com                                                                                                    |                    | Alice segnala                                       |
|    |          | Voli Low Cost in Francia                                                                                                    |                    | Shonning: sconri tut                                |
|    |          | Grandi Offerte Voli in Francia Approfitta delle Tariffe RiminiGo!                                                                                                    |                    | offerte per Voli Euro                               |
|    |          | www.Riminigo.com                                                                                                    |                    | Town of an deli                                     |
|    |          | <u>Voli Europa da 10 €</u>                                                                                                    |                    | i rovati 95 prodotti.                               |
|    |          | Confronta in pochi secondi tariffe low cost e voli di linea.                                                                                                    |                    |                                                     |
|    |          | T. #1 : 18 !                                                                                                    |                    | Virgilio segnala                                    |
|    |          | <u>I utti i voli low cost e le offerte in un solo sito con una ricerca</u>                                                                                                    |                    | Kirgilio Desktop Search                             |
|    |          | www.volagratis.it                                                                                                    |                    | Trova all'istante tutti i file del                  |
|    |          | Voli Europa                                                                                                    |                    | - PU!                                               |
|    |          | Tutti i voli di linea e low cost in una sola ricerca!                                                                                                    |                    | La Ricerca di Virgilio sempre                       |
|    |          | www.TUI.it/Voli                                                                                                    |                    | te.                                                 |

Figura 3.100: risultati ricerca per "Voli Europa" con Virgilio

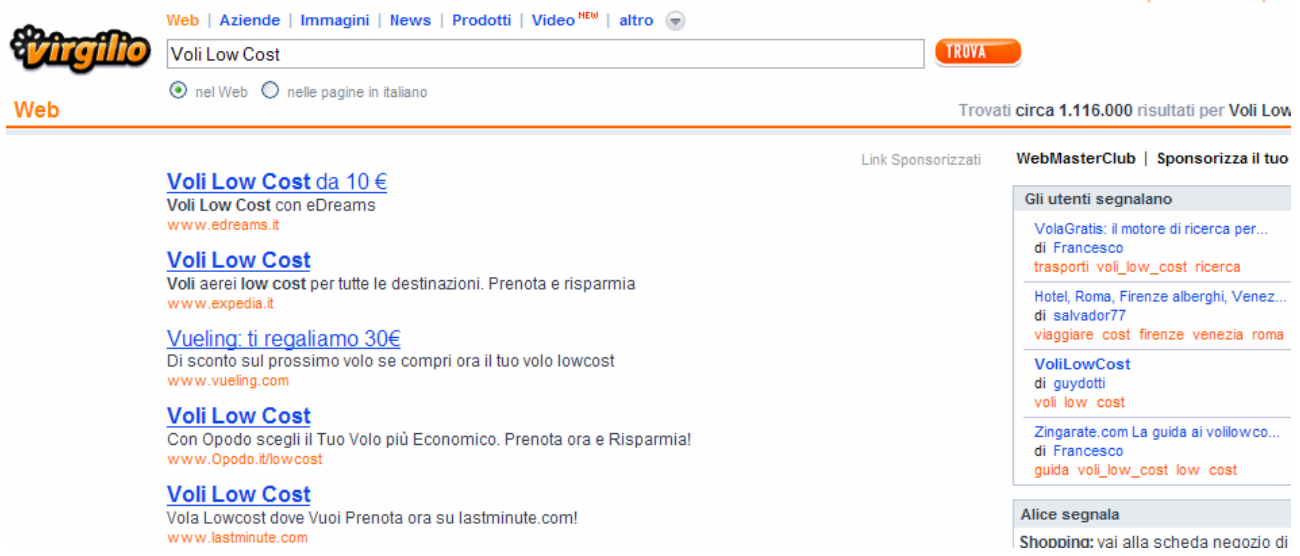

Figura 3.101: risultati ricerca per "Voli Low Cost" con Virgilio

### 3.6.4 Il sito è adeguatamente referenziato in altri siti?

Eurofly.it è adeguatamente referenziato nel momento in cui si inserisce il nome della società come chiave di ricerca. Per quanto riguarda le società partner e sponsor i link al sito sono assenti o viene loro data una importanza minima. Il link a www.eurofly.it non compare mai nelle home page.

### 3.6.5 Il sito è accessibile con ogni browser?

L'accessibilità è stata valutata con i due principali browser in circolazione, Internet Explorer versione 7 e Mozilla Firefox; in entrambi i casi non si presentano particolari errori di accesso. Anche il cambio di risoluzione non modifica l'accessibilità pressoché totale con entrambi i browser.

### 3.6.6 Il sito è utilizzabile da utenti disabili?

Il sito in questione non fornisce alcun supporto per utenti disabili. Non sono presenti supporti audio, né alcun altro tipo di accorgimento per facilitare la visita del sito da parte di un utente disabile. La consultazione del sito da parte di utenti disabili non è stata preventivata. I costi troppo alti di implementazione avranno portato in secondo piano l'accessibilità per utenti disabili.

### 3.6.7 Sintesi:

Punti di forza:

- Accessibilità pressoché totale con 2 browser diversi
- Dimensione pagine nella norma
- Nome del sito facilmente associabile alla sua funzione

Punti di debolezza:

- Sito pressoché assente nei motori di ricerca, se non con la parola "Eurofly"
- Sito non utilizzabile da utenti disabili
- Mancanza di supporti per utenti disabili
- Sito poco referenziato e pubblicizzato su altri siti

### 3.6.8 Valutazione pesata: 2,5

Legenda: 0 pessimo; 1 insufficiente; 2 sufficiente; 3 buono; 4 ottimo

### 3.7 Usabilità

### 3.7.1 Efficacia

Il test di usabilità rivela un livello medio basso di efficacia del sito, sia per quanto riguarda i suoi aspetti funzionali, che per ciò che concerne l'architettura, la strutturazione delle informazioni presenti e la navigabilità in generale.

Sono molti gli aspetti considerati per cui l'analisi fatta a tavolino coincide con le effettive reazioni degli utenti intervenuti nel test.

Purtroppo, solo uno dei compiti proposti è stato portato a termine in maniera corretta da tutti i soggetti, mentre molti altri sono rimasti incompiuti, in particolare un compito non è stato completato da nessuno dei soggetti.

### 3.7.2 Efficienza

Anche l'efficienza è piuttosto scarsa: nonostante molti dei tempi misurati siano accettabili, parecchi compiti sono stati invece portati a termine in tempi eccessivi, anche da parte di navigatori esperti del Web.

Addirittura, uno dei compiti proposti ha richiesto, per un utente, più di 10 minuti e questo, per il Web, è un tempo assolutamente intollerabile, anche per un'operazione complessa.

### 3.7.3 Soddisfazione:

Gli utenti sottoposti al test hanno espresso un grado di soddisfazione, rispetto ai compiti loro proposti, mediamente basso. Solo qualcuno ha dato un voto più alto, che però non ha in ogni caso raggiunto il massimo.

Si riscontra, inoltre, una certa concordanza nell'espressione del giudizio circa quasi tutti i compiti previsti.

### 3.7.4 Sintesi:

Punti di forza:

- Il compito per cui il sito è risultato più efficace ed efficiente riguarda la sezione delle offerte speciali, che sembra quindi essere la parte più chiara ed immediata del sito.
- I compiti invece per cui gli utenti hanno mediamente espresso più soddisfazione riguardano le prenotazioni del volo e la ricerca dei riferimenti dell'azienda all'interno del sito (questo perché, nonostante presentino passaggi ostici, sono comunque compiti che gli utenti sono per la maggior parte stati in grado di concludere positivamente).

Punti di debolezza:

• Il compito che in assoluto si è mostrato più critico (nessun utente l'ha portato a termine) è l'iscrizione alla newsletter. Questo inoltre si è rivelato il meccanismo per il quale gli utenti hanno mostrato il più basso grado di soddisfazione.

### 3.7.5 Valutzione pesata: 2

Legenda: 0 pessimo; 1 insufficiente; 2 sufficiente; 3 buono; 4 ottimo

## 3.8 Sintesi

Segue il grafico a stella che riporta i voti pesati attribuiti ai sette punti analizzati.

|                             | νοτο | DESO      | VOTO |
|-----------------------------|------|-----------|------|
|                             | 1    | FE30<br>2 | 1 E  |
| Strutture                   | 1    | Z         | 1,5  |
| Struttura<br>Manna dal site | 2    | 1         | 2    |
|                             | 0    | 0         | 0    |
| Navigazione                 | 1    | 1         | 1    |
| Comunicazione               | 2,3  | 3         | 2,3  |
| Home page                   | 3    | 1         | 3    |
| Brand Image                 | 2    | 1         | 2    |
| Grafica                     | 2    | 1         | 2    |
| Funzionalità                | 1,25 | 2         | 1,25 |
| Adeguatezza                 | 2    | 1         | 2    |
| Correttezza                 | 0,5  | 1         | 0,5  |
| Contenuto                   | 2,25 | 4         | 2,25 |
| Categorizzazione/labelling  | 1    | 1         | 1    |
| Stile                       | 3    | 1         | 3    |
| Informazione                | 3    | 1         | 3    |
| Localizzazione              | 2    | 1         | 2    |
| Gestione                    | 2,9  | 4         | 2,9  |
| Disponibilità               | 4    | 1         | 4    |
| Monitoraggio                | 3    | 1         | 3    |
| Aggiornamento               | 2,5  | 1         | 2,5  |
| Relazioni con gli utenti    | 2    | 1         | 2    |
| Accessibilità               | 2,5  | 3,25      | 3    |
| Tempi di accesso            | 4    | 1         | 4    |
| Reperibilità                | 3    | 1         | 3    |
| Indipendenza del browser    | 3    | 1         | 3    |
| Accessibilità per disabili  | 0    | 0,25      | 0    |
| Usabilità                   | 2    | 3         | 2    |
| Efficacia                   | 2    | 1         | 2    |
| Efficienza                  | 2    | 1         | 2    |
| Soddisfazione               | 2    | 1         | 2    |

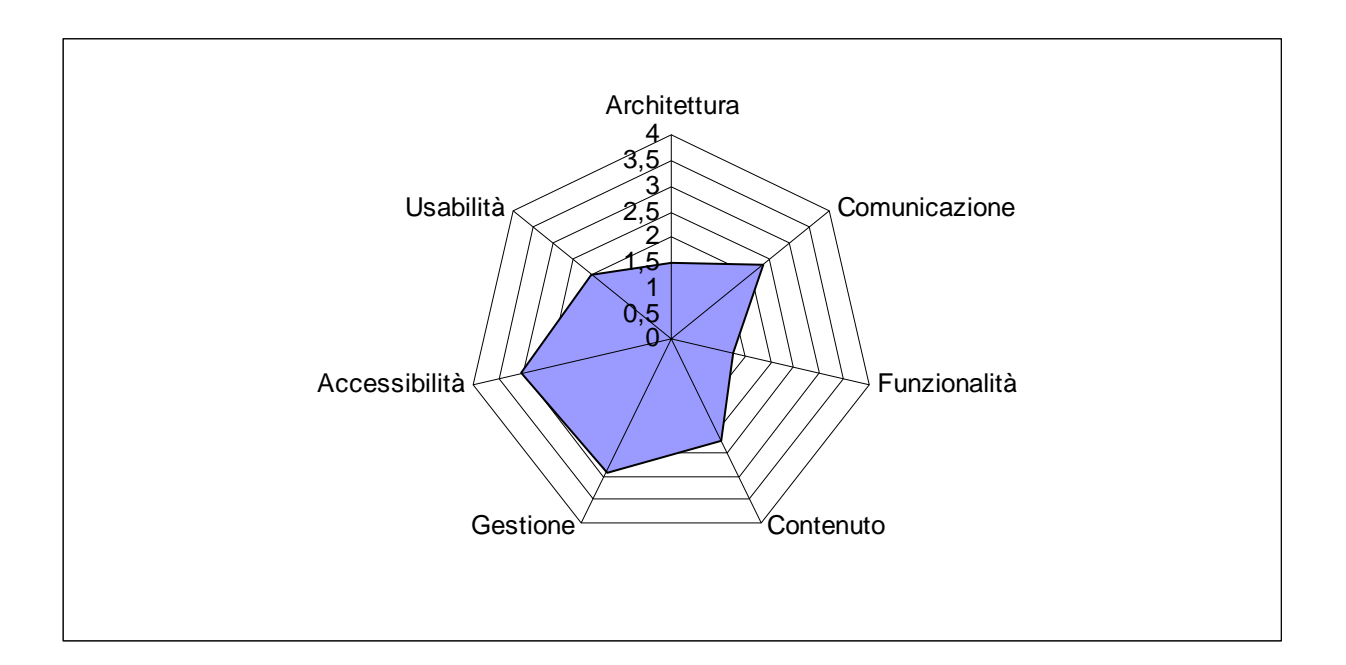

# 4. Raccomandazioni finali

### 4.4 Priorità 1: Interventi indispensabili e urgenti

- Provvedere alla rinominazione dei link che caratterizzano i menu di primo livello, in particolare rinominare il link "Investor relations" dato che non chiarisce affatto quali saranno gli obiettivi che l'utente potrà portare a termine addentrandosi.
- Creare una corrispondenza precisa tra i link del menu di primo livello e il nome delle pagine corrispondenti.
- Gestire meglio tecniche per l'orientamento dell'utente (ad esempio breadcrumbs) eliminando per prima cosa il grassetto che evidenzia due link del menu orizzontale e optando per l'uso del colore come strumento di orientamento.
- Nella pagina di prenotazione del volo se l'utente seleziona una data in cui non ci sono voli disponibili bisognerebbe evitare di "costringere" l'utente a selezionare una nuova data (più precisamente il giorno) dal menu a tendina. Sarebbe invece più opportuno inserire due bottoni grazie ai quali poter scorrere tra i giorni con maggiore efficienza. Questo farebbe risparmiare tempo e numero di click.
- Alcune pagine risultano esterne al sito e non hanno la relativa traduzione nel momento in cui viene selezionata una lingua diversa dall'italiano; ad esempio cliccando sul link "Insurance", dopo aver selezionato la lingua internazionale, si apre la pagina relativa che però è in italiano e non si può in nessun modo portare all'inglese. Questa incongruenza è da risolvere.
- Uniformare in generale i vari siti di Eurofly nelle diverse lingue per quanto riguarda le funzionalità offerte.
- Anticipare la comunicazione all'utente di quali carte di credito è possibile usare per pagare un biglietto aereo all'inizio dell'operazione di prenotazione e non a operazione praticamente conclusa.
- Inserire una spiegazione chiara del perché il prezzo del volo aumenta tra un passaggio e l'altro dell'operazione di prenotazione.
- Dare la possibilità all'utente di controllare in modo efficace quali voli, in quali giorni e a quali ore sono disponibili e riportare le informazioni scelte direttamente nella form di prenotazione volo.
- Ripristinare il link interrotto raggiungibile dalla voce "nostri giorni di operatività dei voli", che compare in caso di errore nella compilazione della form per la prenotazione del volo.
- Rendere terminabile il processo di iscrizione alla newsletter.
- Rendere visibili informazioni rilevanti, quali la sezione "Chi siamo".
- Rispondere alle mail e con un tempo accettabile di attesa al telefono, se si vuole offrire un servizio di "contatti", altrimenti togliere direttamente la possibilità di mettersi in contatto con l'azienda.

### 4.5 Priorità 2: Interventi consigliati ma meno urgenti

- Diminuire il numero dei banner che "affollano l'Home page" e le altre pagine del sito insieme anche ai numerosi link "scorciatoia" dato che creano eccessiva ridondanza.
- Cercare di dare un percorso interno a pagine che sono raggiungibili solo attraverso i banner presenti nella Home page.
- Inserire una mappa del sito.
- Uniformare i messaggi di errore delle varie sezioni.

- Fornire chiaramente le modalità di accesso a ciascuna sezione e renderne "indovinabile" (come per esempio Crewlink).
- Uniformare il contenuto dei menù a tendina relativi alla form di prenotazione di un biglietto aereo prima e dopo il verificarsi di un errore.
- Togliere l'obbligo di inserire anche indirizzi email di amici per l'iscrizione alla newsletter
- Uniformare le etichette (tutte in italiano)
- Intraprendere azioni che permettano al sito di essere più visibile dai motori di ricerca.
- I nomi delle lingue (che compaiono nel momento in cui si vuole cambiare lingua al sito) dovrebbero essere scritti nelle relative lingue e non in italiano.

### 4.6 Priorità 3: Interventi auspicati

- Omogeneizzare il menu di primo livello dato che in alcune pagine (pagina "Assicurazioni" e "Autonoleggi") tende ad essere cangiante.
- Valutare la messa a punto di un layout liquido.
- Dare all'utente la possibilità di modificare il carattere delle pagine.
- Togliere il link ad Outlook Web Access, perché non compatibile con gli obiettivi del sito.